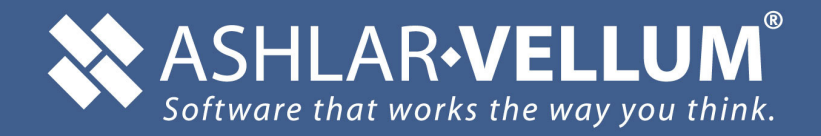

# **Cobalt** Share

# **Cobalt Share**<sup>™</sup>

#### July 2006

Ashlar, Vellum and the slogans "Software that Thinks" and "Software that Works the way You Think" are registered trademarks of Ashlar Incorporated. Other brand and product names are trademarks and registered trademarks of their respective holders.

Copyright © 2006 Ashlar Incorporated.

All rights reserved. No part of this document may be reproduced, photocopied or transmitted in any form without the expressed permission of Ashlar Incorporated. The software described in this document is provided under a license and may be used or copied only in accordance with the terms of such license.

Limit of Liability/Disclaimer of Warranty: The information provided in the document is distributed, as is, without warranty. While every precaution has been taken in the preparation of this document, Ashlar Incorporated, Ashlar employees and the software developers shall have no liability to any person or entity with respect to liability, loss or damage caused directly or indirectly by the instructions contained in this document or by the software described herein.

Ashlar Incorporated 1-800-877-2745 www.ashlar-vellum.com

# **Table of Contents**

| Table of ContentsT-                          | ·1 |
|----------------------------------------------|----|
| User Guide Documentation1-                   | ·1 |
| Installing Ashlar-Vellum Modeling Products1- | ·1 |
| System Requirements1-                        | .2 |
| Windows1-                                    | ·2 |
| Macintosh1-                                  | ·2 |
| Menus and Submenus1-                         | .3 |
| Choosing Commands1-                          | .3 |
| Margin Notes1-                               | .3 |
| Style Conventions1-                          | .4 |
| Terminology1-                                | .4 |
| Using the Mouse1-                            | .5 |
| Chapter Breakdown1-                          | ·6 |
| Sections1-                                   | -6 |
| Other                                        | -6 |
| Graphics                                     | -6 |
| Selecting Objects2-                          | ·1 |
| Objects2-                                    | ·1 |
| Indicating Selection & Preferences2-         | .2 |
| Pick Box2-                                   | .3 |
| Selection Fence2-                            | .3 |
| Selection Color2-                            | -4 |
| Selection Process2-                          | .6 |
| Selecting Objects with the Selection Tool2-  | ·6 |
| Selecting Points2-                           | .9 |
| Selecting Objects with Commands2-1           | 3  |
| Deselecting2-1                               | 5  |
| Preference Settings                          | ·1 |
| Preferences3-                                | .2 |
| Colors                                       | -4 |
| Display3-                                    | .5 |
| Drafting Assistant3-                         | -8 |
| General3-1                                   | 0  |
| Localization3-1                              | 2  |
| Select                                       | 3  |
| Units                                        | 5  |

| Changing the Preference Settings with the Preferences Command. 3-16 |
|---------------------------------------------------------------------|
| Drawing Manipulation Tools4-1                                       |
| Status Line                                                         |
| Coordinate System Axis                                              |
| Choosing a Coordinate System                                        |
| Message Line                                                        |
| Trackball                                                           |
| Sphere Trackball                                                    |
| Step Trackball                                                      |
| Trackball View Menu                                                 |
| View Rotation Short Cut4-8                                          |
| Drawing Display Commands4-9                                         |
| Show Axis                                                           |
| Show/Hide Work Plane                                                |
| Show/Hide Points                                                    |
| Default versus Selected Object Settings4-9                          |
| Escape Key4-9                                                       |
| Progress Bar                                                        |
| Right Mouse Button                                                  |
| Över No Object                                                      |
| Over An Object                                                      |
| Selected Drawing View                                               |
| Verifying Models and Evaluating Surfaces                            |
| Verify Menu5-1                                                      |
| X, Y, Z Command                                                     |
| Angle 3 Pts Command5-2                                              |
| Distance Pt-Pt Command5-2                                           |
| Minimum Distance Command5-2                                         |
| Length Command5-3                                                   |
| Area Command                                                        |
| Volume Command5-4                                                   |
| Properties Command5-4                                               |
| Interference Command                                                |
| Show Direction Command5-9                                           |
| Show Curvature Command5-10                                          |
| Curvature Settings Command5-11                                      |
| Object Counts Command                                               |
| Check Object Command 5-13                                           |

| Surface Evaluation                   | 5-16 |
|--------------------------------------|------|
| Evaluation Through the Verify Menu   | 5-17 |
| Viewing Geometry                     | 6-1  |
| Zooming                              | 6-2  |
| Zoom Commands                        | 6-2  |
| Zoom Tools                           | 6-3  |
| Using the Dynamic Pan Tool           | 6-4  |
| Dynamic Zoom Tool                    | 6-5  |
| Stroke Zoom                          | 6-5  |
| Zooming and Views                    | 6-6  |
| Panning a View                       | 6-7  |
| Pre-defined Views                    | 6-7  |
| User-defined Views                   | 6-9  |
| Modifying a View                     | 6-13 |
| Deleting a View                      | 6-14 |
| View Rotation                        | 6-14 |
| Choosing a User-defined View         | 6-15 |
| Choosing an Undefined View           |      |
| Dynamic Rotate Tool                  | 6-16 |
| Using the Shift and Arrow Keys       | 6-16 |
| View Commands                        | 6-17 |
| Redraw Screen                        | 6-17 |
| View the Plane                       | 6-18 |
| Show/Hide                            | 6-18 |
| Tile (Windows Only)                  |      |
| Arrange Icons (Windows only)         | 6-21 |
| Open File Windows                    | 6-21 |
| Views and Zoom Scale                 | 6-22 |
| Lavers                               | 7-1  |
| Layer Manager                        | 7-2  |
| Default Lavers                       | 7-3  |
| Hiding Lavers                        | 7-4  |
| Hiding One Layer                     | 7-4  |
| Hiding all Lavers                    | 7-4  |
| Showing Layers                       | 7-5  |
| Showing One Layer                    |      |
| Showing all Lavers                   | 7-5  |
| Making a Layer the Active Work Layer | 7-5  |

| Using the Layer Manager                      |     |
|----------------------------------------------|-----|
| Using the Work Layer Indicator               |     |
| Using the Isolate Layer Command              |     |
| Increment Layer                              |     |
| Decrement Layer                              |     |
| File Management                              |     |
| File Menu Commands                           | 8-1 |
| Open                                         |     |
| Recent File List                             |     |
| Uninstalling Cobalt Share on Windows         |     |
| Uninstalling Cobalt Share on Macintosh       |     |
| Exporting                                    | 9-1 |
| Before You Begin                             | 9-1 |
| 3D Solid & Surface Translation Effectiveness |     |
| Supported Export Formats in Cobalt Share v7  |     |
| Export Command                               |     |
| Exporting Tips and Notations                 |     |
| Page Setup and Printing                      |     |
| Print/Page Layout Command                    |     |
| Setup Mode Section                           |     |
| Drawing Size Section                         |     |
| Printing a Drawing                           |     |
| Print Setup/Page Setup                       |     |
| Print Command                                |     |
| Printing/Plotting Region                     |     |
| Moving the Print Boundaries                  |     |
| Print Window                                 |     |
| Glossary                                     | G-1 |
| Index                                        | I-1 |

# **User Guide Documentation**

This User Guide is written for Windows 2000/XP and Power Macintosh platforms. Before using this User Guide, however, you will need to install Cobalt<sup>TM</sup> Share. This User Guide is divided into sections which group chapters according to the topic. Each chapter provides information about tools, commands and other features.

# Installing Ashlar-Vellum Modeling Products

Instructions for quick and easy installation are on the CD-ROM that is included with your product or, if you downloaded an Ashlar-Vellum Modeling product from our web site, running the installer will place an informational Read Me on your hard drive.

# System Requirements

### **Recommended Requirements**

# Windows

- Windows 2000/XP
- Pentium 4, Xeon or Athlon
- 32 MB Accelerated Video Card w/ Open GL
- 512 MB RAM
- 250 MB Free Hard Drive Space/1 GB Allocated Virtual Memory
- CD-ROM

# Macintosh

- OSX 10.2, 10.3, or 10.4
- G4 or G5
- 32 MB Accelerated Video Card w/ Open GL
- 512 MB RAM
- 250 MB Free Hard Drive Space/1 GB Allocated Virtual Memory
- CD-ROM

# Menus and Submenus

As is standard for all programs, Ashlar-Vellum's Designer Elements 3D modeling programs provide menus and submenus for choosing commands and performing other operations.

# **Choosing Commands**

As you proceed through the manual, you are directed to choose commands contained in submenus of other menus, like the pull down menu. For example, you might be asked to select Colors in the Preferences submenu of the File menu. That appears in this manual as *File>Preferences>Colors.* 

# **Margin Notes**

Your Designer Elements 3D program includes margin notes that provide information to help you use this program. There are three types of margin notes: Tip, Tech Note and Referral. These notes are given special treatment so that you can instantly recognize their significance and locate them for future reference.

### Тір

A tip provides instructions for getting the most out of Cobalt Share. Tips may show how to speed up an operation or how to perform some timesaving technique.

### Tech Note

A technical note provides additional technical information that may help when using a tool.

### Referral

A referral indicates related information contained somewhere else in the manual for the particular topic being addressed.

### **Style Conventions**

This manual uses various style conventions which highlight certain terms or phrases. The list below includes an explanation and an example in parentheses. The conventions are as follows:

| Bold                 | Tool palette names ( <b>Light</b> palette); Tool<br>names ( <b>Single Line</b> tool); Keyboard-entered<br>text; Definition terms (as shown in these style<br>conventions).                                                                                                    |
|----------------------|----------------------------------------------------------------------------------------------------|
| Italic               | Terms used for the first time in a chapter; ( <i>Iso Lines</i> ); Drafting Assistant notations ( <i>midpoint</i> ); tool and dialog box options ( <i>Angle</i> box); book references ( <i>User Guide</i> ); Message Line directions ( <i>Single Line: Pick the beginning point.</i> ); margin note headings ( <i>Tip</i> ); menu commands ( <i>Zoom Previous</i> ); filenames ( <i>prefs.ini</i> ); stand alone extensions ( <i>.dwg</i> ); directory names; drawing names. |
| Bold and Italic      | Command series ( <i>Layout&gt;Group&gt;Lock</i> ).                                                                                                    |
| ALL CAPITALS         | Key names on the keyboard (ENTER, RETURN).                                                                                                    |
| Title Capitalization | Dialog box names (Edit Objects); menu<br>names (Pen menu); special Vellum phrases<br>(the Drafting Assistant).                                                                                                    |
| all lower case       | File names (prefs.ini); stand-alone file extensions (.dwg).                                                                                                    |

# Terminology

For those new to surface and solid modeling, there are many terms or phrases that might be unfamiliar. These terms are defined the first time they are used in the manual as well as in the Glossary.

# Using the Mouse

The mouse is your communication device. Use the mouse to indicate locations, choose commands, select tools and construct objects.

This manual uses the following terms for mouse activities:

| Pointer      | An arrow or any other graphic symbol that<br>allows selection or creation of an object.<br>Move the pointer to point to a command or an<br>object on the screen. Depending on its<br>location, the pointer is an arrow or may look<br>like the current tool. |  |  |
|--------------|----------------------------------------------------------------------------------------------------|--|--|
|              | Arrow Pointer Selection Arrow Center-Point Circle                                                                                                    |  |  |
|              | To move the pointer, move the mouse on the mouse pad.                                                                                                    |  |  |
| Point        | Move the mouse until the pointer is over the desired item.                                                                                                    |  |  |
| Press        | Press and hold down the mouse button.                                                                                                    |  |  |
| Click        | Quickly press and release the mouse button once.                                                                                                    |  |  |
| Double-click | Click the mouse button twice, in quick succession.                                                                                                    |  |  |
| Drag         | Press and hold down the mouse button,<br>move the mouse, then release the mouse<br>button.                                                                                                    |  |  |

# **Chapter Breakdown**

Referral:

Specific page information on a particular tool or command is found in the index.

The chapters are grouped into sections dealing with specific areas.

### **Sections**

(

| Overview                | Introduces some basic features of the<br>Designer Elements 3D modeling program,<br>including the program Window and<br>information on selecting objects. |
|-------------------------|----------------------------------------------------------------------------------------------------|
| Setting the Environment | Contains information on preference settings.                                                                                                    |
| Drawing Display         | Contains information on viewing the geometry, layers, planes and rendering.                                                                              |
| Documents               | Contains information on file management, exporting, page setup.                                                                                          |
| Other                   |                                                                                                    |
| Glossary                | Defines terminology used in CAD drafting and in Cobalt Share.                                                                                            |
| Index                   | List of Cobalt Share tools, features and actions, and their page location.                                                                               |

# Graphics

Most of the graphics in the manual apply to both Macintosh and Windows platforms. For illustrations, usually a Windows graphic is used. When necessary, both Windows and Macintosh graphics are included.

# **Selecting Objects**

This chapter describes a number of convenient ways to select objects and points, including the use of the selection mask.

# Objects

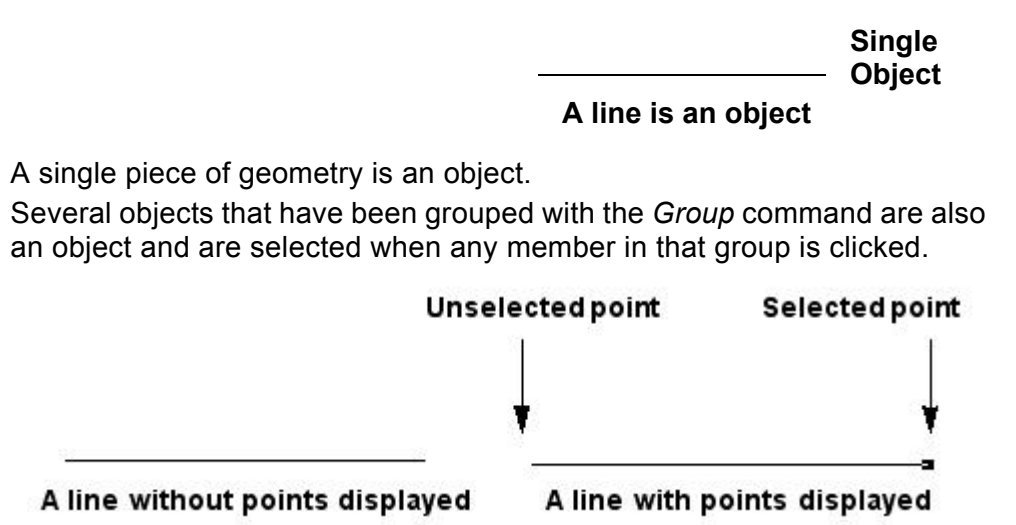

A point is an object, too. Every type of geometry contains one or more points, sometimes called *control points*. A line has two control points, one

#### Referral:

Selecting points is described later in this chapter.

at the beginning and one at the end of the line. If you select an object and choose *Edit>Show Points*, the points are visible on the selected object. If you select a point without selecting the geometry it defines, Cobalt Share treats the point as an object.

# **Indicating Selection & Preferences**

When an object is selected, it appeares on the screen in a specific color. The default color chosen is red for Cobalt Share. Choose your own color, as well as other settings for selecting objects, by choosing *File>Preferences>Select*. The following selection page is displayed.

| Preferences                                                                                              |                                                                                                    | ×                     |
|----------------------------------------------------------------------------------------------------|----------------------------------------------------------------------------------------------------|-----------------------|
| Category<br>Colors<br>Display<br>Drafting Assistant<br>General<br>Localization<br><u>Select</u><br>Units | Settings<br>Pick Box Size 8<br>Enable Ambiguity Popup<br>Selected Entities Color<br>New Red<br>Wire Weight 1<br>Transparency<br>50.0 | OK<br>Cancel<br>Apply |
|                                                                                                    | Select Fence Mode     Entire Object Extents                                                                                          | Revert Page           |
|                                                                                                    | C Partial Object Extents                                                                                                    | Revert All            |
|                                                                                                    |                                                                                                    | Factory               |

### **Pick Box**

The pick box is an invisible box centered about the pointer tip. The default size of the box is 8 x 8 pixels. The pick box requires you to move the pointer over the desired object and click the mouse button. Objects that are within the bounds of the pick box are selected. See the graphic on the right.

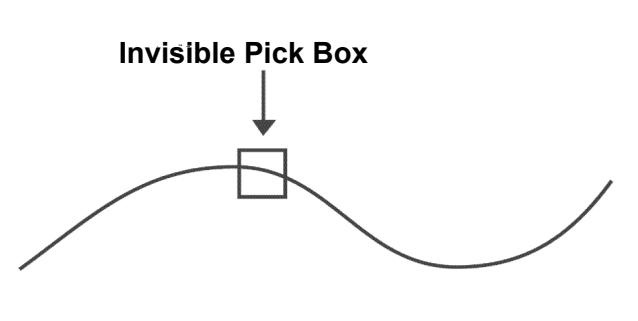

### **Selection Fence**

The selection fence is a rubber banding selection window. Choose between one of two settings, *Entire Object Extents* or *Partial Object Extents*.

Entire Object Extents

Only objects that lie completely within the pick window are selected. In the graphic below, only the circle is selected.

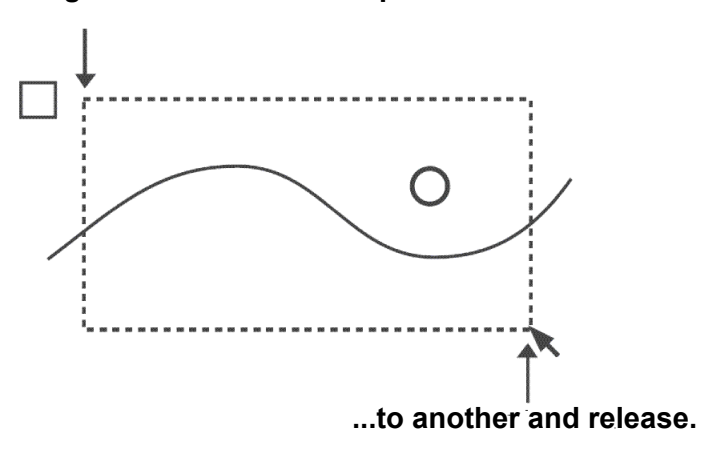

Drag the mouse from one point...

**Partial Object Extents** 

Any object that lies partially within the selection fence window is selected. In the graphic above, both the circle and the spline are selected.

### **Selection Color**

Choose any color, except black, for the selection color. In the *Selected Entities Color* section, click New and the standard color display appears. Choose the color, click OK and you are returned to the *Select* page of the Preferences display. Once the selection color changes, all current and future selected items appear in the new color. Do not use black for indicating selection because black is the default color for all curves.

### Wire Weight

When selecting a curve, the line weight of the curve is increased in accordance to the setting in the drop down box. The weight specified relates to the pixel weight of the curve. Choose from 0 to not increase the weight of the selected curve, to 4 to increase the weight of the selected object to four pixels.

| Selected Entities Color |     |
|-------------------------|-----|
| Wire Weight             | 1 🔹 |
| Transparency            | 0   |
| 50.0                    | 2   |
| Select Fence Mode       | 3   |

### Transparency

When a surface or solid object is selected, the surface or solid becomes transparent. The Transparency sliding bar controls how transparent the object becomes. A value of 0 means no transparency will be added to the selected object. A value of 100 means the object will be fully transparent such that only the edges of the object are seen.

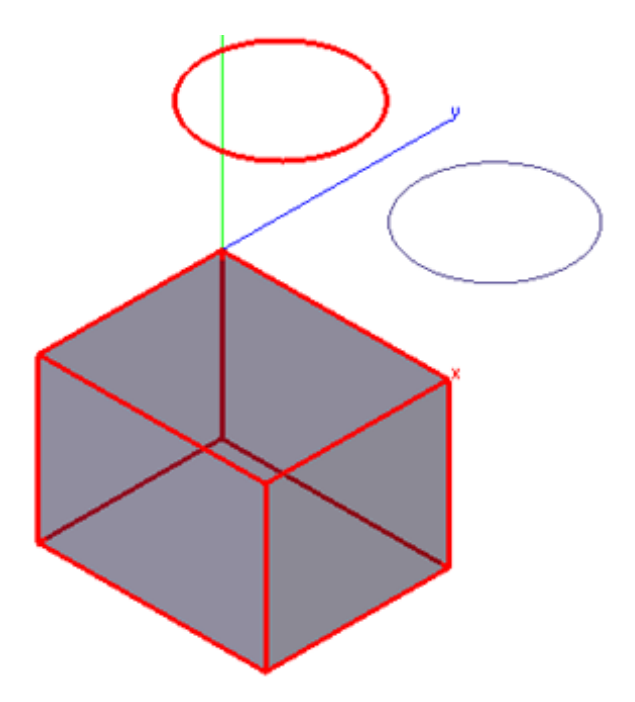

# **Selection Process**

Selecting an object does not affect the properties of the object. A selected object highlights, but this highlighting goes away once the object is deselected. Select an object by using either the **Selection** tool or by the hollow selection tool that appears temporarily when using one of the editing tools.

Use the **Selection** tool to select both objects and points. While the selection processes for objects and points are quite similar, there is enough difference to merit separate attention.

## **Selecting Objects with the Selection Tool**

To select an object, begin by clicking the **Selection** tool in the main tool palette. Select one object, SHIFT-click more than one object, or drag a selection fence around a group of objects.

### **Selection Tool**

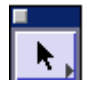

The **Selection** tool in the main tool palette selects one or more objects (curves, solid edges, faces, etc.) or points in the drawing area. The graphic here shows the selection of a solid face.

Use the **Selection** tool to activate previously created geometry.

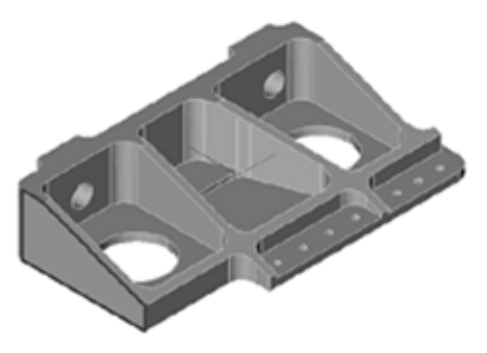

Tip:

Having trouble selecting objects when displaying many objects? Try using the *Selection Mask*, a selection fence, or rotate the view slightly and try again.

### Selecting a Single Object

 Click the Selection tool in the tool palette. The Message Line reads: Selection: Select [Shift=Extend, Ctrl (Windows) or Option (Macintosh) = Copy].

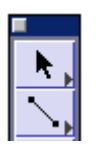

2. Move the pointer to an object and click. The object is selected, and any previously selected objects are deselected.

### Selecting Multiple Objects by SHIFT-clicking

- 1. Choose the **Selection** tool in the tool palette.
- 2. Move the pointer to an object and click.
- 3. Press and hold the SHIFT key.
- 4. While holding down the SHIFT key, click other objects to be selected. The objects clicked are selected. Then click one of the selected objects to deselect it.
- 5. Release the SHIFT key.

### Selecting Multiple Objects by Dragging

To select more than one object, drag a selection fence around the objects.

- 1. Click the **Selection** tool in the tool palette.
- 2. Drag a selection fence around the objects to select.

To select most of the objects within an area, drag a selection fence to select all the objects, and then deselect the objects you do not want by holding down the SHIFT key and clicking them.

# Selecting One or More Objects when they Overlap (Ambiguity Popup Box)

Often with more complex drawings, geometry overlaps making it difficult to select one object without zooming very close to it. This program has made this easier with the Ambiguity Popup box. When you attempt to select one object among many objects close together, the popup menu appears.

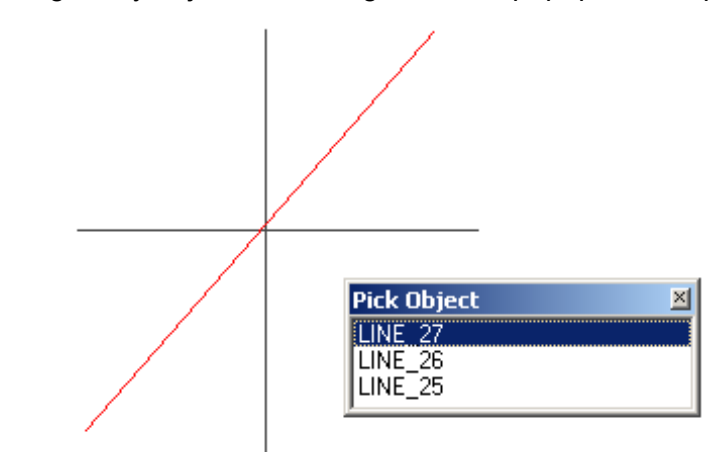

As you move the pointer over an object name in the popup, the object it represents highlights in the selection color but is not yet selected. Click on the object name in the popup to accept that choice.

The Ambiguity Popup box lists faces for such tools that require the selection of a face (draft, shell, fillet and extrude).

You can select only one object at a time in the popup box.

To close the Ambiguity box without selecting an object either:

- Click the Close button or box in the title bar.
- Click outside the popup box.

#### Tip:

Specify that only certain objects, layers, or colors are selected by setting a selection mask with the *Select Mask* command. *Select All* is useful to make a global change in a drawing, such as changing the width of all lines.

### **Selecting All Objects**

There are two ways to select everything in a Cobalt Share document.

- Select the Selection tool and choose Edit>Select All (CTRL+A (Windows) or **#+A** (Macintosh).
- Double-click the **Selection** tool.

# **Selecting Points**

Selecting points differs from selecting objects because points are not always visible.

### Show/Hide Points Command

This command in the Edit menu toggles the display of the *control points* (*endpoints*, *midpoints*, *center* points and *vertex* points) for selected objects. When points are displayed, select a point by clicking it. If points are not displayed, select a point by dragging a selection fence around the location of the point.

To show points for an individual selection, choose *Window>Edit Objects* and change the control points setting from Hidden to Visible.

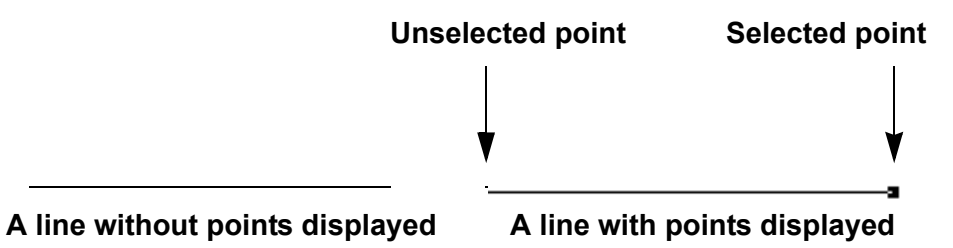

The appearance of a selected point is not affected by the zoom scale or the line width of your geometry.

### **Displaying Points**

1. Select the geometry.

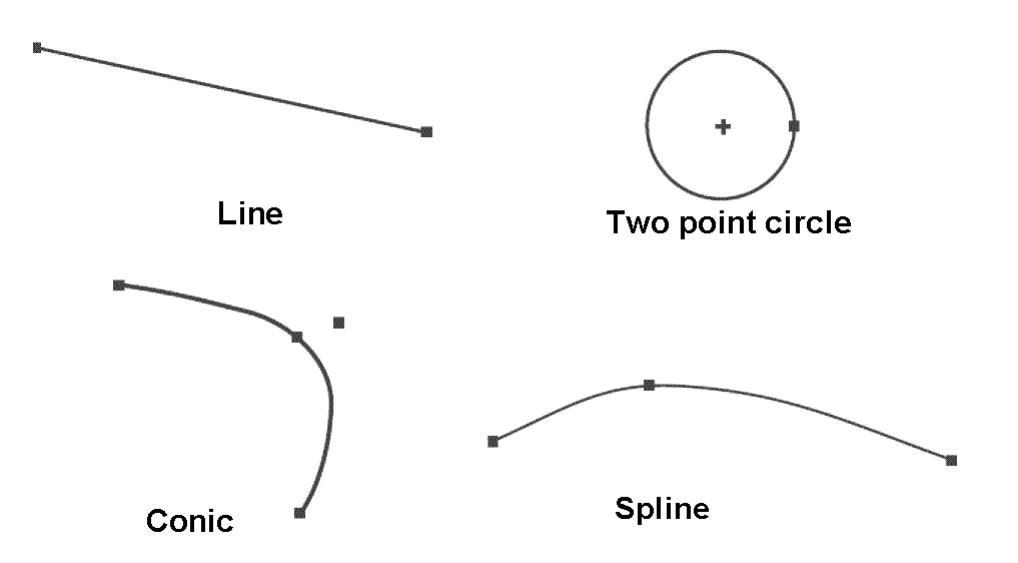

Choose *Edit>Show/Hide Points* to toggle the display of points on and off.

To turn off the point display once the points of an object are showing, select the object again and choose either *Edit> Hide Points* or the *Control Points* option in the Edit Objects dialog box. The graphic illustrates some curves with their associated points.

### Showing and Hiding Points with Stroke

When you hold down the SHIFT+CTRL keys (Windows) or the *¥* key (Macintosh) and click an object, the display of the object's points toggles on or off. If the points are hidden when the object is clicked, the points display.

### **Selecting Points**

square.

A control point can be selected whether the points are visible or not. To select points:

- 1. Choose the **Selection** tool.
- Drag a selection fence around the location of the point.
   The selected point displays as a

| Unselected<br>Point | Selected<br>Point |
|---------------------|-------------------|
|                     | <u> </u>          |
|                     |                   |

When a point is selected the

entire curve highlights, however, edits will only affect the selected point.

### Selectable Points Command

This command in the Edit menu allows the selection of points that aren't displayed. When *Selectable Points* are not set, points cannot be selected by dragging a fence.

If points are displayed, click the point to select it. If points are not displayed, select a point by dragging a selection fence around it. The following example illustrates the use of *Selectable Points*.

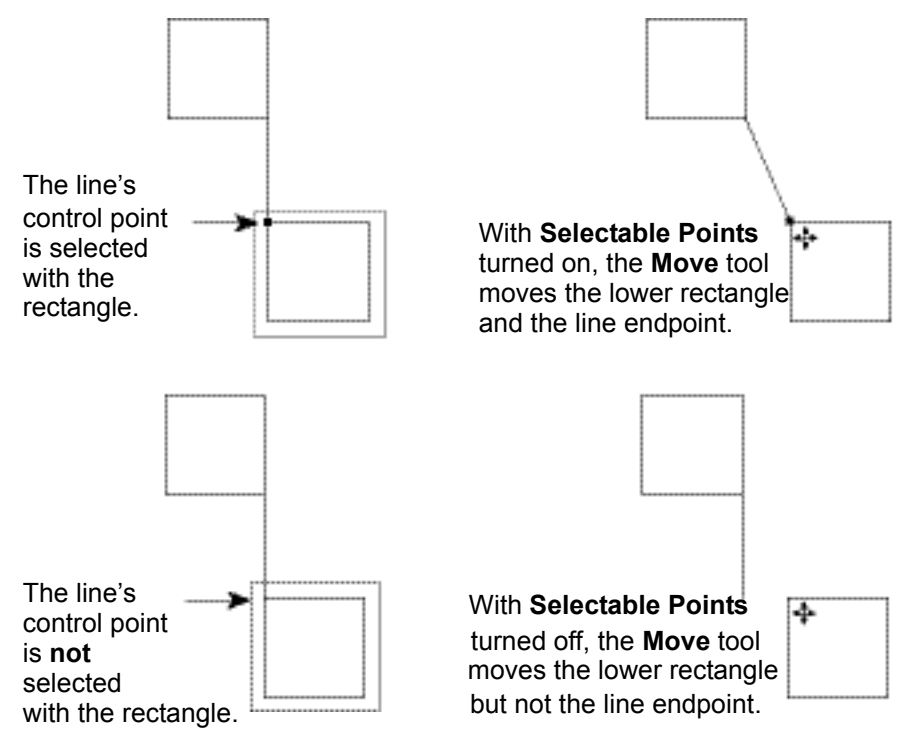

### **Selecting Objects with Commands**

Cobalt Share provides three selection commands, *Select All*, *Select Mask* and *Select Chain*.

### Select All

### CTRL+A (Windows); 光+A (Macintosh)

When the **Selection** tool is chosen, this command in the Edit menu selects all objects except those on a hidden layer or excluded by the Selection Mask. Double-clicking the **Selection** tool is another way to select all objects.

### Select Mask Command

This command in the Window menu limits selection by object type, layer and color. Only objects that are highlighted in the dialog box can be selected. The object type list includes such things as points, lines, splines, mesh, surfaces, solids, text, dimensions, images, symbols, groups, lights, decals, draw view, cross hatch, etc.

For example, if circles are not highlighted, when *Select All* is chosen, everything but the circles is selected. In this way, you can select such combinations as only blue splines or only red objects on a particular layer.

### **Using the Select Mask**

1. Choose *Window>Select Mask*.

The Select Mask dialog box appears.

| Select Mask                                     |                                     |                                        | ×            |
|-------------------------------------------------|-------------------------------------|----------------------------------------|--------------|
| Type K                                          | Layer                               | Color                                  |              |
| Points<br>Lines<br>Circles<br>Ellipse<br>Conics | Construction<br>Dimension<br>Layer1 | Black<br>White<br>Red<br>Blue<br>Green |              |
| Splines<br>Polygons                             | utes used by entities               | Cyan<br>Gray<br>Select All Cle         | ►<br>ear All |

The highlighted items respond to all selection methods and are detected by the Drafting Assistant.

2. Click the items to select so they are highlighted.

While the dialog box is visible, select, and edit geometry. Move the dialog box if it covers necessary geometry.

When an item in the dialog box is not highlighted, the Drafting Assistant and all the tools cannot detect it, even though it is visible on the screen. The Selection Mask is useful to select particular groups of objects in complex drawings.

### Selecting or Deselecting Listed Items

- To select just one item, with all items selected, click on the item and the rest of the list is deselected.
- To deselect a list quickly, press the Clear All button.
- To select a contiguous group of items, click on the item at the top or bottom of the desired group list and drag up or down to select the other items in the group.
- To select or deselect non-contiguous items, hold down the CTRL (Windows) or the ¥ key (Macintosh) and click on the items.

### Select Chain Command

This command selects curves that are connected to the selected object. To use the *Select Chain* command:

- 1. Select the beginning of a curve as shown by the arrow in the left graphic below.
- 2. Choose *Edit>Select Chain*.
- 3. All objects connected to the start or end are selected, as in the right graphic below.

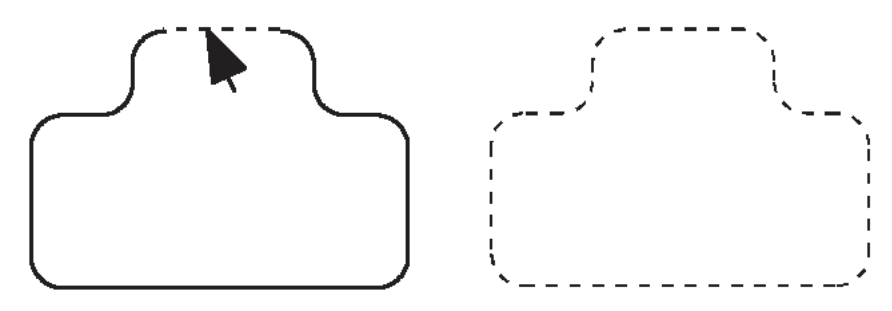

### Deselecting

To deselect an object, click anywhere in the drawing area where there is no object, or click any of the creation tools in the tool palette.

To deselect an object that was selected in a multiple selection operation, while the objects are still selected, hold down the SHIFT key and click the objects to deselect.

# **Preference Settings**

All designers develop a particular style when creating their models and parts. This style includes specific standards that unify their work and may include such things as measurement units, line color, drawing layout, short cut keys and more. It also unifies work within companies and industries. Preferences set in the Preferences dialog box relating to object display and creation affect only the entities created after the preference is set.

### Default versus Selected Object Settings

When no object is selected, any setting changes made to *Selectable Points, Axis, Triad, Show Points,* and tool palettes become the default for all open files and the current Cobalt Share session. When an object is selected, any change made will only affect the object.

This chapter covers preferences and how they are set.

# Preferences

Cobalt Share saves preferences for a particular session. The program, however, does not support saving preferences with a specific file.

When more than one file is open during a program session, menu settings like *Show Axis* and the status and location of palettes are the same for all open files. Commands dealing with the view orientation and work plane are file specific.

| Preferences                                                                                       |                                                                                                    | ×                              |
|---------------------------------------------------------------------------------------------------|----------------------------------------------------------------------------------------------------|--------------------------------|
| Category<br>Colors<br>Display<br>Drafting Assistant<br>General<br>Localization<br>Select<br>Units | Settings<br>Background<br>New 0,64,128 Gradient<br>New 240,240,240<br>Foreground<br>New Black<br>Preview | OK<br>Cancel<br>Apply          |
|                                                                                                   | Foreground Color                                                                                         | Revert Page Revert All Factory |

To save preferences, choose *File>Preferences* to display the dialog box. Preferences are saved in *ShPrefs.ini*.

The Preferences dialog box contains a *Category* list of Preference groups, the *Settings* section and a series of operation buttons. The buttons include:

| in this session and closes the Preferen<br>dialog box. | ces |
|--------------------------------------------------------|-----|
| Cancel Closes the dialog box without saving a changes. | I   |
| Apply Applies the change instantly.                    |     |

| Revert Page | Undoes changes made to the current preference group.  |
|-------------|-------------------------------------------------------|
| Revert All  | Undoes changes made to any preference group.          |
| Factory     | Resets all preference groups to the factory settings. |

The Category list includes:

- Colors
- Display
- Drafting Assistant
- General
- Localization
- Select
- Units

Selecting an item from the *Category* list displays its preference options in the *Settings* section.

### Colors

Choosing the Color category displays the Color preferences page. This page controls the foreground and background color of the drawing area. The current (or proposed) settings are indicated by the color rectangle, color name and the *Preview* section. Press the appropriate New button to display the color selection dialog box and change the color.

| Preferences                                                    |                                                 | ×                         |
|----------------------------------------------------------------|-------------------------------------------------|---------------------------|
| Category<br>Colors<br>Display<br>Drafting Assistant<br>General | Settings<br>Background<br>New 0,64,128 Gradient | OK<br>Cancel              |
| Localization<br>Select<br>Units                                | Foreground<br>New Black                         | Apply                     |
|                                                                | Foreground Color                                | Revert Page<br>Revert All |
|                                                                |                                                 | Factory                   |

### Background

This setting sets the background color for the drawing area. The current color is displayed in the window.

- 1. Click New. The color palette is displayed.
- 2. Choose the background color.
- 3. If the Gradient box is checked, two background colors are selected and the background appears as a shaded gradient from one to the other. By unchecking the Gradient box, only the top color appears as a solid background.
- 4. Click OK. The new background displays in the view window with the color name. For colors other than the standard colors, the color values display to the right of the view window.

### Foreground

This setting sets the foreground color for the drawing area (specifically the location indicator and the indicator separator lines). The current color is displayed in the window.

- 1. Click New. The color palette is displayed.
- 2. Choose the foreground color.
- 3. Click OK. The new foreground displays in the view window with the color name. For those other than the standard colors, the values display to the right of the view window.

### Preview

The Preview window displays your background and foreground choices.

## Display

This option controls the individual default display parameters for curve, surface and solid object types.

| Preferences                                                                                       |                                                                                                  |         | ×                                                  |
|---------------------------------------------------------------------------------------------------|--------------------------------------------------------------------------------------------------|---------|----------------------------------------------------|
| Category<br>Colors<br>Display<br>Drafting Assistant<br>General<br>Localization<br>Select<br>Units | Settings<br>Object Type<br>Display<br>Resolution<br>Iso Lines U<br>V<br>Silhouette<br>Edge Color | Surface | OK<br>Cancel<br>Apply<br>Revert Page<br>Revert All |
|                                                                                                   |                                                                                                  |         | Factory                                            |

### Object Type

This sets the appearance of Curves, Surfaces and Solids. Each object type offers different display options.

| - Settings  |                  |
|-------------|------------------|
| Object Type | Curve 💌          |
| - Display   | Curve            |
| Resolution  | Surface<br>Solid |

### Display

For each object type (curve, surface and solid), choose a display option. Display options vary according to the object type and may include: *Resolution, Iso Lines, Silhouette* and *Edge Color.* 

#### Resolution

(Available for all object types.) Controls how accurately an object's curves appear. Set the curve resolution to: Coarse, Medium, Fine, Very Fine or Super Fine. An object with a Coarse resolution draws quickly but may be visually less appealing. An object with a Fine resolution draws more slowly but may be visually more appealing.

| Display |            |                                 |
|---------|------------|---------------------------------|
|         | Resolution | Medium 💌                        |
|         |            | Super Fine<br>Very Fine<br>Fine |
|         |            | Medium<br>Coarse                |

(Available for Surface and Solid object types.) *Iso* (isopram) *Lines* control the number of U and V lines displayed for a surface or solid object. Iso Lines are constant parameter curves that lie on an object. U and V are letters used to define these lines (and their coordinates) in parameter space where U is for horizontal and V is for vertical. These are standard for the industry. A zero (0) in both fields turns off Iso Lines. U/V values

Tech Note: Parameter space is where objects are defined in a 2D coordinate system. Typically, a surface is mathematically defined in parameter space. Each surface has a mathematical function that maps 2D parameter space into 3D model space. A U/V coordinate of U=0.5 and V=0.25 in parameter space maps to X=100, Y=300, Z=255 in 3D model space.

Iso Lines

may enhance the visual appearance of a surface or solid at the expense of drawing speed.

The left graphic below shows a surface with both U and V Iso lines set to five (5).

Object Type Surface

|          | - Settinas |
|----------|------------|
|          | g-         |
| <u>+</u> |            |
|          | - Diselau  |
|          | Display    |
| T NN N   |            |
|          |            |
|          |            |
|          |            |
|          |            |
|          |            |
|          |            |
|          |            |
| $\chi$   |            |
|          |            |
| •        |            |

| Display     | _          |
|-------------|------------|
| Display     |            |
| Resolution  | Medium 🗾 🗾 |
|             |            |
| Iso Lines U | 0          |
| V           | 0          |
|             |            |
|             |            |

#### Silhouette

(Available for Surface and Solid object types.) Controls the silhouette edge draw mode. There are three options: Off, On and Smart. Silhouette edges are view-dependent and can cause a significant reduction in drawing speed. If the Smart mode is selected, silhouettes will be dynamically drawn based on performance considerations.

| Silhouette | Smart 💌   |
|------------|-----------|
| Edge Color | Off<br>On |
| New        | Smart     |

#### **Edge Color**

(Available for Surface and Solid object types.) Sets the edge color of rendered mesh objects separate from the entity itself.

| Edge C | olor | User Defined | Ŧ |
|--------|------|--------------|---|
| New    |      | White        |   |

Select one of four options from the pull-down menu: Foreground, Background, Entity or User Defined. To specify a User Defined color, click on New, choose a color in the palette and click OK. The new color is displayed in the Edge Color window with its RGB values.

### **Drafting Assistant**

This category controls the low level snapping behavior of the Drafting Assistant. The settings include the *Hit Radius*, *Alignment Angles*, *Creation Angles* and *% Point*.

| Preferences                                                                                       |                                                                                                    | X                                                                            |
|---------------------------------------------------------------------------------------------------|----------------------------------------------------------------------------------------------------|------------------------------------------------------------------------------|
| Calegory<br>Colors<br>Display<br>Drafting Assistant<br>General<br>Localization<br>Select<br>Units | Settings<br>Hit Radius 12<br>Alignment Angles 0°;90°<br>Creation Angles 45°;-45°<br>% Point 0.0                                                               | OK<br>Cancel<br>Apply<br>Revert Page<br>Revert All<br>Factory                |
| Hit Radius                                                                                        | Determines the detection dis<br>When the pointer is within the<br><i>Radius</i> , the Drafting Assistan<br>display and the object is sele<br>click the mouse. | tance in pixels.<br>e specified <i>Hit</i><br>at notations<br>acted when you |
| Alignment Angles                                                                                  | Define angles for the Drafting Assistant's dynamic construction lines. To change the                                                                          |                                                                              |

orientation of the drawing, change these
|                 | specifications. For example, in a 2D drawing,<br>you could set these angles to 30°, 90° and<br>15° for isometric drawing. The defaults are 0°<br>(horizontal) and 90° (vertical). Values should<br>be separated by semicolons.                                                                                                    |
|-----------------|----------------------------------------------------------------------------------------------------|
|                 | To display a dynamic construction line<br>through a point, move the pointer to the point<br>to activate it (a diamond appears);<br>construction lines automatically display<br>through the active point. Up to eight active<br>points are available. When the ninth point is<br>activated, the first one in the series<br>deactivates. |
| Creation Angles | Define angles for the Drafting Assistant's dynamic construction lines. (These lines are not part of the list of lines generated from the eight active points.) The defaults are +45° and -45°. Values should be separated by semicolons.                                                                                               |
| % Point         | Controls the Drafting Assistant's notations for<br>divisions of a curve. For example, entering 25<br>instructs the Drafting Assistant to indicate<br>when the pointer is 25% of the distance along<br>a line.                                                                                                    |

# General

This category controls the general user interface behavior, view definitions and arrow nudge distance.

| Preferences                                                                                                    | X                     |
|----------------------------------------------------------------------------------------------------|-----------------------|
| Category       Settings         Colors       User Interface         Display       Image: Color Select         Localization       Enable Short Cut Keys         Select       Image: Save Dialog Positions         Units       Save Palette Positions         Show Axis at Startup       Show Triad at Startup         View Definitions       View Definitions | OK<br>Cancel<br>Apply |
| Default     C Aerospace                                                                                                    | Revert All            |
| Arrow Key Nudge Distance 0.0                                                                                                    | Factory               |

#### **User Interface**

This section provides the following check boxes for choosing interface options:

| Enable Tool Tips      | Enables the floating tool tip help windows.                                                                              |
|-----------------------|----------------------------------------------------------------------------------------------------|
| Enable Tool Cursors   | Enables the display of tool specific icons when using the zoom and pan tool.                                             |
| Save Dialog Positions | Saves the location of dialog boxes. The next time the dialog box displays, it is positioned at its most recent location. |

| Save Palette Positions | Saves the tool palette positions and displays<br>its status when exiting. The next time this<br>program launches, the palettes display in<br>their previous positions. Click the Save Now<br>button to immediately save tool palette<br>positions, pen color, fill color, dialog box<br>locations and display status. |
|------------------------|----------------------------------------------------------------------------------------------------|
| Show Axis at Startup   | Shows the coordinate axis when the program launches.                                                                                                    |
| Show Triad at Startup  | Shows the coordinate triad when the program launches.                                                                                                    |

#### **View Definitions**

Cobalt Share supports two different common view definitions, *Default* and *Aerospace*. Select the *Default* option to use view definitions commonly used for mechanical drafting. Select the *Aerospace* option to use view definitions commonly used for aerospace lofting.

#### Arrow Key Nudge Distance

The *Arrow Key Nudge* distance specifies how far the drawing scrolls when a keyboard arrow key is pressed in the **Selection** tool. The units for this option are based on the units chosen on the *Units* page of this dialog box.

# Localization

This category controls the use of decimals versus commas in Cobalt Share.

| Preferences                                                                                       |          | ×                     |
|---------------------------------------------------------------------------------------------------|----------|-----------------------|
| Category<br>Colors<br>Display<br>Drafting Assistant<br>General<br>Localization<br>Select<br>Units | Settings | OK<br>Cancel<br>Apply |
|                                                                                                   |          | Revert Page           |
|                                                                                                   | R        | Revert All            |
|                                                                                                   |          | Factory               |

#### Use Commas as Decimal

Checking the *Use Comma as Decimal* option allows international users to display numbers according to their numerical standards.

# Select

This category controls object selection behavior, including *Pick Box Size*, *Ambiguity Popup*, *Selection Color* and the *Selection Fence* mode.

| Preferences                                                                                       |                                                                                                    | ×                     |
|---------------------------------------------------------------------------------------------------|----------------------------------------------------------------------------------------------------|-----------------------|
| Category<br>Colors<br>Display<br>Drafting Assistant<br>General<br>Localization<br>Select<br>Units | Settings<br>Pick Box Size 8<br>Enable Ambiguity Popup<br>Selected Entities Color<br>New Red<br>Wire Weight 1<br>Transparency<br>50.0 | OK<br>Cancel<br>Apply |
|                                                                                                   | Select Fence Mode  Function                                                                                                    | Revert Page           |
|                                                                                                   | C Partial Object Extents                                                                                                    | Revert All            |
|                                                                                                   |                                                                                                    | Factory               |

### Pick Box Size

To select an object, place the cursor on the object and click the mouse. The *Pick Box* is the area around the cursor in which an object must be located to be selected. Specify the area using the pull-down menu (ranges from 2 through 16, even numbers only). The *Pick Box* does not display.

# **Ambiguity Popup**

The Ambiguity Popup displays when there are multiple objects near the selection and offers a choice of which object to choose.

A check mark in the box enables the popup. This is the default setting.

#### **Selected Entities Color**

This option sets the selection color. The current color displays in the window. To change the color:

- 1. Click New to display the color palette.
- 2. Select a color from the palette.
- 3. Click OK to accept the color and be returned to the *Select* page. The new color now displays in the view window with the color name. For colors other than the standard colors, the color values display to the right of the view window.

## Wire Weight

When a curve is selected, the line weight of the curve is increased in accordance to the setting in the drop down box. The weight specified relates to the pixel weight of the curve. Choose between 0 to not increase the weight of the selected curve and 4 to increase the weight of the selected object to four pixels.

#### Transparency

When a surface or solid object is selected, the surface or solid becomes transparent. The Transparency sliding bar controls how transparent the object becomes. A value of zero means no transparency is added to the selected object. A value of 100 means the selected object is fully transparent so that only the edges of the object are seen.

### Selected Points

When a point is selected the entire curve highlights, however, edits will only affect the selected point.

### Select Fence Mode

Cobalt Share supports two modes when dragging to select one or more objects, *Entire Object Extents* or *Partial Object Extents*. Selecting the *Entire Object Extents* option allows only the selection of objects that fall completely within the selection fence. Selecting the *Partial Object Extents* option allows the selection of any object that has a portion within the selection fence.

**Note:** Be aware that control points will affect what is selected when using the *Partial Objects Extents* option. For example, with this option selected, if the selection fence covers a control point for a circle, only the center point is selected rather than the entire circle.

# Units

This category controls the units and the number of decimal points displayed for the geometry.

| Preferences                                                                                       |                                                                                | ×                     |
|---------------------------------------------------------------------------------------------------|--------------------------------------------------------------------------------|-----------------------|
| Category<br>Colors<br>Display<br>Drafting Assistant<br>General<br>Localization<br>Select<br>Units | Settings<br>Units inches<br>Display Decimal Digits 3<br>Display Decimal Angles | OK<br>Cancel<br>Apply |
|                                                                                                   |                                                                                | Revert Page           |
|                                                                                                   |                                                                                | Revert All            |
|                                                                                                   |                                                                                | Factory               |

Units can be set to inches, feet, feet/inches, millimeters, centimeters or meters.

In the *Display Decimal Digits* data field, enter the number of decimal places (between 1 and 8) to display. Three decimal places is the default.

# Cobalt Share v7

Tech Note:

The decimal places entered here only affect the Status Line and Location Indicator. They do not affect the decimal places used for dimensions.

# Changing the Preference Settings with the Preferences Command

- 1. Choose *File>Preferences*.
- 2. Select the category to set.
- 3. Make the desired changes.
- 4. Select another category or click OK to close the dialog box.

# **Drawing Manipulation Tools**

This chapter provides techniques for manipulating the drawing area. The following topics are covered:

- Status Line
- Coordinate System Axis
- Message Line
- Trackball
- Drawing Display Commands
- · Default versus Selected Object Settings
- Escape Key
- · Progress Bar
- Right Mouse Button

# Status Line

The Status Line appears at the bottom of the window. It displays the current position of the pointer in x, y and z coordinates.

# **Coordinate System Axis**

The Coordinate System Axis, at the left of the Status Line, displays the coordinate system currently set for the file. Choose either the Global (world coordinate system) or a user-defined coordinate system. The graphic below represents the Global coordinate system which is the default.

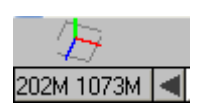

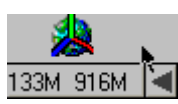

The Global System aligns with the x, y and z axes (x = 1, 0, 0; y = 0, 1, 0; z = 0, 0, 1). The user-defined coordinate system is set by the designer.

# **Choosing a Coordinate System**

1. Choose the coordinate system by clicking on the Coordinate System Axis icon at the far left of the Status Line.

A menu displays.

2. Choose the GlobalWorkPlane or any userdefined work plane.

The work plane and coordinate system are now set.

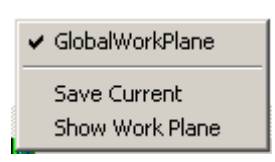

3. Continue working.

# Message Line

Center-Point Circle: Pick center. [Ctrl = Copy Previous]

The Message Line is an

important feature when drawing. After selecting a tool, the line displays the tool name and the first step in its use.

The Message Line may also display additional commands with the tool.

# Trackball

The *Trackball* rotates the view orientation of the geometry in the drawing area. The view is also rotated around an object by selecting it before using the Trackball.

To display the Trackball, choose *Window>Trackball*. When the Trackball displays, a check mark appears in front of the command in the Windows menu. Drag the Trackball to any location in the drawing area.

Toggle the Trackball between the sphere display and the step display. Both displays include a pull-down menu.

# Axis Locking

The Trackball locks rotations to an x, y or z axis. Hold down the X, Y or Z key on the keyboard while using the mouse in the Trackball window and the Trackball rotates only in the direction of the key being pressed.

# **Sphere Trackball**

The *Sphere Trackball* drags your view to the desired rotation. Drag beyond the boundary of the trackball to continue the rotation. The sphere trackball is the default display.

# Using the Sphere Trackball

- 1. Choose Window>Trackball.
- 2. Drag the pointer on the Trackball to rotate the view.

The model rotates as the mouse is dragged. See the section below for setting view rotation options. The model continues rotating if the pointer is dragged past the edge of the trackball display until the mouse button is released.

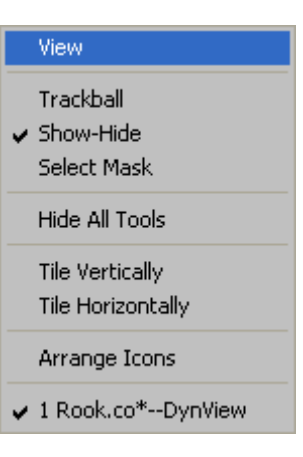

Tip:

Axis locking applies to geometry also. Hold down the X,Y or Z key while creating geometry and it will be locked to that axis.

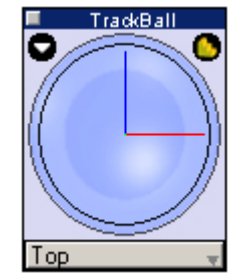

#### Setting View Rotation Options

Set view rotation options for the Sphere Trackball in the View Rotation Options dialog box.

To display the dialog box, doubleclick on the gray area of the Sphere Trackball.

| View Rotation Options (Sphere Mode)     |
|-----------------------------------------|
| Type<br>© Model O Screen                |
| Origin<br>C Model Point C Object Center |
| × 0.0 Y 0.0 Z 0.0                       |
| OK Cancel                               |

The View Rotation Options dialog box appears containing the following:

| Туре   | Sets the rotation type, <i>Model</i> or <i>Screen</i> .                                                                                                    |
|--------|----------------------------------------------------------------------------------------------------|
|        | The <i>Model</i> option rotates the view around the x, y and z axis as displayed by the Axis icon.                                                                                                    |
|        | The <i>Screen</i> option rotates the view around<br>the screen axis with the x axis oriented<br>horizontally, the y axis oriented vertically and<br>the z axis oriented normal to the screen.                                               |
| Origin | Sets the origin at either the <i>Model Point</i> or the <i>Object Center</i> .                                                                                                    |
|        | The <i>Model Point</i> option determines the rotational point. Enter either the values in the x, y and z data fields or click on the geometry to set the location (values are entered automatically).                                       |
|        | The <i>Object Center</i> option rotates the geometry around the center of the objects in the drawing. This center is calculated by the Desiger Elements program. When this option is selected, the x, y, and z data fields are unavailable. |
|        |                                                                                                    |

Choose only one of the four rotational options: *Model Type*, *Screen Type*, *Model Point Origin* or *Object Center Origin*.

Click OK to accept the settings and close the dialog box or Cancel to close the dialog box without accepting the changes.

# Step Trackball

The *Step Trackball* rotates the view in regular angle increments or in a continuous movement and provides additional options in the View Rotation Options dialog box.

Change the Sphere Trackball to the Step Trackball by clicking the arrow button on the right side of the Trackball title bar.

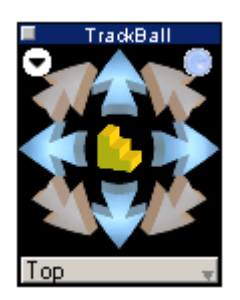

The Step Trackball includes the following icons:

| Directional Arrows | These arrows rotate the view in a specific<br>direction. Clicking the vertical arrows rotates<br>the geometry around the x axis. Clicking the<br>horizontal arrows rotates the geometry<br>around the y axis. Clicking the angled arrows<br>rotates the geometry around the z axis. (In<br>the View Rotation Options dialog box, choose<br>either the model or screen axis to reference<br>the rotation when using these arrows. See<br>"Setting View Options" for more information.) |
|--------------------|----------------------------------------------------------------------------------------------------|
| Step Rotation      | This display, represented by the stair<br>icon, toggles with Continuous<br>Rotation. With the step icon displayed,<br>rotation moves through stepped increments<br>in the selected direction.                                                                                                    |
|                    | Set the degree increment for the steps in the View Rotation Options dialog box. See "Setting View Options" for more information.                                                                                                    |

#### **Continuous Rotation**

This display, represented by the circular arrow, toggles with Step Rotation. With this icon displayed, rotation is a continuous motion in the direction selected.

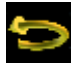

Temporarily halt the rotation by placing the cursor over the arrow and pressing. When the mouse is released, the rotation continues. To stop the continuous rotation, click the circular arrow icon.

## Using the Step Trackball

- 1. Choose Window>Trackball.
- 2. Click on the arrow button on the right side of the Trackball title bar to change the display to the Step Trackball.
- 3. Click one of the directional arrows. The model rotates a specified number of degrees. Or...

Click on the *Step Rotation* icon to toggle the display to the *Continuous Rotation* icon and click one of the directional arrows. Click on the circular arrow icon to stop the rotation.

# Setting View Rotation Options View Rotation Options (V

Cobalt Share sets view rotation options for the Step Trackball in the View Rotation Options dialog box.

To display the dialog box, doubleclick on the black area of the Step Trackball. View Rotation Options containing these options:

| View Rotation Options (VCR N | 1ode)        |
|------------------------------|--------------|
| Type<br>Model  • Screen      | Step Angle   |
| Origin<br>Origin             | biect Center |
| × 0.0 Y 0.0                  | Z 0.0        |
| ок                           | Cancel       |

#### Туре

Sets the rotation type, *Model* or *Screen*.

The *Model* option rotates the view around the x, y and z axis as displayed by the Axis icon. The option rotates the model around one stationary axis. See the graphic here.

The Screen option rotates the view around

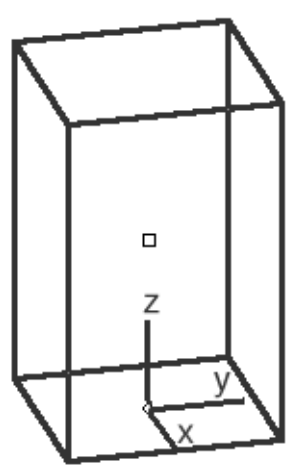

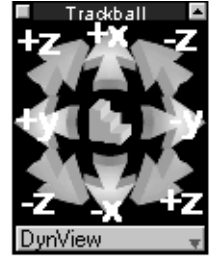

|            | the screen axis with the x axis oriented<br>horizontally, the y axis oriented vertically and<br>the z axis oriented normal to the screen.                                                                           |
|------------|----------------------------------------------------------------------------------------------------|
| Step Angle | Sets the rotation angle for the Step Trackball.                                                                                                    |
| Origin     | Sets the origin at either the <i>Model Point</i> or the <i>Object Center</i> .                                                                                                    |
|            | The <i>Model Point</i> option determines the rotational point. Enter either the values in the x, y and z data fields or click on the geometry to set the location (values are entered automatically).               |
|            | The <i>Object Center</i> option rotates geometry<br>around the center of the objects in the<br>drawing. This center is calculated by Cobalt<br>Share. When selected, the x, y, and z data<br>fields are grayed out. |
|            |                                                                                                    |

Choose only one of the four rotational options: *Model Type*, *Screen Type*, *Model Point Origin* or *Object Center Origin*.

Click OK to accept the settings and close the dialog box or Cancel to close the dialog box without accepting the changes.

# **Trackball View Menu**

The Trackball has a pull-down menu for specifying the view or saving the current view. The views available in this menu include the default views and any user-defined views.

# Using the Trackball View Menu

- 1. Move the pointer to the current view name displayed at the bottom of the Trackball window.
- 2. Press the mouse button.

The Trackball views menu displays.

3. Choose the view orientation to display in the current window.

The view orientation changes in the view window. A check mark appears next to the selected view, as shown here.

# **View Rotation Short Cut**

Rotate the view by holding down the SHIFT key and pressing one of the keyboard arrows. This rotates the view a specified number of degrees.

The view can also be changed with the following keyboard short cuts: a - Side View, s - Front View, d - Top View, f- Isometric View, and g - Trimetric View.

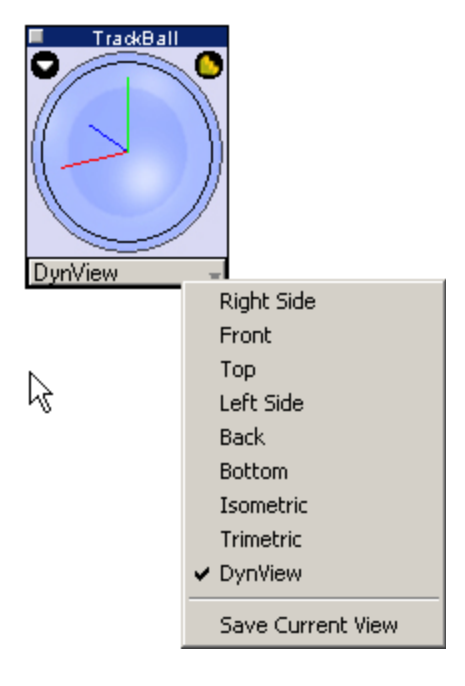

# **Drawing Display Commands**

There are three commands that assist in displaying geometry. These are *Show Axis, Show/Hide Work Plane, and Show Points.* 

# Show Axis

This command in the View menu toggles the display of the Axis symbol at the drawing origin. The axis establishes the direction of the x, y and z axes. The axis can clarify the geometry location when rotating the view.

# **Show/Hide Work Plane**

Toggles the display of the Work Plane icon on the geometry using the icon in the lower left corner of the window frame. The graphic shows the work plane set to the Top plane.

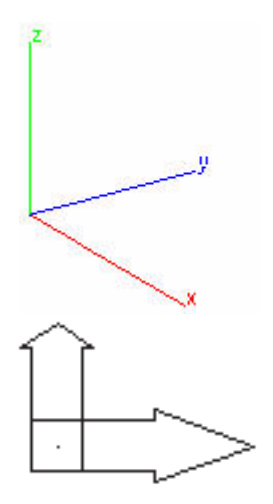

# **Show/Hide Points**

This command in the Edit menu toggles the display of the control points for selected objects. See Chapter 2, "Selecting Objects," for more information.

# Default versus Selected Object Settings

When no object is selected, any setting changes made with respect to *Selectable Points,* including *Axis, Triad,* and *Show Points* become the default for all open files and the current program session. When an object is selected, any change made will only affect the object.

# Escape Key

With complex geometry, the time required for operations to complete lengthens. Interrupt the command by pressing the ESC key.

# **Progress Bar**

The Progress Bar provides feedback when opening files or exporting files. The bar shows the status of the operation.

| Progress                                 |
|------------------------------------------|
| Calculating curve display list (256/290) |
|                                          |
|                                          |

# **Right Mouse Button**

Cobalt Share accesses commands through the right mouse button. If you are a Macintosh user and do not have a right mouse button, these commands are available by holding down the CTRL key and pressing the mouse button.

Different sets of commands display depending on whether the button is pressed while on or off an object or when a drawing view is activated.

Select

Zoom Select

Zoom Window Zoom In

Zoom All

Zoom Out Zoom Previous

Dynamic Pan Dynamic Zoom Dynamic Rotate

۲

۲

View Planes

Select All

DeSelect Show All

# **Over No Object**

When the right mouse button (Windows) or Control + mouse button (Macintosh) is clicked in the white space of the drawing, the popup menu on the right appears.

The menu includes the following commands:

| All Zoom Commands    | Duplicate the commands in the View menu.                                                                                                    |
|----------------------|----------------------------------------------------------------------------------------------------|
| All Dynamic Commands | Perform the same<br>functions as those in the<br>View menu. When one of<br>these commands is<br>selected, the pointer icon<br>becomes that of the tool.<br>Perform the operation<br>once and then the icon<br>reverts back to the<br>selected tool. |

To perform multiple operations, hold down the SHIFT key before selecting the command. When the SHIFT key is released, the icon reverts back to the selected tool.

Displays all default views and any userdefined views.

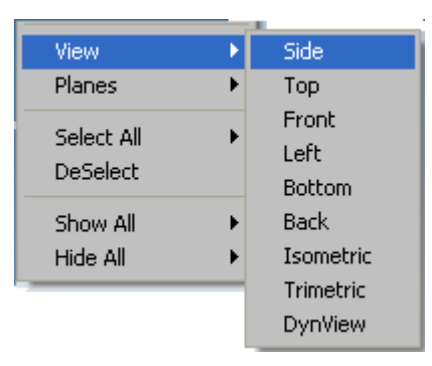

Displays the same commands as those in the Planes menu, with the exception of the *Show Work Pln* command.

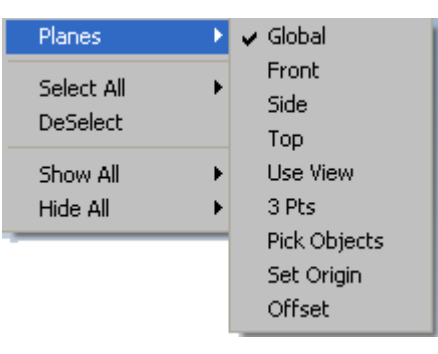

#### Select All

Specifies which object types to select.

| Select All   DeSelect | All Objects<br>Curves                 |
|-----------------------|---------------------------------------|
| Show All Fide All     | Surfaces<br>Solids<br>Text+Dimensions |

View

**Planes** 

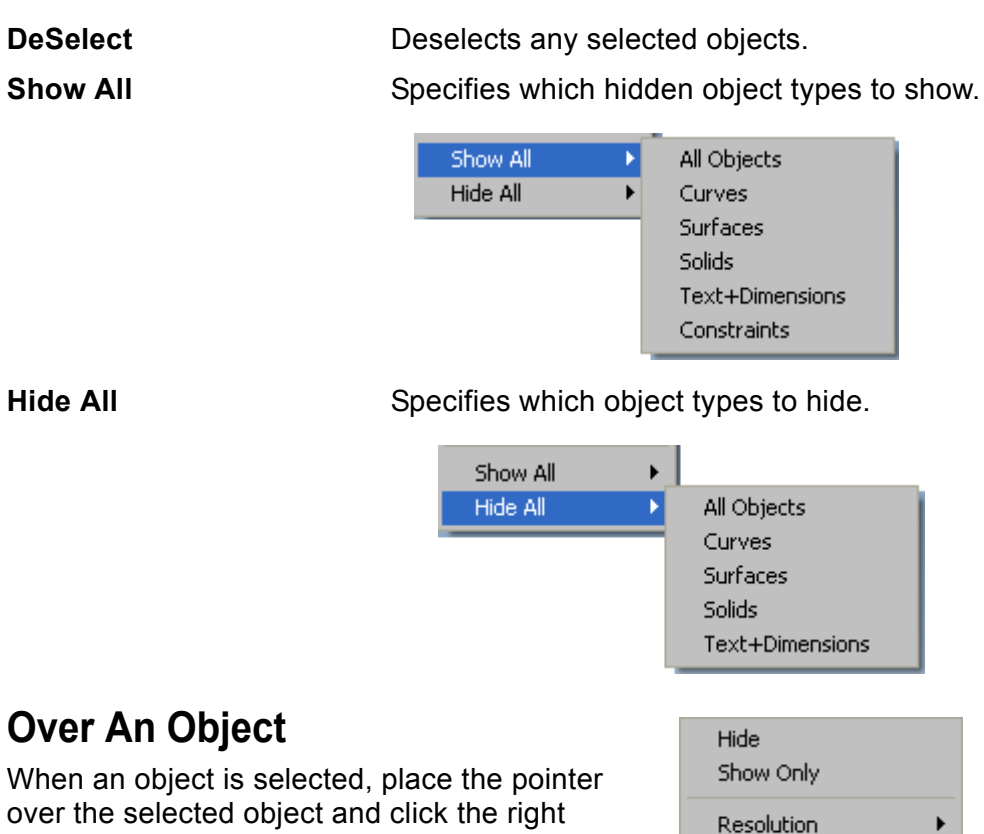

over the selected object and click the right mouse button (Windows) or Ctrl + mouse button (Macintosh). A popup menu appears.

The menu includes the following:

|                 |                                                                                                    | 2011g111 21100 |  |
|-----------------|----------------------------------------------------------------------------------------------------|----------------|--|
| Hide, Show Only | Duplicate the<br>commands in the                                                                                 | Transparency   |  |
|                 | Show-Hide dialog box to hide or show th                                                                          | ne object.     |  |
| Resolution      | Displays a menu allowing the object's resolution to be changed to Super Fine, Very Fine, Fine, Medium or Coarse. |                |  |
| Color           | Displays the color menu to change the color or the object. The <i>More</i> option displays the color palette.    |                |  |

Color

Vector Spline\_24035

Length: 1.450"

| Object Name            | Identifies the object. Change the object's name by clicking on the name. The following dialog box appears:                                                                    |  |  |  |
|------------------------|----------------------------------------------------------------------------------------------------|--|--|--|
|                        | Enter new entity name                                                                                                    |  |  |  |
|                        | Cancel                                                                                                    |  |  |  |
|                        | Type a new name and click OK to change.                                                                                                    |  |  |  |
| Transparency           | Allows the part to be seen through. Adjust the amount of transparency applied to the part by selecting <i>View&gt;Shade Options</i> and moving the transparency slider.       |  |  |  |
| Object Characteristics | For a wireframe object, the menu also<br>provides its geometric characteristics. For<br>example, an ellipse displays the major radius,<br>the minor radius and circumference. |  |  |  |
|                        | Hide<br>Show Only                                                                                                    |  |  |  |
|                        | Resolution  Color                                                                                                    |  |  |  |
|                        | ARC_26708<br>Arc Radius: 0.363"<br>Start Angle: 0°<br>End Angle: 20°<br>Arc Length: 0.127"                                                                                    |  |  |  |
|                        | Transparency                                                                                                    |  |  |  |

# **Selected Drawing View**

With a drawing view selected, click the right mouse button (Windows) or Control + mouse button (Macintosh), and the popup menu on the right appears.

These commands are identical to those in the Drawing View pull-down menu.

Properties Delete Align Center Change View Frame to Extents Flatten View Zoom Extents

# Verifying Models and Evaluating Surfaces

This chapter provides tools to take measurements and find the properties of objects, to check for geometric validity and to evaluate the surface quality of models.

# Verify Menu

The Verify menu accessess several commands that provide information about the file or about specific objects.

# X, Y, Z Command

The X, Y, Z command displays the model coordinate values of the selected point. Edit a selected value as desired.

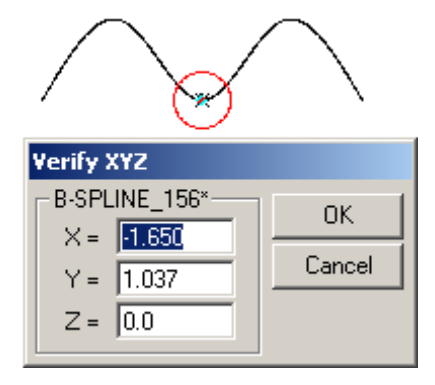

# Angle 3 Pts Command

The *Angle 3 Pts* command calculates the angle formed by three chosen points.

# **Distance Pt-Pt Command**

The *Distance Pt-Pt* command calculates the distance between two points taken from the Drafting Assistant.

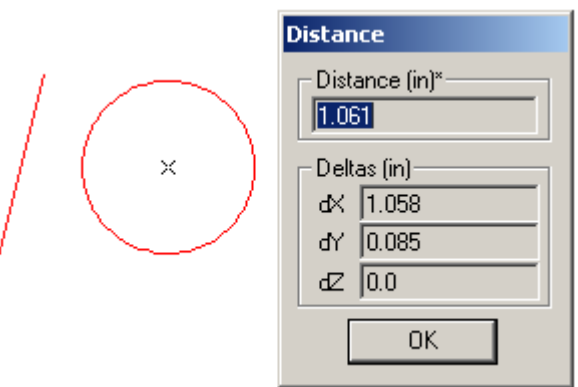

| $\checkmark$ |  |
|--------------|--|
| Angle        |  |
| Angles*      |  |
| A1 45.0      |  |
| A2 315.0     |  |
| ОК           |  |

# **Minimum Distance Command**

The *Minimum Distance* command calculates the smallest distance between two selected objects.

This command is useful for checking if two objects interfere with each other. It will calculate the minimum distance among any combination of curves, surfaces or solids.

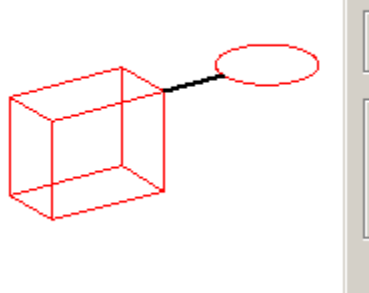

| Minimum Distance |            |  |  |  |
|------------------|------------|--|--|--|
| Dis              | tance (in) |  |  |  |
| 0.5              | 14         |  |  |  |
| _ De             | tas (in)   |  |  |  |
| dX               | 0.001      |  |  |  |
| dY               | 0.514      |  |  |  |
| ďZ               | 0.0        |  |  |  |
|                  | ОК         |  |  |  |

# Length Command

The *Length* command calculates the length of a line, spline, arc, circle, conic, surface or solid. In the case of surfaces and solids, the command adds all edge lengths, providing a perimeter length value as shown in the graphic here.

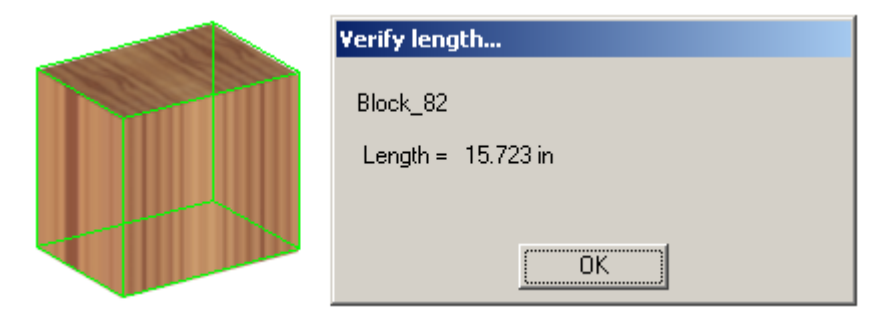

# **Area Command**

The *Area* command calculates the area of closed curves or a surface. These curves include basic objects such as circles and ellipses but also splines connected to create an enclosed area.

| Verify Area |  |
|-------------|--|
| SURFACE_111 |  |
| 0.693 in2   |  |
| 0.005 ft2   |  |
| 0.001 yd2   |  |
|             |  |

## **Volume Command**

The Volume command calculates the volume of a closed object.

|                        | Verify volume             |
|------------------------|---------------------------|
| $\searrow \rightarrow$ | Volume = 2.6205 cubic, in |
|                        | <u> </u>                  |

# **Properties Command**

The *Properties* command calculates a solid's volume, center of gravity, principle moments, or moments of inertia.

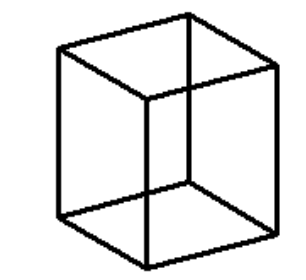

| Mass Properties       |                   |                |          |                |  |
|-----------------------|-------------------|----------------|----------|----------------|--|
| Object Block_113      | Object Block_113  |                |          |                |  |
| Material *** User Def | ined Material *** |                | •        |                |  |
| Volume 2.620          | in3               |                | ex [2.0  | Cancel         |  |
| Weight 0.0            | Pounds            | Density (Ib/ir | i3) [U.U |                |  |
| CofG                  | -3.249            | 1.884          | 0.579    | Units          |  |
| lx ly lz (lb-in2)     | 0.0               | 0.0            | 0.0      |                |  |
| lyz Izx Ixy (lb-in2)  | 0.0               | 0.0            | 0.0      |                |  |
| Pr. Moments (lb-in2)  | 0.0               | 0.0            | 0.0      | Create         |  |
| Princ, X-Axis         | 1.0               | 0.0            | 0.0      | ASCII File     |  |
| Princ, Y-Axis         | 0.0               | 1.0            | 0.0      | Pr. Axis Lines |  |
| Princ, Z-Axis         | 0.0               | 0.0            | 1.0      |                |  |

The Properties dialog box includes the following sections:

| The Properties dialog bo | x includes the following sections:                                                                                                    | Tech Note:                                   |  |
|--------------------------|----------------------------------------------------------------------------------------------------|----------------------------------------------|--|
| Material                 | This pull-down menu specifies a material type.                                                                                                    | The material selected here is set separately |  |
|                          | The menu includes over 60 different materials including various metals, woods, plastics, ceramics, aggregate and liquids.                                                                                                    | used for geometry in a section view.         |  |
|                          | Select one of these materials and the associated density displays in the Density field. For the User-defined Material enter your own value.                                                                                                    |                                              |  |
| Basic                    | The middle section of the menu includes the volume, weight and density of the selected object. The density is based on the selected material.                                                                                                    |                                              |  |
| Advanced                 | The bottom half of the menu includes the center of gravity, moments of inertia and axis information.                                                                                                    |                                              |  |
| Create                   | This section includes three check boxes:<br>Point at C.G., ASCII file, and Pr. Axis Lines.                                                                                                    |                                              |  |
|                          | <i>Point at C.G.</i> - Clicking this check box places<br>a point at the Center of Gravity for the<br>selected object. Click OK to close the dialog<br>box and a C. G. point appears. The style of<br>the point is based on the selected style for<br>the Point tool.      |                                              |  |
|                          | ASCII File - Clicking in the check box exports<br>the information contained in this dialog box to<br>an ASCII file. When you click OK to close the<br>Properties dialog box, the Save document as<br>window appears asking for a name and<br>location for the ASCII file. |                                              |  |
|                          | <i>Pr. Axis Lines</i> - Clicking this check box gives the axis direction vectors for the coordinate system where the products of inertia vanish.                                                                                                    |                                              |  |

# **Interference Command**

This command in the Verify menu checks the interface volume of two or more solids to determine an intersection or interference. If an interference is found the Interference Check Results dialog box appears:

| Interferenc | e Check F | Results           |                            |              |                 |
|-------------|-----------|-------------------|----------------------------|--------------|-----------------|
| Solid 1     | Solid 2   | Interference      | Volume                     | CG           |                 |
| Block_113   | Cylinder_ | 131 Intersect_140 | 1.8465 cubic.              | in (-7.3150, | 1.5355, -0.7636 |
|             |           | ☐ Keep in<br>Save | tersection solids<br>Print | Done         |                 |

The dialog box contains the interference list window including the *Keep intersection solids* check box, and the Save, Print and Done buttons.

| Interference window      | This window lists the interference between<br>the selected solids and includes Solid 1 and<br>Solid 2 (the solid names), Interference (the<br>interference solid name), Volume (the volume<br>of the interference solid), and the CG (the<br>center of gravity for the interference solid at<br>the x, y and z location). |
|--------------------------|----------------------------------------------------------------------------------------------------|
| Keep intersection solids | When checked this option retains the intersection solids in the drawing.                                                                                                    |
| Save                     | Click this button to save the interference data to a log file which can be opened in any text editor.                                                                                                    |
| Print                    | Click this button to print the interference data.                                                                                                    |
| Done                     | Click this button to close the dialog box.                                                                                                    |

#### Using the Interference Command

- 1. Display the model as a wireframe.
- 2. Select the solids on which to perform the check.
- 3. Choose Verify>Interference.

If an interference is encountered the Interference Check Results dialog box appears listing the interference and displaying the interference solids in black on the model.

- 4. To retain these interference solids in the model, check the *Keep intersection solids* box.
- 5. Click Save or Print to save or print the log of the interference solids.
- 6. Click Done to close the dialog box.

If *Keep intersection solids* box is checked the model displays the intersection solids.

Example:

The model here displays three intersecting solids.

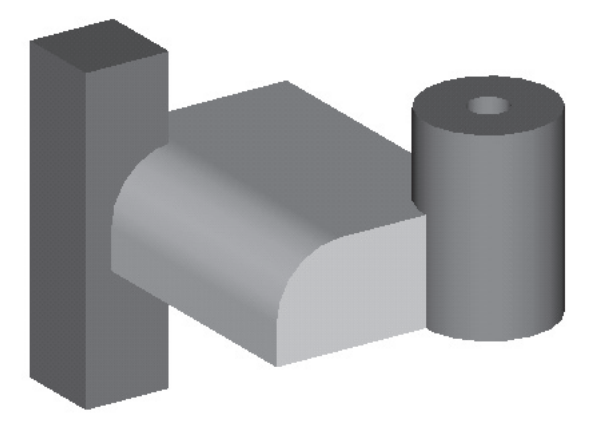

By choosing **Verify>Interference** on these selected models (shown below in wireframe), the Interference Check Results dialog box appears and the interference solids are shown in black.

| Inte ferenc                | e Check Re        | sults                            |                         |                                              |                   |
|----------------------------|-------------------|----------------------------------|-------------------------|----------------------------------------------|-------------------|
| Solid 1                    | Solid 2           | Interference \                   | /olume                  | CG                                           |                   |
| FilletBlock<br>FilletBlock | Cylinder<br>Tower | Intersect_4885<br>Intersect_4886 | 0.1438 cut<br>0.1336 cu | bic. ft/in (-6.3050,<br>bic. ft/in (-8.2298, | 0.7012<br>-0.4915 |
|                            | Sa                | ⊂ Keepinterse<br>ve              | ection solids           | Done                                         |                   |
|                            |                   |                                  |                         |                                              |                   |

If no interference is found the following dialog box appears.

| Interference Check     |  |  |
|------------------------|--|--|
| No interference found. |  |  |
|                        |  |  |
|                        |  |  |
|                        |  |  |
| <u>OK</u>              |  |  |

# **Show Direction Command**

Choosing this command in the *Verify* menu displays the curve or surface direction arrows in the drawing.

### Using the Show Direction Tool

- 1. Select the object(s) to be verified.
- 2. Choose Verify>Show Direction command.
- 3. The object direction arrows display.

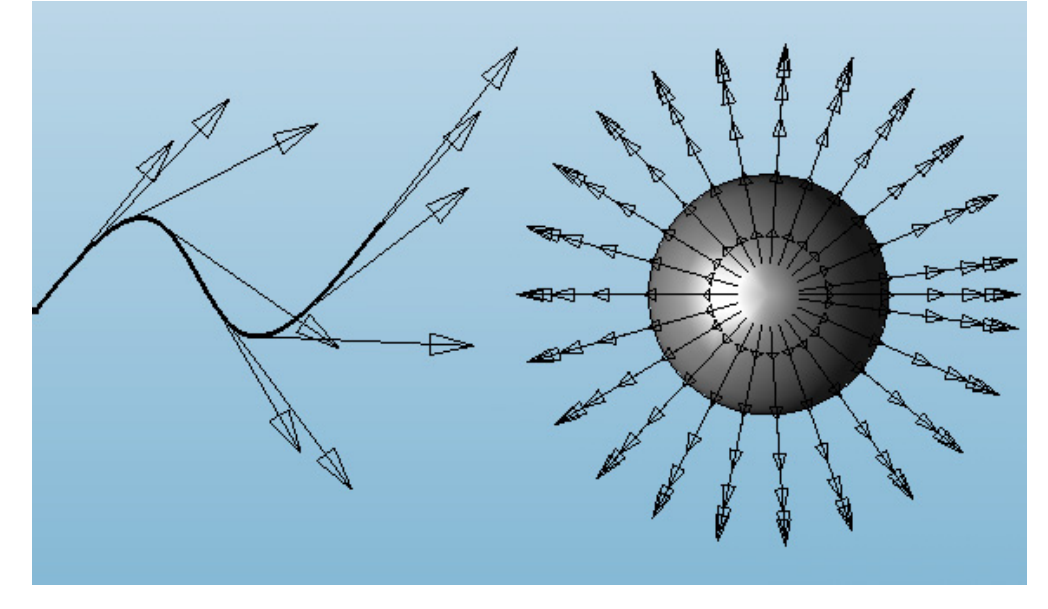

If a curve is selected, arrows appear on the curve showing the curve direction.

If a surface is selected, arrows appear showing the surface normal direction.

# Show Curvature Command

Choosing this command in the *Verify* menu displays the curve or surface curvature graph in the drawing.

### Using the Show Curvature Tool

- 1. Select the object(s) to be verified.
- 2. Choose Verify>Show Curvature command.
- 3. An object curvature graph displays.

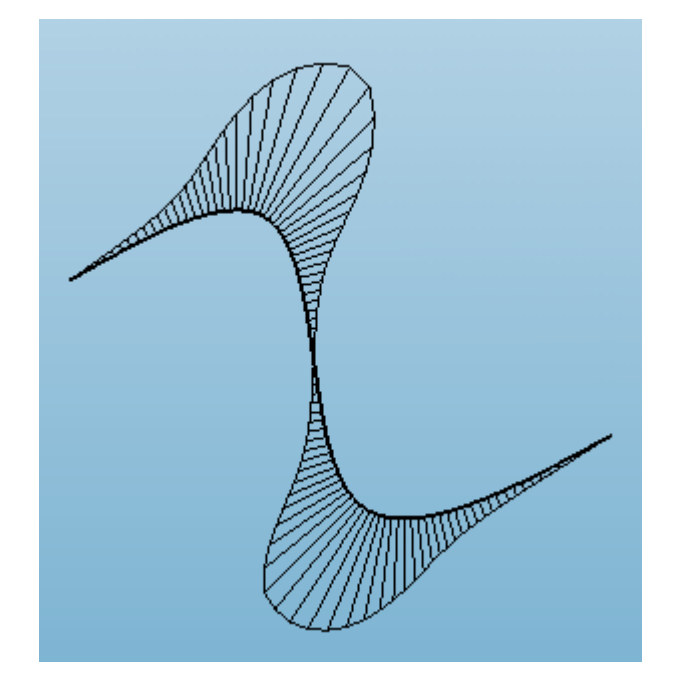

Using the **Show Curvature** command on the surfaces displays curvature hairs in isoparametric lines only. If the iso line number is 0, the curvature graph displays only at the surface boundary.

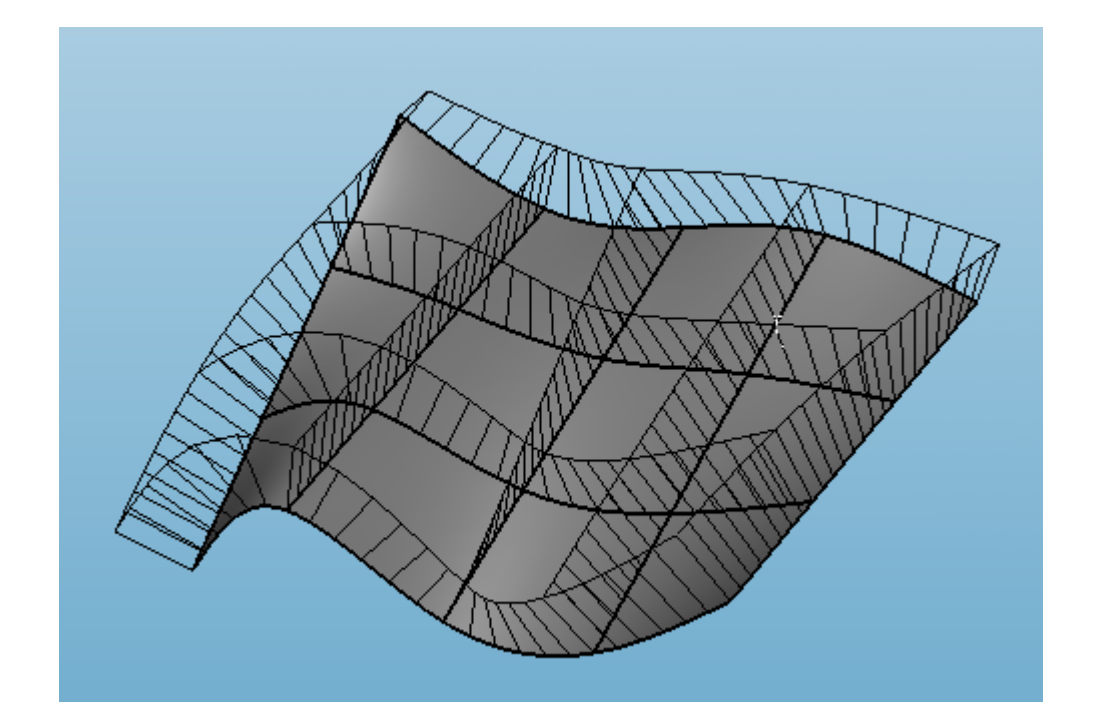

To turn off the curvature graph choose *Verify>Show Curvature* command again.

# **Curvature Settings Command**

Choosing this command in the *Verify* menu displays the window with curvature graph settings.

#### Using the Curvature Settings Command

Choose *Verify>Show Curvature* command and the Curvature Settings dialog box appears.

| Curvature Settings |       |
|--------------------|-------|
| Evaluations 100    | ОК    |
| Scale 1.0          | Apply |

Adjust the length and frequency of the curvature indicators using the controls in the **Curvature Settings** dialog box.

Compare these two curvature graphs.

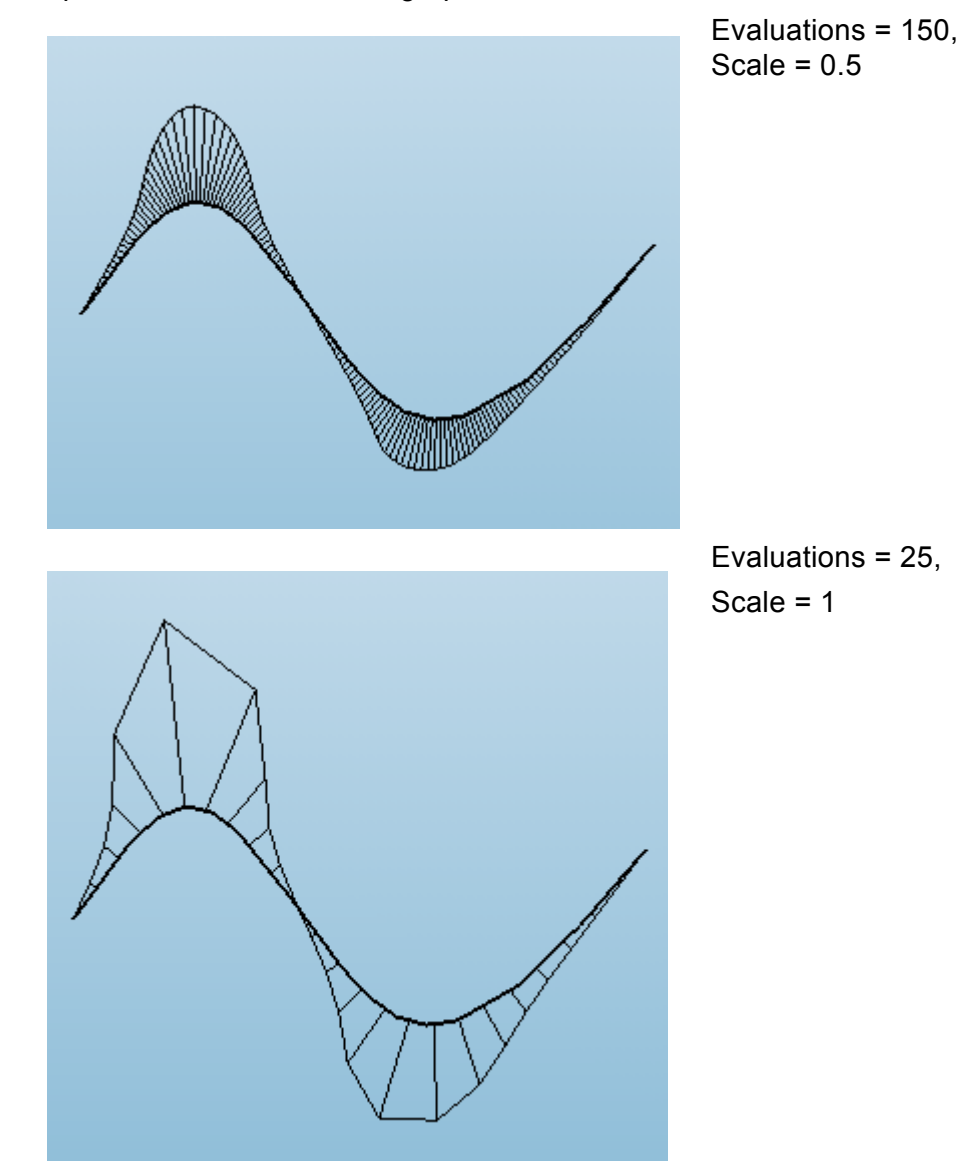

# **Object Counts Command**

This command counts the number of objects in the current drawing.

For grouped objects, each individual object is counted as well as the group itself.

| Object Counts |    |  |
|---------------|----|--|
| All           | -  |  |
| Arcs/Circles  | 8  |  |
| Drawing Views | 0  |  |
| Conics        | 0  |  |
| Cross hatches | 0  |  |
| Decals        | 0  |  |
| Dimensions    | 0  |  |
| Ellipses      | 3  |  |
| Groups        | 0  |  |
| Lights        | 0  |  |
| Lines         | 24 |  |
| Meshes        | 0  |  |
| Pictures      | 0  |  |
| Points        | 0  |  |
| Polygons      | 0  |  |
| Splines       | 0  |  |
| Solids        | 1  |  |
| Surfaces      | 0  |  |

# **Check Object Command**

| Check Object                                                                                    |                |
|-------------------------------------------------------------------------------------------------|----------------|
| Part_13589<br>1 Lumps<br>1 Shells<br>6 Loops<br>6 Faces<br>12 Edges<br>24 CoEdges<br>8 Vertices |                |
| Save As                                                                                         | Next Object OK |

The Check Object command examines an object for proper data structure, topology and issues geometric warnings associated with ACIS data. This includes checks for curves, surfaces, and solids. The tool is frequently used in conjunction with imported data created from non-ACIS kernels. Some of the many items checked include:

#### **Data Structure Checks**

- Entity has appropriate child-level entities within; e.g.: body has lump, face has edges, etc.
- Presence (non-NULL) and closure of back pointer from child to parent; e.g.: body's lump points to body.
- The coedge on spline surface has pcurve.
- Pcurve indexing (0/+-1/+-2) is appropriate.
- The pcurve has non-NULL 2D B-spline curve.
- If edge has non-NULL curve, then curve must have equation.

#### **Topological Checks**

- Loops must be closed in both the next and previous directions.
- · Apex edge loops are correct.
- Coedge has a partner, except apex coedge.
- All coedge partners point to same edge.
- Sequential coedges share a vertex.
- Edge is in exactly one of start or end vertex edge groups. For example, edge can be reached for 1 value of i using start()->edge(i)->coedge() and partner and next (or previous) pointers.

#### **Geometric Checks**

- Face gaps along shared edges and vertices.
- Entities with geometry must have non-NULL geometry. For example, a face points to a surface.
- Analyzes a curve or surface for C1/G1 discontinuties.
- Self intersecting surfaces.
- Analytic surfaces have valid definitions.
- Pcurve surface matches face surface (warning only if not equal since surface could be trimmed).
- Pcurve form agrees with curve form, e.g. closed, open, periodic.
- Pcurve parameter period agrees with curve period.
- Pcurve at points 0, 1/3, 2/3, and 1 way along curve must lie on the edge and tangent directions at these points must roughly agree, i.e., have positive dot product.
- Spline surface form is set correctly, e.g. surfaces closed in u report this. Checks the underlying 3D B-spline surface at 10 points along seam to verify form.
- · Checks that coedge vertices do not lie on spline surface singularities.
- Face normal is consistent with coedge direction.
- · Start and end vertices of coedge lie on face.
- Edge lies on face. Checks at 10 points along edge.
- Start and end vertices lie on edge geometry.
- · Faces are ordered correctly around edge, according to sidedness.
- Coedges are ordered correctly around edge, according to face curvature.
- · Edge has same sense as curve (taking reverse bit into account).
- Checks curve has correct form.
- Edge parameter range is good and agrees with start and end points.
- Check edge for bad approximation direction.
- No two vertices have the same location.

You may select one or more objects with the Check Object command. A report is presented in the above dialog box. The dialog box has the following options:

- Save As: Saves the reported as an ASCII file.
- Repair: Attempts to repair any errors that were reported.
- Next Object: Steps to the next item in the list.
- OK: Exits back to the program.

## Surface Evaluation

Cobalt Share has the ability to evaluate the smoothness of surfaces. This is useful for identifying surface irregularities. The curvature evaluation is accomplished by placing the surface inside a brightly lit imaginary cylinder with longitudinal stripes. The cylinder stripes are reflected onto the surface to convey the surface smoothness. This is especially important when matching surfaces using the **Match Surface** tool. The graphics here show the surface evaluation for two matched surfaces using no surface matching (G0), and G1 and G2 surface matching.

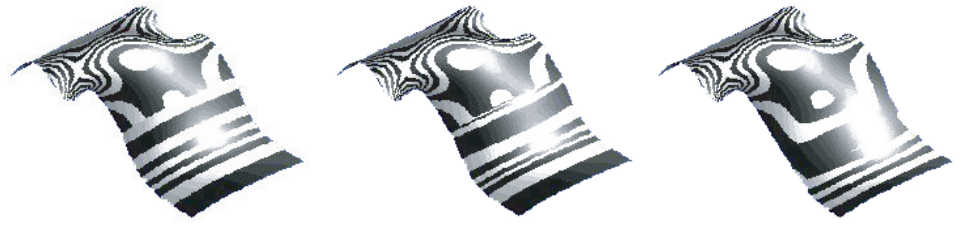

G0 Matched Surfaces

G1 Matched Surfaces

G2 Matched Surfaces

Notice how the bands of black differ from graphic to graphic. In the G0 Matched Surfaces graphic (no surface match), the right surface bands are parallel. In the G1 Matched Surfaces graphic, the right surface bands are not as parallel, showing that the right surface was adjusted to match the left surface. In the G2 Matched Surface graphic, the right surface bands show how the surface was even further adjusted to match the left surface.

Evaluate surfaces through the Verify menu using the *Surface Analysis* commands.

## **Evaluation Through the Verify Menu**

The *Surface Analysis* commands quickly evaluate the smoothness of one or more surfaces. All analysis colors are preset with these commands.

There are four surface analysis commands, *Curvature*, *Draft Angle, Normals* and *Zebra*. When choosing *Verify>Surface Analysis*, a submenu appears containing the commands.

| Verify | Window      | PhotoRend | ler | Animation  | Help |
|--------|-------------|-----------|-----|------------|------|
| ×, Y,  | Ζ           |           |     |            |      |
| Ang    | 3 Pts       |           |     |            |      |
| Dist   | Pt-Pt       |           |     |            |      |
| Mini   | mum Distar  | nce,.,    |     |            |      |
| Leng   | gth         |           |     |            |      |
| Area   | э           |           |     |            |      |
| Volu   | me          |           |     |            |      |
| Prop   | perties     |           |     |            |      |
| Inte   | rference    |           |     |            |      |
| Sho    | w Direction |           |     |            |      |
| Sho    | w Curvatur  | re 🛛      |     |            |      |
| Curv   | vature Sett | ings      |     |            |      |
| Obje   | ect Counts  |           |     |            |      |
| Che    | ck Object   |           |     |            |      |
| Surf   | ace Analys  | is 🕨      | C   | urvature   |      |
|        |             |           | D   | raft Angle |      |
|        |             |           | N   | ormals     |      |
|        |             |           | Z   | ebra       |      |

Plot Style

O Mean

Gaussian

O Min Radius O Max Radius

#### **Curvature Command**

Curvature Plo...🗵 This command creates a curvature plot of the surface. When selecting the command the Curvature Plot dialog box appears containing: analysis styles, histogram, color spectrum and histogram data fields.

The dialog box contains the following elements:

| 0                     | 5                                                                                                    |                  |
|-----------------------|----------------------------------------------------------------------------------------------------|------------------|
| Plot Style            | This section contains the styles for the analysis and includes: <i>Gaussian</i> , <i>Mean</i> , <i>Min Radius</i> and <i>Max Radius</i> . A description and illustration of each style is provided in the next section.                                                                                                    |                  |
| Histogram             | Located to the left of the<br>color spectrum in the<br>dialog box, these<br>horizontal bars represent<br>the frequency of a curvature smoothness<br>(change in a curve over the change in<br>curvature) using the color spectrum. The<br>length of the bar represents the frequency.<br>The program calculates this histogram and<br>displays it so that the entire graph fits into the                                       |                  |
| Color spectrum bar    | The section displays the col to create the histogram.                                                                                                    | or spectrum used |
| Histogram data fields | The data fields display the maximum and<br>minimum values used to calculate the<br>histogram. When the command is initially<br>selected, the program scans the surface(s)<br>and sets the min and max fields for curvature.<br>If you enter different values in the fields such<br>that a large number of curvature values fall<br>outside of the specified range, a red line<br>appears at the end(s) where the values fall. |                  |

All values are still calculated even though they are not displayed due to the specified range. In the graphic here the large number of values fall outside the maximum value of 0.006.

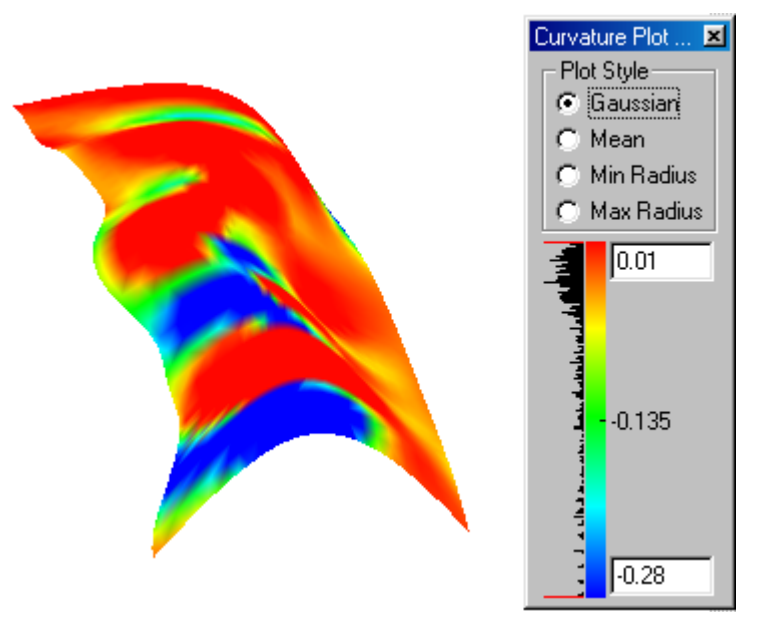

If you make changes to the values Cobalt Share waits for two seconds of non-action before recalculating the histogram, giving you time to change the values before the image is rendered again.

Return to the initial range by clicking on the selected option again. (The option does not deselect when you do this.) Windows users can also reset the maximum and minimum values by right mouse clicking near the respective end of the spectrum.

#### **Plot Styles**

There are four curvature plot styles in the *Curvature* command: *Gaussian*, *Mean*, *Min Radius* and *Max Radius*.

#### Gaussian

Selecting this option creates a Gaussian curvature plot on the selected surface. The plot registers the change in a curve over the change in curvature. Mathematically, the Gaussian value is the product of the kmin (minimum radius curvature) and kmax (maximum radius curvature) of each vertex. (The letter "k" refers to the curvature.) Any sharp change in color represents a discontinuity.

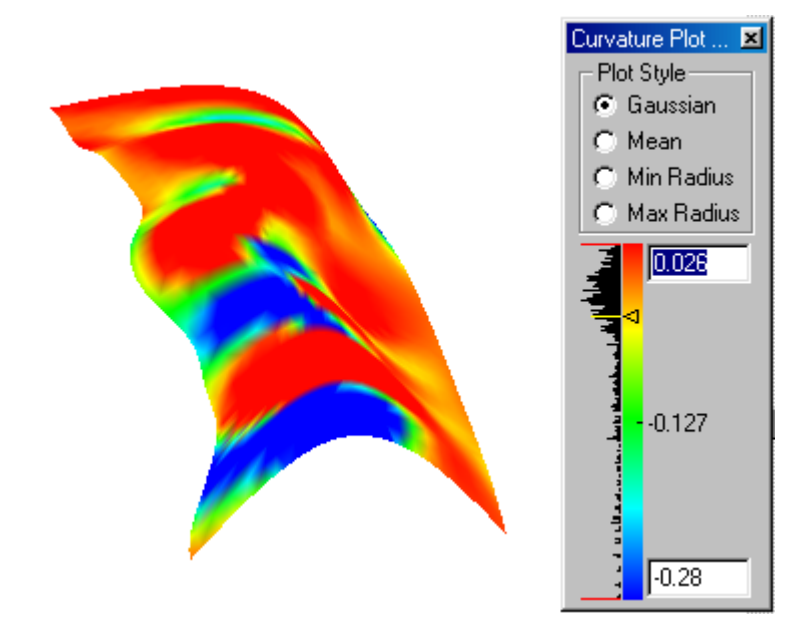

#### Mean

This option creates a mean curvature plot. Mathematically, the mean value is the average of the kmin (minimum radius curvature) and kmax (maximum radius curvature) of each vertex. (The letter "k" refers to the curvature.) The graphic here is an example.

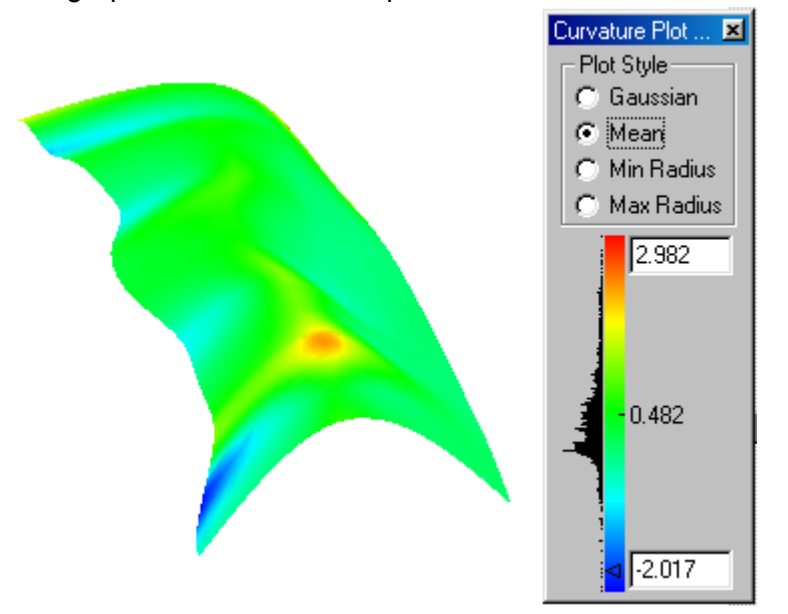

#### **Min Radius**

This option creates minimum radius curvature plot. Mathematically, the plot is the kmin values (minimum radius curvature) of each vertex. (The letter "k" refers to the curvature.) The graphic here is an example.

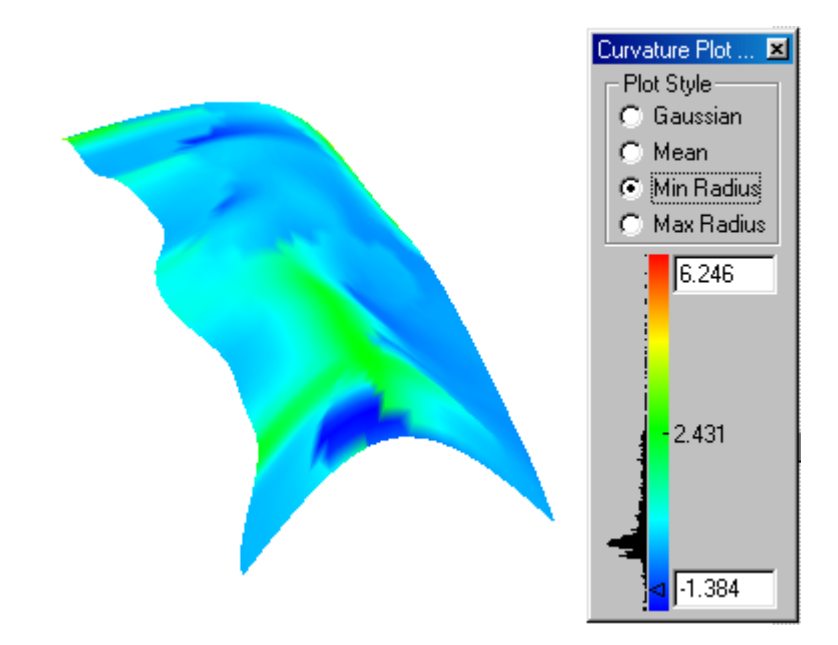

#### **Max Radius**

Selecting this option creates maximum radius curvature plot. Mathematically, the plot is the kmax value (maximum radius curvature) of each vertex. (The letter "k" refers to the curvature.) The graphic here is an example.

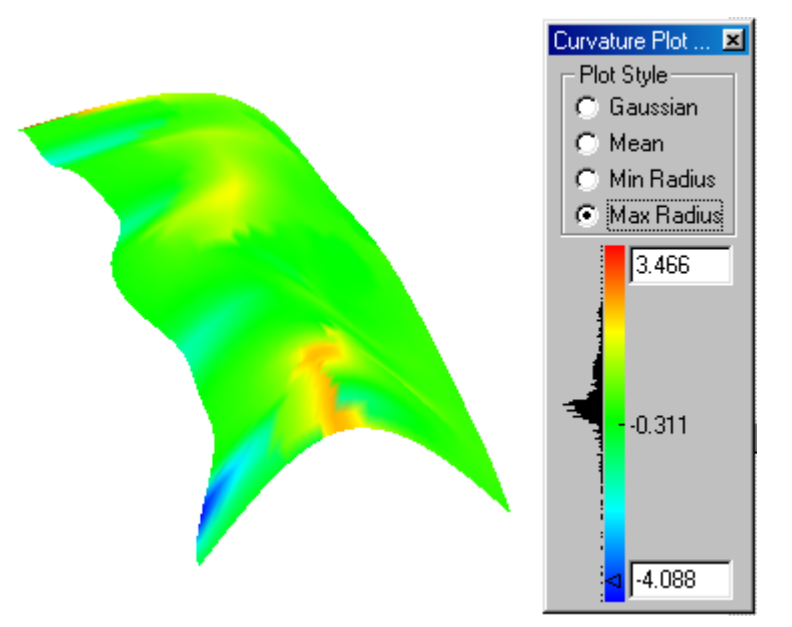

#### Using a Curvature Surface Analysis Command

- 1. Select the surface.
- 2. Choose Verify>Surface Analysis>Curvature.

The dialog box displays with the analysis. The geometry also displays the analysis.

3. Select a Plot style, if the desired style is not already selected.

A new curvature analysis appears.

4. To display a certain analysis/color area, place the pointer at the location over the color spectrum and click the mouse.

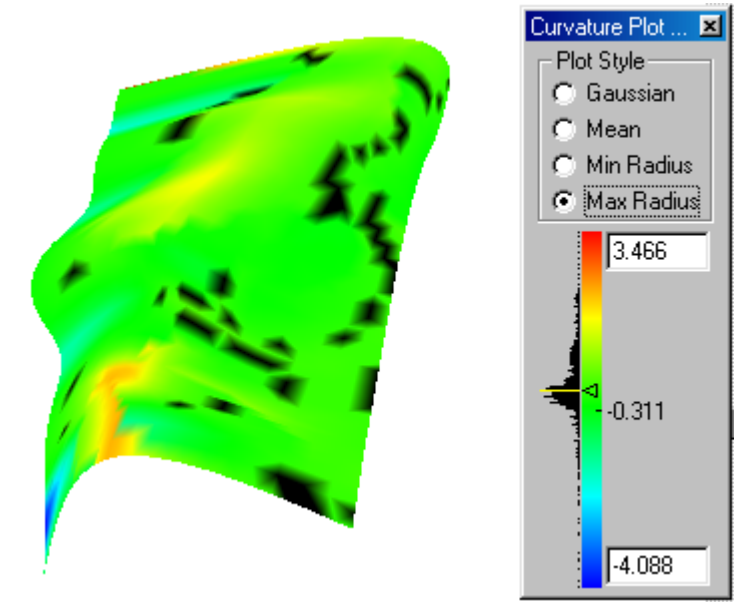

Notice that a triangular indicator appears at the selected location and the related color highlights in the histogram. The same color highlights in black on your surface.

- 5. To remove the triangular indicator click in the dialog box outside of the color spectrum bar.
- 6. Change the histogram values in the data fields and the histogram and analysis automatically recalculates.

Draft Angle

1.0

×

### Draft Angle

This command evaluates the drafts of an object for molding purposes. When selecting this command the Draft Angle dialog box appears with the draft angle analysis containing the histogram with the analysis, the color spectrum and histogram data fields.

The dialog box contains the following elements:

| The dialog box containe the | lono milg olomonito.                                                                                                    |                  |                                                                            |
|-----------------------------|----------------------------------------------------------------------------------------------------|------------------|----------------------------------------------------------------------------|
| Histogram                   | Located to the left of the<br>color spectrum in the<br>dialog box, these<br>horizontal bars represent<br>the frequency of a draft<br>angle using the color<br>spectrum. The length of<br>the bar represents the<br>frequency.                                                           |                  | -0.0                                                                       |
|                             | Cobalt Share calculates<br>this histogram and displays<br>entire graph fits into the dial                                                                                                    | it so t<br>og bo | that the<br>ox area.                                                       |
| Color spectrum bar          | The section displays the cold to create the histogram.                                                                                                    | or spe           | ectrum used                                                                |
| Histogram data fields       | The data fields display the maximum and<br>minimum values used to calculate the<br>histogram. When the command is initially<br>selected Cobalt Share scans the surface(s)<br>and sets the min and max fields for the draft<br>angle analysis.                                           |                  |                                                                            |
|                             | If you enter different values in the fields so<br>that a large number of values fall outside of<br>the specified range, a red line appears at the<br>end(s) where the values fall. All values are<br>still calculated even though they are not<br>displayed due to the specified range. |                  | e fields so<br>outside of<br>pears at the<br>values are<br>are not<br>nge. |
|                             | If you make changes to the program waits for two secon                                                                                                    | value<br>ds of   | s the<br>non-action                                                        |

before recalculating the histogram, giving you time to change the values before the image is rendered again.

Return to the initial range by clicking on the selected option again. (The option does not deselect when you do this.) Windows users can also reset the maximum and minimum values by right mouse clicking near the respective end of the spectrum.

#### Using the Draft Angle Command

1. Select the object.

#### 2. Choose Verify>Surface Analysis>Draft Angle.

The dialog box displays with the analysis. The geometry also displays the analysis.

3. To display a certain analysis/color area, place the pointer at the location over the color spectrum and click the mouse.

A triangular indicator appears at the selected location and the related color highlights in the histogram. The same color highlights in black on your surface.

- 4. To remove the triangular indicator click in the dialog box outside of the color spectrum bar.
- 5. Change the histogram values in the data fields and the histogram and analysis automatically recalculates.

#### Normals

This command creates a normals plot of the surface. When selected the Normal Plot Settings dialog box appears.

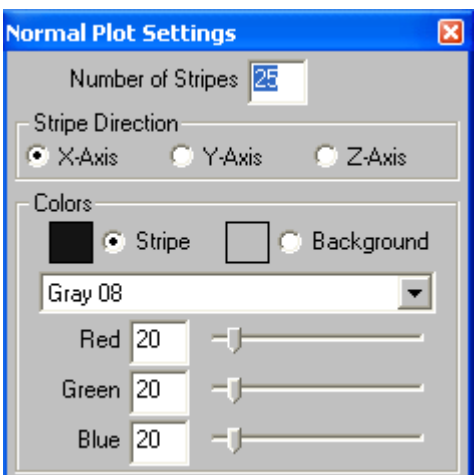

The dialog box contains the following elements:

| Number of Stripes | This data field contains the number of stripes that appear on the surface.                                                               |
|-------------------|----------------------------------------------------------------------------------------------------|
| Stripe Direction  | There are three direction options: X-Axis, Y-<br>Axis and Z-Axis.                                                                        |
| Colors            | This sections controls the <i>Stripe Color,</i><br><i>Background Color,</i> the color pull-down menu<br>and RGB data fields and sliders. |
|                   | Stripe Color option: sets the stripe color from the color pull-down menu or the RGB fields.                                              |
|                   | <i>Background Color</i> option: sets the surface background color from the color pull-down menu or the RGB fields.                       |

Normal Plot Settings

Number of Stripes

Stripe Direction

X:Axis

Y-Axis

Z-Axis

Colors

Stripe

Blue

20

Blue

20

This graphic shows an example of a normal surface analysis.

#### Using the Normal Command

- 1. Select the surface.
- 2. Choose Verify>Surface Analysis>Normals.

The dialog box displays with the analysis. The geometry also displays the analysis.

#### Zebra

This command creates a zebra plot of the surface. When selected, the Zebra Plot Settings dialog box appears.

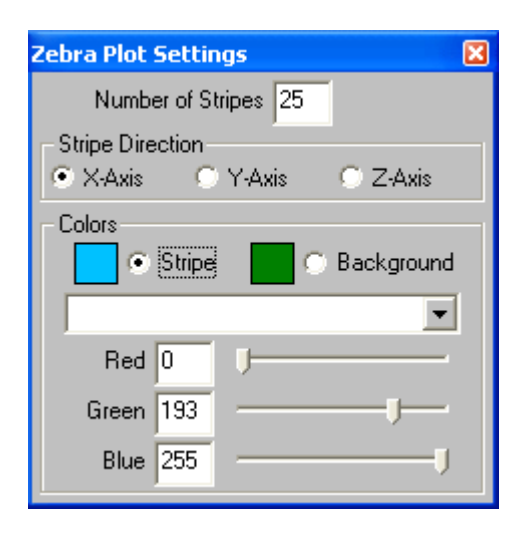

The dialog box contains the following elements:

| Number of Stripes | This data field contains the number of stripes that appear on the surface.                                                                 |
|-------------------|----------------------------------------------------------------------------------------------------|
| Stripe Direction  | This section provides three direction options: X-Axis, Y-Axis and Z-Axis.                                                                  |
| Colors            | This sections contains the <i>Stripe Color</i> ,<br><i>Background Color</i> , the color pull-down menu<br>and RGB data fields and sliders. |
|                   | Stripe Color option: sets the stripe color from the color pull-down menu or the RGB fields.                                                |
|                   | <i>Background Color</i> option: sets the surface background color from the color pull-down menu or the RGB fields.                         |

This graphic shows an example of a zebra surface analysis.

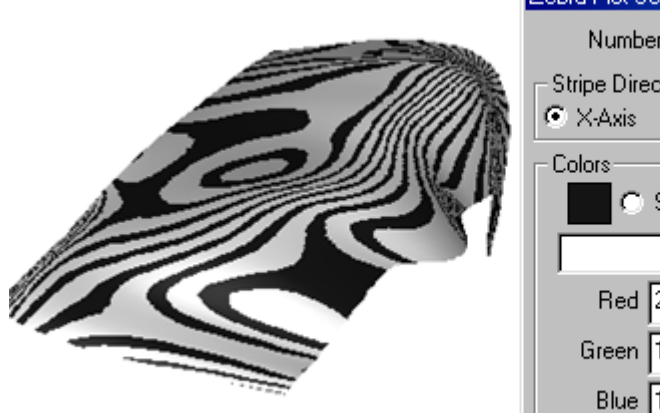

| Zebia hiot bettings       |  |
|---------------------------|--|
| Number of Stripes 75      |  |
| Stripe Direction          |  |
|                           |  |
| Colors                    |  |
| 🖉 🔿 Stripe 📄 💽 Background |  |
| ·                         |  |
| Red 229                   |  |
| Green 190 J               |  |
| Blue 190 /                |  |
|                           |  |

#### Using the Zebra Command

- 1. Select the surface.
- 2. Choose Verify>Surface Analysis>Zebra.

The dialog box displays with the analysis. The geometry also displays the analysis.

# **Viewing Geometry**

In Cobalt Share geometry is viewed from many different angles and scales. A view describes the orientation of your eye position and direction toward the geometry. A number of tools and commands help you view the geometry. The following topics are covered:

- Zooming
- Panning
- View Displays
- View Rotation
- View Commands
- · Views and Planes
- Views and Zoom Scale

## Zooming

Cobalt Share provides several ways to change the magnification of the drawing by zooming in and out using commands, zoom tools, and strokes.

## **Zoom Commands**

Zoom In, Zoom Out, Zoom All, Zoom Previous, Zoom Window, Zoom Home and Zoom Ratio from the View menu change the view magnification of the geometry depending upon the selection and input. To zoom a particular area, use the *Stroke* feature or the **Zoom** tool, described later in this chapter.

#### Zoom All

| CTRL+F (Windows)<br>೫+F (Macintosh) | Zooms in or out to make all objects on the drawing fill the screen, regardless of the size of the objects. |
|-------------------------------------|----------------------------------------------------------------------------------------------------|
| Zoom In                             |                                                                                                    |
| CTRL+] (Windows)<br>೫+] (Macintosh) | Zooms in to the screen center by a factor of two.                                                          |
| Zoom Out                            |                                                                                                    |
| CTRL+[ (Windows)<br>೫+[ (Macintosh) | Zooms out from the screen center by a factor of two.                                                       |
| Zoom Previous                       | Zooms to the previous magnification.                                                                       |
| Zoom Window                         |                                                                                                    |
| ALT+4 (Windows)<br>第+4 (Macintosh)  | Drags a selection fence around the desired view window (from the upper left to the lower                   |
| . ,                                 | right) and zooms to that selection.                                                                        |
| Zoom Home                           |                                                                                                    |

ALT+6 (Windows) ₩+6 (Macintosh) Adjusts the view scale so the origin of the drawing (0, 0, 0) is centered on the screen.

#### **Zoom Ratio Command**

This command in the View menu displays an Input String dialog box.

Enter a ratio in the data field. A value of .5 zooms out by a factor of two. A value of 2 zooms in by a factor of two. Click OK to close the dialog box and save the value. The drawing scales to the value.

| Input String |        |  |  |
|--------------|--------|--|--|
| Enter ratio: |        |  |  |
| 2.0          |        |  |  |
| ·            |        |  |  |
| OK           | Cancel |  |  |
|              |        |  |  |

## **Zoom Tools**

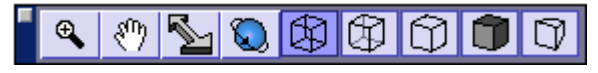

The **Zoom** tools are located in the **View** tool palette.

### Using the Magnifying Glass Tool

With the **Zoom** tools drag a selection fence around an area on the screen, so only that area is displayed.

- 1. Select the **Zoom** tool from the tool palette.
- 2. Drag a box around the area on the screen to magnify or reduce.
- 3. Release the mouse button. The content of the dragged box is displayed.

#### Zoom Tool

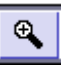

This tool zooms in by the specified factor. The default factor is two. Specify a zoom scale (1 = full scale) in the Scale field of the Status Line. Zooming causes a visual rather than a physical change.

1. Choose the **Zoom In** tool. The Message Line reads: *Zoom In: Pick area to enlarge [Ctrl* (Windows) or *Option* (Macintosh) = *Zoom Out]*.

To specify a zoom scale, enter the value in the Scale data field.

2. Click in the drawing area. That position is displayed in the center of the screen and the drawing is enlarged by a factor of two. Alternatively, drag a selection fence around an area so only that area is displayed.

The Status Line contains the Scale data field.

Scale 0.847

Pressing the CTRL (Windows) or the OPTION (Macintosh) key while using this tool causes it to change to the **Zoom Out** tool.

## Using the Dynamic Pan Tool

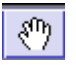

The **Dynamic Pan** tool moves the geometry across the screen at the same zoom level. The tools are located in the **View** pallet.

1. Select the **Dynamic Pan** tool. The Message Line reads: *Dynamic Pan: Drag* mouse to translate view.

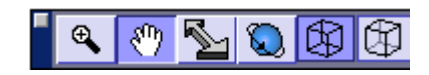

The pointer becomes a hand icon.

Sm

2. Place the pointer over the section of the screen to move and drag the mouse.

When the mouse is released, the view has been repositioned. Notice that the scroll bars have adjusted accordingly.

Use the CTRL (Windows) or the OPTION (Macintosh) key to toggle between the **Zoom** In and **Zoom Out** tool.

## **Dynamic Zoom Tool**

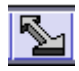

This tool zooms in or out by the amount specified by your stroke in the drawing area.

1. Choose the **Dynamic Zoom** tool. The Message Line reads: *Dynamic Zoom: Drag mouse to zoom view, move right zooms out.* 

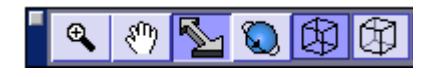

2. Move the cursor to the drawing area. The cursor becomes the dynamic zoom icon.

✦

3. Drag the mouse to the right to zoom out or to the left to zoom in. The view scale changes according to your stroke.

## Stroke Zoom

Use stroke commands to zoom, magnifying or reducing the view of the drawing. Stroke commands are useful because they don't require leaving the current tool in use in order to zoom. Hold down the SHIFT+CTRL keys (Windows) or the **%** key (Macintosh) and drag diagonally across the screen as described below. The pointer takes on the **%** shape when holding down the SHIFT+CTRL keys (Windows) or the **%** key (Macintosh).

Cobalt Share remembers up to eight zoom strokes, enabling you to return to previous zoom magnifications.

#### **Using Stroke Zoom**

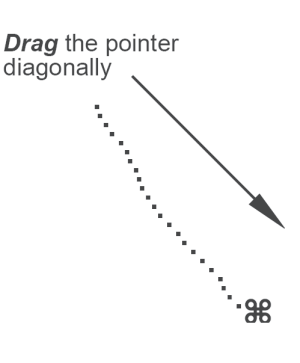

Tech Note:

Windows users: The Stroke Zoom function is not accessible for tools that already use the SHIFT and CTRL keys.

| Drag Diagonally           | Result                                                                              |
|---------------------------|-------------------------------------------------------------------------------------|
| Upper left to lower right | Zoom-In: the enlarged image is centered over the stroked area.                      |
| Lower right to upper left | Zoom Previous: reverses <i>Zoom In</i> stroke to the previous magnification.        |
| Upper right to lower left | Zoom-Out: the current screen reduces to the size of the area defined by the stroke. |
| Lower left to upper right | Zoom Previous: reverses <i>Zoom Out</i> stroke to the previous magnification.       |

**Note:** For *Zoom In* and *Zoom Out*, the size and location of the stroke rectangle is important for determining the result of the zoom operation. For *Zoom Previous*, the size and location of the stroke rectangle is irrelevant. All cases just give the previous magnification.

## **Zooming and Views**

Cobalt Share retains the last zoom scale set in a particular view. When you zoom in a particular view, change views and zoom in the new view, the view scale in the previous view is not affected.

## Panning a View

Cobalt Share provides the **Dynamic Pan** tool that moves the view of the geometry without using the scroll bars. Hold down the space bar, click on the geometry and drag to the desired location. The view displays at the new position.

There are two view types in Cobalt Share: predefined and user-defined. Use these to set the view orientation of the geometry.

## **Pre-defined Views**

Cobalt Share provides five standard views: side, front, top, isometric and trimetric. Each view is defined by eye point locations on the x, y and z axes or the azimuth and elevation. Changing the values in either eye point or azimuth/elevation automatically changes the other fields.

Change these values as desired. In *File>Preferences>General*, set the view definitions to Default or Aerospace. Included with each view is a description based on the view definition and its associated values.

| Side  | Default: the view of the y, z plane. The eye<br>point values are: $x = 500$ , $y = 0.0$ , $z = 0.0$ .<br>The azimuth value is 0.0. The elevation is<br>90.0.     |
|-------|----------------------------------------------------------------------------------------------------|
|       | Aerospace: the view of the x, z plane. The f<br>eye point values are: $x = 0.0$ , $y = -500.0$ , $z = 0.0$ . The azimuth value is 0.0. The elevation<br>is 90.0. |
| Front | Default: the view of the x, z plane. The eye<br>point values are: $x = 0.0$ , $y = -500.0$ , $z = 0.0$ .<br>The azimuth value is 0.0. The elevation is<br>90.0.  |
|       | Aerospace: the view of the y, z plane. The eye point values are: $x = -500.0$ , $z = 0.0$ , $z = 0.0$ . The azimuth value is 0.0. The elevation is 90.0.         |

#### Tech Note:

An azimuth is an angle measured clockwise from the selected point to the vertical. Тор

Default & Aerospace: the view of the x, y plane. The eye point values are: x = 0.0, y = 0.0, z = 500.0. The azimuth value is 0.0. The elevation is 0.0.

Isometric

The view of the axes is rotated as shown.

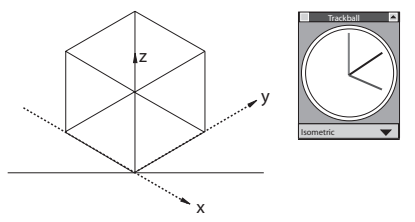

Default: the eye point values are: x = 500.0, y = -500.0, z = 500.0. The azimuth value is -45.0. The elevation is 54.736.

Aerospace: the eye point values are: x = -500.0, y = -500.0, z = 500.0. The azimuth value is -45.0. The elevation is 54.736.

The view of the axes is rotated as shown.

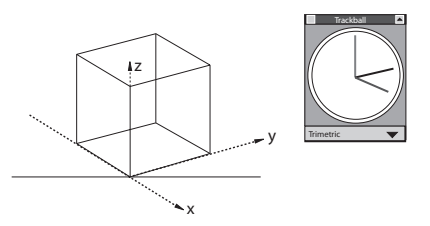

Default: the eye point values are: x = 382.176, y = -256.20, z = 195.712. The azimuth value is -33.837. The elevation is 66.957.

Aerospace: the eye point values are: X = -382.176, Y = -256.20, Z = 195.712. The azimuth value is 33.837. The elevation is 66.957.

Trimetric

### **User-defined Views**

Define any new view using the *New View* command or the Trackball, or modify these views using the *Modify View* command.

User-defined Views are saved with the current file. They are not saved as defaults for the program.

#### New View Command

The *New View* command, located in the View menu, specifies a new view based on a current view or entirely independent of any of the available views.

Choosing the *New View* command brings up the dialog box and contains the following options:

| Yew View           |                       |           |
|--------------------|-----------------------|-----------|
| View Name          |                       |           |
| DynView-           |                       |           |
| - Crasta Pu        |                       |           |
| стеате бу          |                       |           |
| Eye Pt / Reference | ce Pt 🔹               |           |
| , .                |                       |           |
| EyeX* 0.0          | RefX* 0.0             | UpX* 0.0  |
| ,<br>Г.,           | D 4 10 0              | U-92×11.0 |
| Eyer" julu         | RefY* [0.0            | Upr"[I.U  |
| EyeZ* 500.0        | RefZ <sup>×</sup> 0.0 | UpZ* 0.0  |
| · · · · ·          | ,                     |           |
| Field of View      | 0.240                 |           |
|                    | ,                     |           |
| i i cispective     |                       |           |
| Focal Leng         | gth 100.0             |           |
|                    | ,                     |           |
| οκ [               | Applu                 | Cancel    |
|                    |                       |           |

#### **View Name**

**Create By** 

Contains the name of the current view.

Includes a pull-down menu to specify the new view including *Eye Pt/Reference Pt, Azimuth/ Elevation* and *Rotate Current View.* 

*Eye Pt/Reference Pt*: creates a view based on two sets of values. The *Eye Pt* refers to the location of the viewer's eye. The *Reference Pt* refers to an existing point on a model. An asterisk next to the fields denotes

the ability to click the location in the drawing area and have the values automatically entered in the fields.

Azimuth/Elevation: specifies angle of the azimuth and the elevation of your eye with respect to the view.

| Create By<br>Azimuth / Elevation |          |
|----------------------------------|----------|
| Azim 0.0                         | Elev 0.0 |
|                                  |          |

*Rotate Current View:* rotates the current view by a specified amount. The values entered in these fields affect the related fields in the other *Create By* options.

| Create By           | l |
|---------------------|---|
| Rotate Current View |   |
|                     |   |
| RotX 0.0            |   |
| Roty 0.0            |   |
| RotZ 0.0            |   |

OK

Saves the new view and closes the dialog box.

Cancel

Closes the dialog box without saving the view.

#### Specifying a View with the New View Command

1. Choose View>New View.

> The New View dialog box displays the name and location of the current view with its corresponding values. The View Name is highlighted.

- 2. Enter the new name for the view.
- Select one of the *Create By*  methods for defining your view.

| New View                       |
|--------------------------------|
| View Name                      |
| DynView-                       |
| Create By                      |
| Eye Pt / Reference Pt          |
| EyeX* 0.0 RefX* 0.0 UpX* 0.0   |
| EyeY* 0.0 RefY* 0.0 UpY* 1.0   |
| EyeZ* 500.0 RefZ* 0.0 UpZ* 0.0 |
| Field of View 0.240            |
| Perspective                    |
| Focal Length 100.0             |
| OK Apply Cancel                |

4. Enter the

appropriate values according to the Create By option choosen.

For the *Eye Pt/Reference Pt* method, it is also possible to click the appropriate points in the drawing for the values to be entered automatically into the data fields.

5. Click OK. The dialog box closes and the new view is defined. (Click Cancel to close the dialog box without saving the view.)

Once a new view is created, select it by choosing *View>User View* and the view name, or by choosing the view in the Trackball pull-down menu.

Be aware that simply rotating the view does not alter the orientation of the work plane in 3D space (except for the side, front and top views).

#### Trackball—Save Current View

Another way to define a view is by using the Trackball command *Save Current View* at the bottom of the Trackball pull-down menu.

- 1. Display the Trackball.
- 2. Rotate your view as desired.
- Click the view name on the Trackball to display the pull-down menu.
- 4. Select *Save Current View* and release the mouse. The new view saves.

When the pull-down menu is displayed again, your new view is listed as *User View1*.

You will also see the addition of a *DynView*, which is the current non-standard view.

All views defined in this way are numbered sequentially. Rename these views by choosing *View>Modify View*.

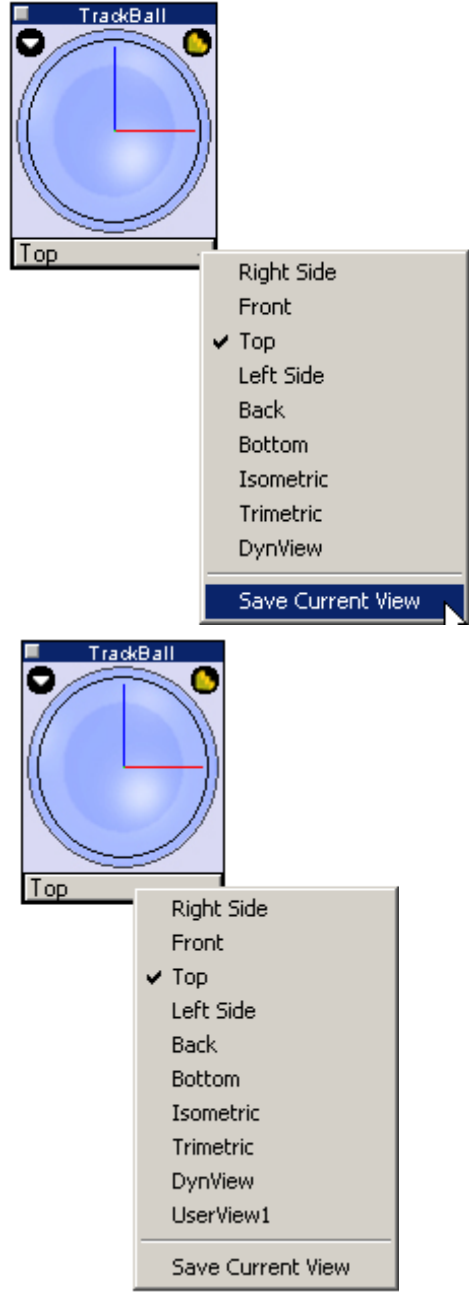

## Modifying a View

Only user-defined views may be modified. Standard views cannot be modified. Any attempt to do so creates a duplicate of the view except for the changes you made. This new view becomes a user-defined view which can be renamed. Choose *View>User View*, for the modified view to be displayed.

To change the name or any coordinate locations for user-defined views, use the *View Properties* command in the View menu

#### Using the Modify View Command

1. Choose *View>View Properties* and select the view to change. The Modify View dialog box displays.

| Modify View                     |
|---------------------------------|
| View Name                       |
| UserView2                       |
| Create By                       |
| Eye Pt / Reference Pt           |
| EyeX* -4.847 RefX* 0.0 UpX* 0.0 |
| EyeY* 1.035 RefY* 0.0 UpY* 1.0  |
| EyeZ* 0.0 RefZ* 0.0 UpZ* 0.0    |
| Field of View 4.796             |
| Perspective                     |
| Focal Length 100.0              |
| OK Apply Cancel                 |

This dialog box is identical to the New View dialog box except for its title.

- 2. Make all of the desired changes in the appropriate fields. (See the New View section earlier in this chapter for an explanation of the data fields.)
- 3. Click OK. The dialog box closes and the new view is defined. (Click Cancel to close the dialog box without saving the view.)

## **Deleting a View**

Delete any dynamic views or user-defined views using the *Delete* command in the View menu. Choose *View>Delete View* and the view to remove.

| New View        |        |           |
|-----------------|--------|-----------|
| ✓ User view     | •      |           |
| Delete View     | ▶      | DynView   |
| View Properties |        | UserView1 |
| Zoom In         | Ctrl+] |           |
| Zoom Out        | Ctrl+[ |           |
| Zoom Previous   |        |           |

The current view and the standard views cannot be deleted. This command is unavailable if there are no user-defined views.

## View Rotation

Choose views in a number of ways:

- By choosing a standard view from the View menu or the Trackball.
- By choosing a user-defined view from the View menu or the Trackball.
- By choosing an undefined view by rotating the Trackball.
- By using the Dynamic Rotation tool.
- By using the SHIFT and Arrow keys.

## **Choosing a User-defined View**

To use any of the user-defined views, choose one in the **User View** submenu of the View menu or in the Trackball pull-down menu.

| New View        |           |
|-----------------|-----------|
| 🗸 User View 🕨 🕨 | DynView   |
| Delete View 🕨   | UserView1 |
| View Properties |           |

The User View command in the View menu is not available when no user views have been defined.

## **Choosing an Undefined View**

Choose undefined views by using the Trackball to rotate the view to a new orientation.

Notice that when the view is rotated with this method the view name changes to DynView. This view has been added to the Trackball pull-down menu and is a temporary view that will change as the Trackball is used to rotate the view. One advantage of this feature is that you don't have to define this view but it will still be available until the next Trackball rotation.

### **Dynamic Rotate Tool**

The **Dynamic Rotate** tool, located in the **View** tool palette, rotates the view dynamically around any axis.

1

1. Select the **Dynamic Rotate** tool. The Message Line reads: *Dynamic Rotate: Drag mouse to rotate view*.

The cursor becomes a plus (+) sign.

2. Drag the cursor to change the view, or enter values in the Status Line to rotate to a specified angle.

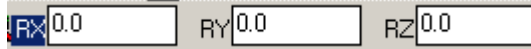

Press ENTER (Windows) or RETURN (Macintosh) and the view changes.

## Using the Shift and Arrow Keys

By holding down the SHIFT key in any view, the arrow keys can be used to rotate the view.

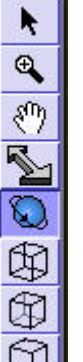

## **View Commands**

### Redraw Screen CTRL+R (Windows); #+R (Macintosh)

This command in the View menu refreshes the screen when occasionally the geometry may not be redrawn cleanly.

#### **Redrawing the Screen**

To redraw all of the geometry and remove extraneous geometry, choose the *Redraw Screen* command from the View menu.

#### Stopping a Screen Refresh

*Windows*: press the ESC or BREAK key to stop the redraw. For interrupting long operations such as redraw or linear and polar duplicate, use the BREAK key. If the operation was initiated by a Control key command (such as CTRL+R for redraw) the ESC key is read by MS-Windows and it brings up a task list at the end of the operation.

*Macintosh*: press ESC or the # (Command) key to stop the redrawing of the screen.

## View the Plane

This command located in the View menu, changes the view to the current work plane.

## Show/Hide

This command in the Window menu manages the display of objects in the drawing.

You control which objects display at a given time. By choosing *Windows>Show/Hide*, the list of commands on the right appears.

### Using the Hide Command

1. Select the *Hide* command. The Message Line reads: *Select entities to hide* [*Shift* = *Extend*].

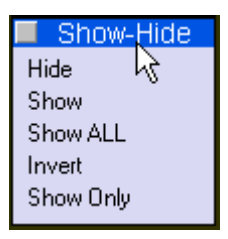

2. Select an object. The object hides from view. Hold down the SHIFT key to select more than one object.

#### Using the Show Command

- 1. Select the Show command. The Message Line reads: Select entities to show [Shift = Extend].
- Select an object by clicking on the approximate location of the object or using a selection fence. The object shows on the screen. Hold down the SHIFT key to select more than one object.

### Using the Show ALL Command

Select the *Show ALL* command to display all objects on active layers in the drawing.

#### Using the Invert Command

Select the *Invert* command to display all objects currently hidden and hide all objects currently displayed.

#### Using the Show Only Command

- 1. Select the Show Only command. The Message Line reads: Select entities to show only [Shift = Extend].
- 2. Select the object to display. Hold down the SHIFT key to select more than one object.

All other objects in the drawing are hidden.

## Tile (Windows Only)

When multiple files are open at the same time, rather than switching back and forth between them, display them all at once using the Horizontal and Vertical Tile commands from the Windows menu.

### **Tile Vertically**

This command resizes each file window equally and arranges them vertically across the screen. The files are arranged left to right starting with the file most recently active. The view scale is changed to display all geometry in each file.

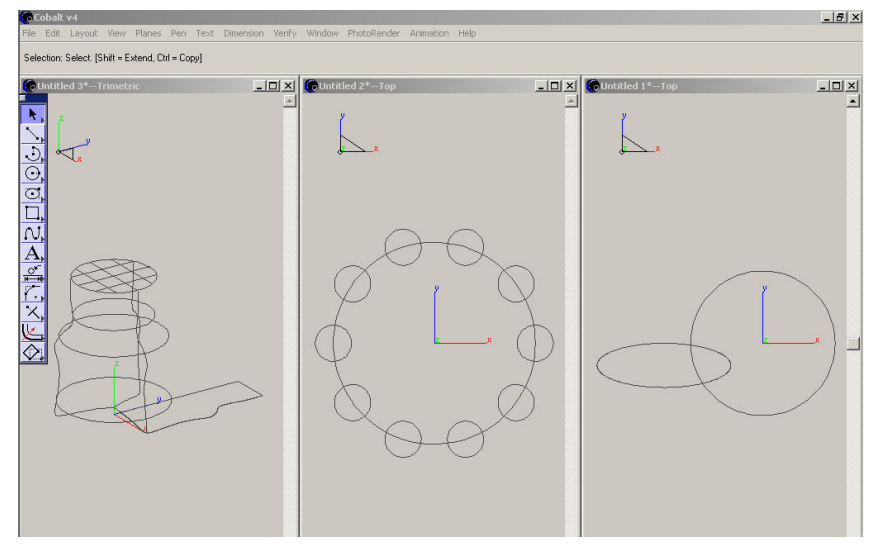

#### **Tile Horizontally**

This command resizes each file window equally and arranges them horizontally down the screen. The files are arranged top to bottom starting with the file most recently active. The view scale is changed to display all geometry in each file.

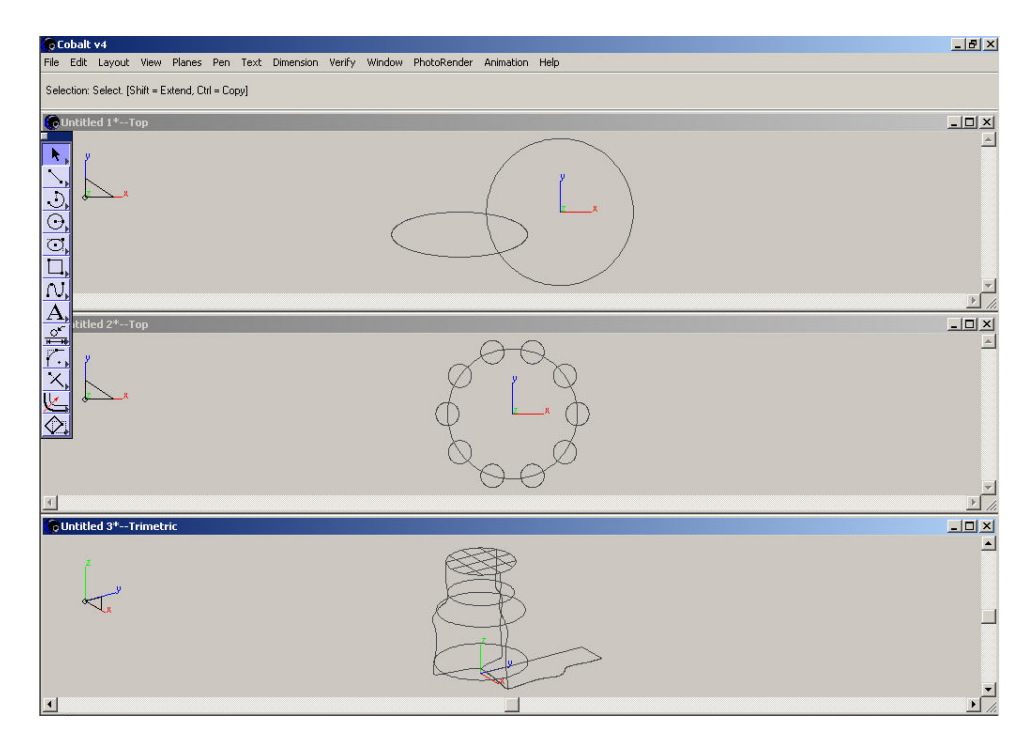

Clicking on the Maximize button at the top right of the screen resizes the selected file to full screen.
### Arrange Icons (Windows only)

| Cobalt v4<br>e Edit Lavout View Planes Pen Text Dimension Verfy Window PhotoRender Animation Help         | -83 |
|----------------------------------------------------------------------------------------------------|-----|
| slectors Select. (Shift = Extend, Cri = Copy)                                                             |     |
|                                                                                                    |     |
|                                                                                                    |     |
|                                                                                                    |     |
|                                                                                                    |     |
|                                                                                                    |     |
|                                                                                                    |     |
| Untitled 3*- BIX Countitled 5 BIX Countitled 4 BIX Countitled 2*- BIX Countitled 6 BIX Countitled 1*- BIX |     |

On occasion you may have many open files reduced to their title bars but arranged haphazardly around the screen.

Choose *Window>Arrange Icons* and the files will be neatly arranged in the lower left corner of the screen.

## **Open File Windows**

The bottom of the Window menu shows the names of all the open files in Cobalt Share. To bring a different document to the top choose it from the list.

# Views and Zoom Scale

Cobalt Share has the view linked to the zoom scale. Each view remembers the last zoom scale set in that view. Change the view and alter the zoom scale, and it won't affect the zoom scale of any other view.

Example: in the top view set the zoom scale to 1:2. Choose the isometric view and change the scale to 1:4. Return to the top view and the scale returns to 1:2.

# Layers

Think of visible layers as transparent pages, and hidden layers as invisible pages. Use layers to show and hide various components of a drawing. They are particularly useful in viewing and printing complex drawings. For example, when a part is dimensioned, the dimensions can be placed on a separate layer which is displayed or not, as needed. Layers allow you to print different versions of the same document. For example:

- Hide the dimension layer to present a design to a planning team and show the dimensions when presenting the drawing to engineers.
- Hide some drawing components when printing or plotting. Hide the construction layer so that construction lines and geometry don't print but remain in the drawing ready for use when you want to alter them.

Cobalt Share provides up to *65,000* layers in a drawing. Layers must be visible to select objects on them. Layers do not have an orientation or origin in the program.

The topics explained in this chapter include:

- Layer Manager
- · Hiding Layers
- Showing Layers
- Displaying Layers

• Making a Layer the Active Work Layer

# Layer Manager CTRL+L (Windows); **X+L** (Macintosh)

The Layer Manager hides and displays layers. The work layer is the active layer on which geometry is created. There are two ways to open the Layer Manager:

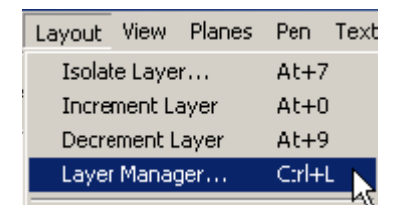

- 1. Choose Layout>Layer Manager.
- 2. Click on the *Work Layer Indicator* in the lower left corner of the screen to display the pop-up menu and choose the *Layer Manager* command.

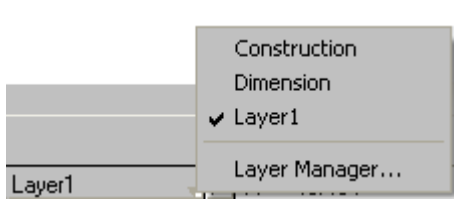

The Layer Manager dialog box appears.

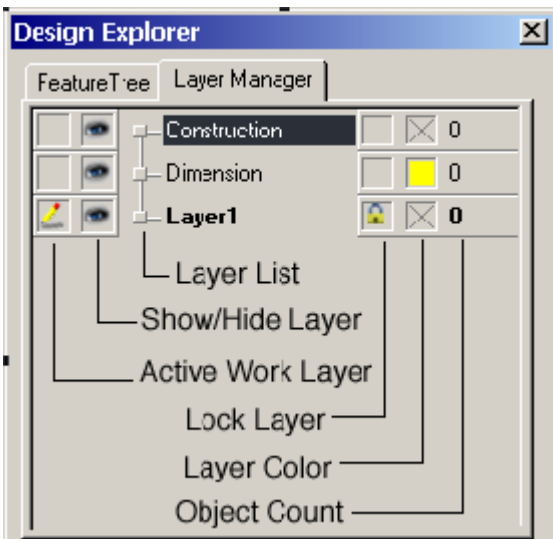

The Layer Manager contains the following elements:

Layer list

The Layer list displays all layers in the file.

| Show/Hide Layer                 | This column shows whether a layer is visible<br>or hidden. You cannot hide the active work<br>layer.                |
|---------------------------------|----------------------------------------------------------------------------------------------------|
|                                 | The eye icon indicates that a layer is visible.                                                                     |
|                                 |                                                                                                    |
| Active Work Layer               | This column sets the active work layer. To change the active work layer, move the pencil icon to the desired layer. |
|                                 | <b>Object Count</b> This column displays the number of objects on the layer.                                        |
| Lock Layer                      | This is not supported in Cobalt Share.                                                                              |
| Layer Color                     | This is not supported in Cobalt Share.                                                                              |
| By right clicking on a layer th | e following menu box pops up:                                                                                       |
|                                 |                                                                                                    |

| Show al<br>Hide all | ► |
|---------------------|---|
|                     |   |

| Show All | Choosing this option shows all layers.       |
|----------|----------------------------------------------|
| Hide All | Choosing this option hides all layers except |
|          | the active work layer.                       |

# **Default Layers**

All drawings contain at least three layers. The default layers include: *Construction, Dimension* and *Layer 1.* 

| Construction | This layer contains all construction lines.                                                                                  |
|--------------|----------------------------------------------------------------------------------------------------|
| Dimension    | This layer should be reserved for dimensions.                                                                                |
| Layer 1      | This layer is the current work layer for new files. If the file only contains the default layers all geometry is on Layer 1. |

You can hide one layer at a time or all layers but the active work layer.

# **Hiding One Layer**

- 1. Display the Layer Manager dialog box.
- 2. Click on the eye icon to the left of the layer name to hide.

|    |   | _ |  |  |
|----|---|---|--|--|
| 14 |   |   |  |  |
|    |   |   |  |  |
|    | - |   |  |  |
|    |   |   |  |  |

The eye icon disappears and the layer is now hidden.

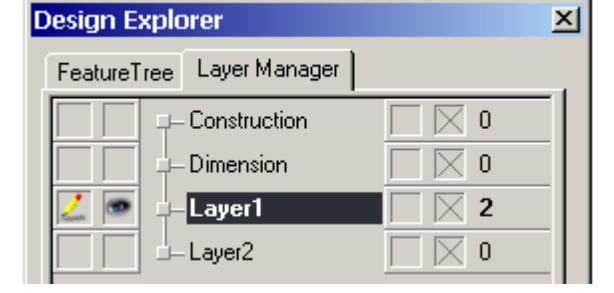

# **Hiding all Layers**

- 1. Display the Layer Manager dialog box.
- 2. Right click on a layer name and choose Hide All.
- 3. Close the Layer Manager dialog box.

#### Notes:

- The active work layer cannot be hidden.
- If a layer is hidden and you choose *Select All* and delete, the objects on the hidden layer are not deleted.

# Showing Layers

It is possible to turn on one or all layers in the drawing.

## **Showing One Layer**

- 1. Display the Layer Manager dialog box.
- Click the box to the left of the layer name to show.
   The eye icon appears next to the layer's name in the list.

# Showing all Layers

- 1. Display the Layer Manager dialog box.
- 2. Right click on a layer name and choose Show All.

# Making a Layer the Active Work Layer

There are a number of ways to make a layer the active work layer. These include using the Layer Manager, the Work Layer Indicator, the *Isolate Layer* command, the *Increment Layer* command or the *Decrement Layer* command.

# Using the Layer Manager

- 1. Display the Layer Manager dialog box if it is not already displayed.
- 2. Click in the Work Layer column to the left of the desired layer.

The selected layer becomes the work layer as shown by the pencil icon.

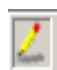

3. Close the dialog box.

# Using the Work Layer Indicator

- Click on the Work Layer Indicator in the bottom left corner of the screen to display the menu.
- 2. Select the layer to make it active.

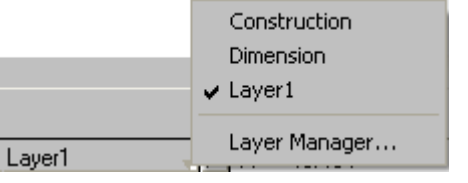

### Using the Isolate Layer Command

Alt+7 (Windows); \\$+7(Macintosh)

1. Choose Layout>Isolate Layer.

The Isolate Layer dialog box appears.

- 2. Click on the arrow in the Layer entry field to display all available layers.
- 3. Select the desired layer.
- Click OK to save this layer as the active layer and close the dialog box. All other layers are hidden.

| Isolate Layer | ×      |
|---------------|--------|
| Layer1 💌      | ОК     |
|               | Cancel |

## **Increment Layer**

#### ALT+0 (Windows); 光+0 (Macintosh)

Choosing this command in the Layout menu makes the next layer in the Layer Manager dialog box the active work layer and hides all other layers. This command cannot be used if the active layer is the last layer in the list.

# **Decrement Layer**

#### ALT+9 (Windows); #+9 (Macintosh

Choosing this command in the Layout menu makes the previous layer in the Layer Manager dialog box the active work layer and hides all other layers. This command cannot be used if the active layer is the first layer in the list.

# **File Management**

The following topics are covered in this chapter:

- Files Menu Commands
- Uninstalling Cobalt Share on Windows

# File Menu Commands

The File menu contains commands to manipulate documents.

# Open

#### CTRL+O (Windows); %+O (Macintosh)

This command in the File menu opens an existing Cobalt Share document. We do not recommend opening Graphite files in Cobalt Share. Use Graphite Share instead. A progress bar appears as the file is opening. This is especially helpful for large files.

The document appears in the drawing area maintaining the same settings as the last time it was saved by the creator.

Use the dialog box to specify the desired document or change folders as necessary.

| opennig a Document | 0 | pening | а | Document | t |
|--------------------|---|--------|---|----------|---|
|--------------------|---|--------|---|----------|---|

| Open a File                                       |                                                                                                    |                                                                                              | ? ×   |
|---------------------------------------------------|----------------------------------------------------------------------------------------------------|----------------------------------------------------------------------------------------------|-------|
| Look in:                                          | 🔁 Cobalt v4                                                                                                |                                                                                              |       |
| History<br>Desktop<br>My Documents<br>My Computer | Backup<br>C3D Samples<br>Dialogs<br>Dxf<br>Environ<br>exe<br>Granite<br>Help<br>Iges<br>Layouts<br>ParaSat | <ul> <li>PhotoRender</li> <li>Samples</li> <li>Step</li> <li>Strings</li> <li>Web</li> </ul> |       |
|                                                   | File name:                                                                                                 |                                                                                              | pen   |
| My Network P                                      | Files of type:                                                                                             | Cobalt Files (*.co)                                                                          | ancel |

1. Choose File>Open.

The dialog box appears.

The current folder displays with the files and/or folders it contains.

- 2. Choose the appropriate folder containing the document to open.
- 3. Click the File name to open in the list box.
- 4. Click OK.

### **Recent File List**

Another way to access files opened recently is through the *Recent File List* that appears in the File menu after the *Exit* command (Windows) or *Quit* command (Macintosh). This list contains the names and paths of five the most recent files opened in Cobalt Share.

To open a file from the *Recent File List*, select the file name from the File menu. If the file has been moved since it was last used and the path has changed, the program provides the Open dialog box to locate the file.

#### Close

CTRL+F4 (Windows); #+F4 (Macintosh)

This command in the File menu closes the current Cobalt Share document. If other Cobalt Share documents are open, they remain open when the current document is closed.

For Windows, the document can also be closed by double-clicking the Control menu at the upper left corner of the title bar. For Macintosh, click the Close button in the upper left corner.

#### Exit / Quit

CTRL+Q (Windows); *H*+Q (Macintosh)

This command in the File menu closes this program.

# **Uninstalling Cobalt Share on Windows**

To uninstall Cobalt Share on Windows, click the Start button and go to All Programs. Within the Ashlar-Vellum folder will be an Uninstall Cobalt Share Link. Clicking this starts the uninstall procedure. Follow the prompts during the uninstall process.

# **Uninstalling Cobalt Share on Macintosh**

To uninstall Cobalt Share on the Macintosh, locate Cobalt Share folder in the Applications folder on your hard drive and drag it to the trash.

# Exporting

# **Before You Begin**

Ashlar-Vellum is committed to providing the greatest file translation compatibility, allowing you to collaborate with others in the industry. It is important to remember, however, that a file translation is just that—a translation—and just as in translating between foreign languages, slight subtleties may be lost in the process.

Before beginning, establish a clear purpose for any particular translation. When trying to accomplish more than one goal, consider two or more translations.

Always avoid generic options such as DXF or IGES whenever possible. Consider all of the options. Often a better choice is available.

The most important advice we can give is to always stay within the native kernel whenever possible. For Cobalt, Xenon, Argon and Cobalt Share, this means the ACIS kernel, which has been used by a number of other industry leaders. Many other products, which are not ACIS kernel-based, such as PTC's Pro/E and Dassault's SolidWorks, provide an SAT translator module for good results.

## **3D Solid & Surface Translation Effectiveness**

| Most Effective  | Native (Cobalt)             | Native (Xenon)     |
|-----------------|-----------------------------|--------------------|
|                 | Native Kernel (ACIS.SAT)    |                    |
|                 | Kernel (.SAT)               | Kernel (parasolid) |
|                 | Solids-aware neutral (STEP) |                    |
| Least Effective | Surface Neutral (IGES)      |                    |

If you can't stay within the same kernel, then it's best to go kernel-to-kernel with the Parasolid .X\_T or .X\_B. This provides the exact solid and surface modeling data embedded in the file for reliable results.

Further down the ladder of choices would be a solids-aware neutral file format such as STEP. While it's more reliable than using IGES, it's less so than any kernel-based translator.

Finally, the last choice to use is a surface-aware neutral file format like IGES. IGES has a whole set of idiosyncrasies and is best left alone as much as possible.

Before exporting, make sure that the target application can handle multiple bodies in one file. If not, use the "Selected Only" option to export an isolated part in a file.

Use Zip or Stuff-it to compress files before emailing. Using an email program's built-in compression has unreliable results on graphics, often converting them to text files.

Cobalt Share exports to many different kinds of file formats. Some types include export options specific to the format. When the *Export* command is chosen, the dialog box appears.

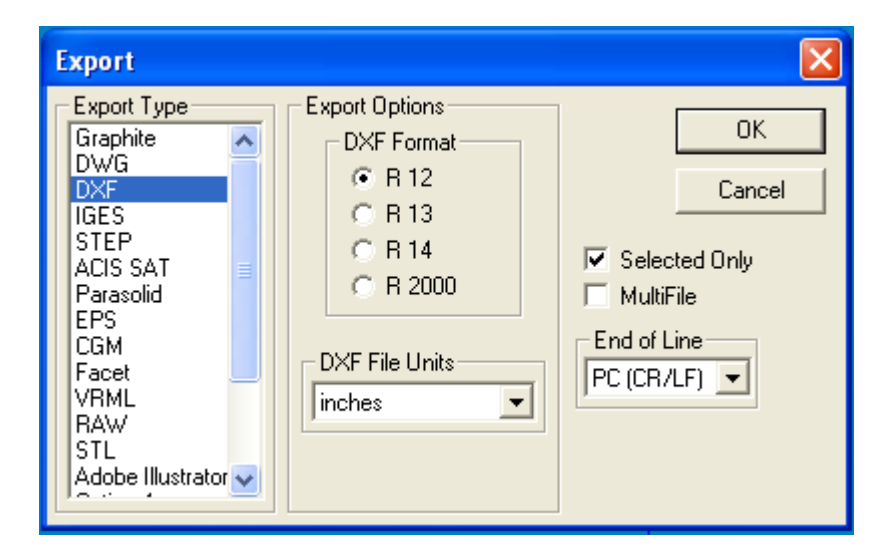

The dialog box contains these elements:

| Export Type    | Lists the file formats that Cobalt Share exports.                                                                                                    |
|----------------|----------------------------------------------------------------------------------------------------|
| Export Options | Includes the options that are available for the selected format.                                                                                                    |
| Selected Only  | With this option checked, only the selected geometry is exported.                                                                                                    |
| MultiFile      | This option is useful when exporting files to<br>products that do not have the ability to handle<br>multiple objects within one file, such as Pro/E<br>and SolidWorks. This option creates a file for<br>each object in the drawing, using the same<br>name as in the Design Explorer. |

| End of Line | This menu defines an end of line structure for<br>the exported file. There are three options:<br>Mac (LF), PC (CR/LF) and Unix (CR). |
|-------------|----------------------------------------------------------------------------------------------------|
| ОК          | Click this button to close the Export dialog<br>box and display the standard Save as dialog<br>box.                                  |
| Cancel      | Click this button to close the dialog box and<br>end the operation without exporting a file.                                         |

### Supported Export Formats in Cobalt Share v7

This program exports these file formats: Graphite, DWG, DXF, IGES, STEP, ACIS SAT, Parasolid, EPS, CGM, Facet, VRML, RAW, STL, Adobe Illustrator, Catia v4, PICT (Macintosh only), Text, and Macromedia.

#### Graphite

Selecting this type exports files as a Graphite file. This translator exports text and horizontal, vertical, diameter and radial dimensions in addition to geometry. Angle center mark, ordinate and balloon dimensions are exploded into lines and text. There are no options for this type.

#### DWG

Selecting this type exports DWG files compatible with AutoCAD and other programs that support the DWG file format. (DWG is the binary version of DXF.) DWG includes four format options, *Release 12*, *Release 13*, *Release 14* and *2000*.

Please remember that DWG is not a published standard. It is a file format invented and encoded by Autodesk.

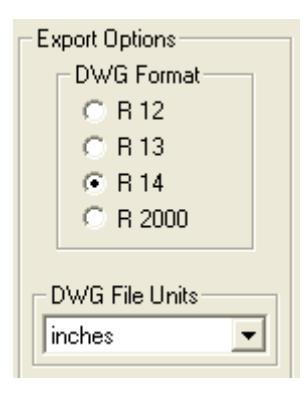

Translating fonts, line weights and patterns, dimensioning styles, hatch patterns and custom symbols are difficult because of system customization at the user level.

When exporting 3D solids and surfaces we recommend using ACIS .SAT rather than DWG whenever possible. For 2D data, DWG works very well.

This translator exports all dimension types: horizontal, vertical, diameter, radial, ordinate, angled, center mark and balloon dimensions. It exports groups, bezier and vector splines. Hatching is converted to lines.

Warning: Layer names are limited to the following character set:

- a through z
- A through Z
- 0 through 9
- (dash)
- \_(underscore)

All other characters in a layer name convert into an underscore.

ACIS data cannot be exported using the DWG translator. If you attempt to use this translator on a file containing ACIS data, a warning dialog box appears asking if you want to export the file using the DXF translator.

| Cannot Export ACIS data to DWG Format        | × |
|----------------------------------------------|---|
| Do you want to export to a DXF file instead? |   |
|                                              |   |
|                                              |   |
| Yes No                                       |   |

Click Yes to create a DXF file or No to end the operation.

| Release 12 | Exports the file as an R12 file. This does not<br>support ACIS data. Ellipses, conics, splines<br>are converted into polylines. ACIS curves are<br>converted into b-splines. Surfaces and solids<br>are converted into facets (Face3D). |
|------------|----------------------------------------------------------------------------------------------------|
| Release 13 | Exports the file as an R13 file. Ellipses,<br>splines and ACIS curves are supported.<br>Conics are converted into polylines.                                                                                                    |
| Release 14 | Exports the file as an R14 file. Ellipses,<br>splines and ACIS curves are supported.<br>Conics are converted into polylines.                                                                                                    |
| 2000       | Exports the file as an AutoCAD 2000 file.                                                                                                    |

Choose the DWG option based on the translator version supported by the target application that will import this file.

#### DXF

Selecting this type exports DXF files compatible with AutoCAD. DXF includes four format options: *Release 12*, *Release 13*, *Release 14* and *2000*.

DXF is not a published standard. It is a file format invented and encoded by Autodesk.

Export Options DXF Format © R 12 © R 13 © R 14 © R 2000 DXF File Units inches

Translating fonts, line weights and patterns, dimensioning styles, hatch patterns and custom symbols are difficult because of system customization at the user level.

When exporting 3D solids and surfaces we recommend using ACIS .SAT rather than DXF whenever possible. For 2D data, DXF works very well.

Choose the end of line structure (Mac (LF), PC (CR/LF) or Unix (CR)) from the End of Line pull-down menu.

This translator exports all dimension types: horizontal, vertical, diameter, radial, ordinate, angled, center mark and balloon dimensions. It exports groups, bezier and vector splines. Hatching is converted to lines.

Warning: Layer names are limited to the following character set:

a through z A through Z 0 through 9 - (dash) \_ (underscore)

All other characters in a layer name convert into an underscore.

| Release 12 | Exports the file as an R12 file. This option<br>does not support ACIS data. Ellipses, conics,<br>splines are converted into polylines. ACIS<br>curves are converted into b-splines. Surfaces<br>and solids are converted into facets<br>(Face3D). |
|------------|----------------------------------------------------------------------------------------------------|
| Release 13 | Exports the file as an R13 file. Ellipses,<br>splines and ACIS curves are supported.<br>Conics are converted into polylines.                                                                                                    |

|            | ACIS data for surfaces and solids are written<br>as SAT data (Spatial Technologies format). A<br>program that supports DXF R13 does not<br>automatically support SAT data. Check the<br>program manual or with the manufacturer to<br>determine whether it can read SAT data.<br>Geometry exported using this option is<br>considered more accurate than facet<br>representation.      |
|------------|----------------------------------------------------------------------------------------------------|
| Release 14 | Exports the file as an R14 file. Ellipses,<br>splines and ACIS curves are supported.<br>Conics are converted into polylines.                                                                                                    |
|            | ACIS data for surfaces and solids are written<br>out as SAT data (Spatial Technologies<br>format). A program that supports DXF R14<br>does not automatically support SAT data.<br>Check your program manual or with the<br>manufacturer to determine whether it can<br>read SAT data. Geometry exported using this<br>option is considered more accurate than<br>facet representation. |
| 2000       | This option exports the file as an AutoCAD 2000 file.                                                                                                    |

Choose the DXF option based on the translator version supported by the target application that will import this file and the end of line setting.

#### IGES

Selecting this type exports various versions of IGES files. IGES is a very old standard that is best used only as a last resort. It is highly recommended to find another format, preferably at the kernel-level. IGES includes four format options: *Flavor*, *Write MSBO #186*, *Write Nurbs #128* and *Trimming Curve Prefs*.

Choose the end of line structure (Mac (LF), PC (CR/LF) or Unix (CR)) from the End of Line pull-down menu.

This format also exports groups.

#### Flavor

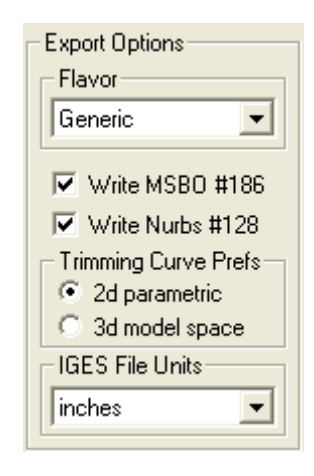

This section includes a pull-down menu allowing you to export different IGES flavors: *Generic, AutoCAD, SolidWorks, Vellum v3.0, Vellum v2.7, Pro/E* or *Alias*.

*AutoCAD*, *R13*: Certain MSBOs are not supported by AutoCAD. This flavor converts the MSBOs so they can be read in AutoCAD.

*SolidWorks*: This flavor does not support IGES Conic Arc (#104) which Cobalt Share uses to write an ellipse. Ellipses convert into nurb splines.

Vellum v3.0: All solids convert into surfaces.

*Vellum v2.7*: All solids and surfaces convert into curves.

*Pro/E*: Does not include the Trimming Curve Prefs options.

*Alias*: Includes all the options listed for the Generic flavor.

Use Generic if your specific IGES flavor is not listed.

| Write MSBO #186      | Check this box to export solids using this<br>IGES5 solid object type. (MSBO #186 is a<br>Manifold Solid B-Rep entity.) If this box is not<br>checked, only 3D parametric trimming curves<br>for analytic surfaces are exported. |
|----------------------|----------------------------------------------------------------------------------------------------|
| Write Nurbs #128     | Check this box to export solids using this NURBS surface type.                                                                                                    |
| Trimming Curve Prefs | This section includes two check boxes: 2D <i>Parametric</i> and 3D <i>Model Space</i> . Choose one option.                                                                                                    |
|                      | 2D Parametric: Exports 2D parametric<br>trimming curves for analytic surfaces. This<br>option is valuable to programs that can read<br>only 2D data and need the 3D data mapped<br>to a 2D parametric.                           |
|                      | <i>3D Model Space:</i> Export the actual 3D trim curve in the model space.                                                                                                    |

See Appendix B for the supported IGES entities.

#### STEP

Selecting this type exports a STEP file. This is the ISO standard acronym for **ST**andard for the **E**xchange of **P**roduct **D**ata. It was designed to replace the IGES format and carry more data. Again, we would advise using a kernel-level translator if it is available before trying STEP. STEP is a neutral file format used to export models among CAD, CAM and CAE applications.

Choose the end of line structure (Mac (LF), PC (CR/LF) or Unix (CR)) for the file from the End of Line pull-down menu. There are no other options for this export type.

#### ACIS SAT

This selection exports SAT files compatible with various versions of ACIS. The Designer Elements 3D modeling programs are based on the ACIS kernel from Spatial. If the target application is also ACIS-based or has a historical tie to ACIS, such as Autodesk Inventor, use the SAT file format for the very best possible result. SolidWorks also has a built-in SAT translator. This is the BEST way of translating from Cobalt, Xenon, Argon or Cobalt Share. This format's only option is *Version*.

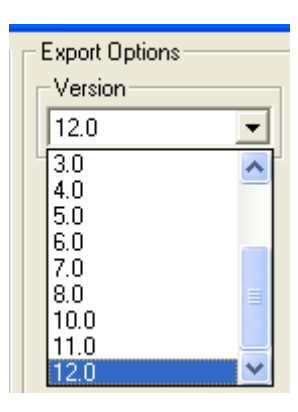

Version

The option sets the ACIS export version. The pull-down menu includes: 1.5, 1.6, 1.7, 2.0, 2.1, 3.0, 4.0, 5.0, 6.0, 7.0, 8.0, 9.0, 10.0, 11.0 and 12.0.

This translator exports curves, surfaces, solids and grouped objects. It does not export layers.

#### EPS

Selecting this exports an EPS (encapsulated postscript) file. There are no options for this type.

Usually a better solution is to use the PDF format. While support for PDF is not built into this program, it is readily available. Use Adobe Acrobat or Distiller for the best quality PDFs. PDF files made through the operating system are often less accurate.

#### CGM

This type exports a computer graphics metafile. This format is a 2D data exchange format which allows graphical data to be stored and exchanged among graphics devices, applications and computer systems. This metafile is not a picture but a description of a picture. There are no options for this translator.

#### Facet

This selection exports an ASCII Facet file. There are no options for this type.

### STL

This selection exports a model ready for stereolithography. There are two STL format options: ASCii and Binary. Unless specifically required by your service bureau, always use ASCii. The precise, mathematical representation of a solid or surface must often be converted into a collection of imprecise planar facets. These facets may be used to export a model to the STL format and when changing a solid or surface to a mesh. The amount of error that results from this conversion is controlled by the settings in the mesh parameters dialog box, which appears after you click OK in the Export box and Save in the Save dialog box.

| Mesh Parameters         | ×              |
|-------------------------|----------------|
| Maximum Facet           | ОК             |
| Normal Deviation 12°    | Cancel         |
| Edge Length         0.0 | Default Params |
| Mesh Counts             | erticies ???   |

During the conversion, vertex points are distributed on the surface or solid. These vertices are then grouped into three-sided and four-sided facets. The conversion is deemed acceptable when the generated vertices and facets satisfy the settings. The five available settings are Surface Deviation, Normal Deviation, Edge Length, Aspect Ratio, and STL Facets. These settings are defined in the sections below.

Change the facet settings as needed in the dialog box and then click the Update button to see the number of facets and vertices generated.

Determining the combination of settings that will work for a given situation can be a little bit of an art. If one setting becomes too tight, the other settings will have no effect. If one setting becomes too loose, it will have no effect.

Keep in mind that the settings are used by the faceting algorithms if possible. It is often not possible to satisfy all settings simultaneously. In this situation, the algorithm decides which settings to loosen.

The Mesh Parameters dialog box contains the following options:

**Surface Deviation** 

Controls the maximum allowed distance between any point on the actual surface or solid and the facet representing that point. The exaggerated figure below shows the largest distance between a patch on the actual surface (yellow) and the corresponding planar facet (brown).

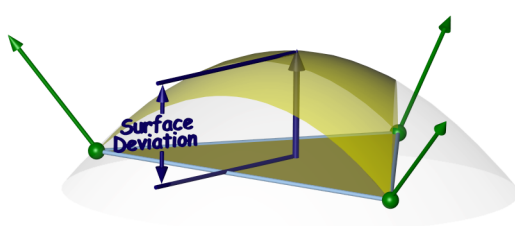

#### **Normal Deviation**

Controls the maximum allowed angular difference between any normal on the actual surface or solid and the corresponding interpolated normal on the facet.

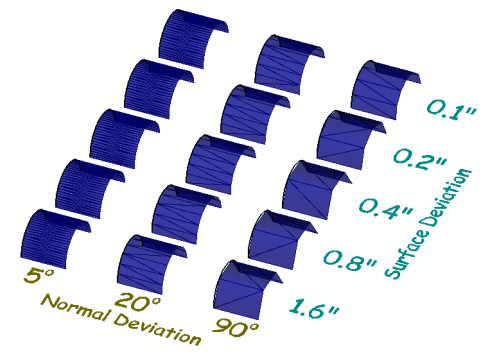

| Edge Length  | Controls the maximum allowed edge length of any given facet.                                                                   |
|--------------|----------------------------------------------------------------------------------------------------|
| Aspect Ratio | Controls the maximum allowed aspect ratio of any given facet.                                                                  |
| STL Facets   | Forces the facets generated to be suitable for stereolithography usage. This setting is usually used when exporting STL files. |

#### VRML

This selection exports virtual reality modeling language files. There are two options for VRML: Version 1.0 and Version 2.0.

#### RAW

Selecting this exports a raw file consisting of triangular vertices. These vertices define the x, y and z locations of the 3D faces which make up the model. There are no options for this type.

After exporting, a dialog box appears displaying the number of entities and vertices in the exported model.

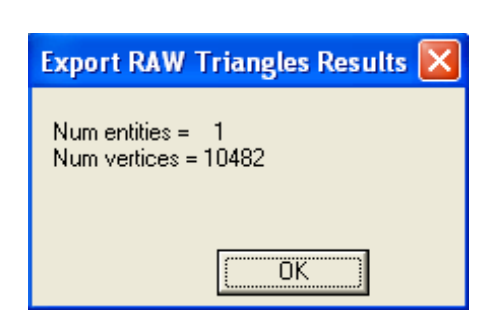

View the raw file by opening it in any text editor.

#### Adobe Illustrator

This exports an Illustrator file. This Illustrator file is compatible with Adobe Illustrator versions 5.0 through 8.0. Illustrator is a 2D program, so any 3D information will be flattened to the view used during export.

When exporting to Illustrator, always set the zoom level to 1 for a 1:1 export scale before exporting. To do this, select the Zoom tool, type 1 in the Scale field in the lower left corner of the screen and press enter, then continue with the export.

This supports exporting the Hidden and Hidden w/dimmed shade options. All dimensions are converted into lines and text. There are no options for this type. Macintosh only: When exporting an Illustrator file, Cobalt Share automatically displays it with an Illustrator icon. Double-click the file to launch Adobe Illustrator.

#### Text

This option exports the text contained in the file along with a list of objects contained in the file.

#### Catia v4

This exports a CATIA v4 file. Choose to export only the selected items and have each item export into its own file with the MultiFile option checked.

## PICT (Macintosh only)

Selecting this type exports Pict files, the Macintosh native file format. There are no options for this type.

#### Macromedia

Selecting this type exports a Macromedia file. Choose the Geometry Quality and the option of creating a log file.

# **Export Command**

This command in the File menu saves a document in the format specified.

1. Choose File>Export.

The Export dialog box appears.

- 2. Select the export type and its options. If you wish to export only selected objects on the screen, rather than the entire document, click *Selected Only.*
- Click OK. The standard Save document as dialog box appears prompting you for a name and location for the exported file.
   Windows: The type of file you are exporting is indicated with the appropriate filename extension.
- 4. Enter the file name and click Save. The exported file is saved with the name and location entered.

### **Exporting Tips and Notations**

These tips and notations will help you successfully export files.

- Windows Cobalt Share does not support exporting bitmaps.
- When exporting files from this program for import into another program, determine what version of the translator is used by the other program. Choose the appropriate translator.
- In general, it is best to show all layers before exporting from Cobalt Share, so that you know what is being output.
- AutoCAD does not like the & symbol in the layers table of the DXF file. Remove the symbol from the layer name in Cobalt Share or AutoCAD will generate an error reading in the file.
- If line patterns do not import into AutoCAD accurately from a program DXF or DWG file translation, change the AutoCAD variable LTSCALE to display the patterns at an appropriate scale.

# Tips for Exporting to Specific Products

| AutoCAD    | For best results use ACIS .SAT for 3D data.<br>Use DXF 2000for 2D data.                                                                                                    |
|------------|----------------------------------------------------------------------------------------------------|
| Pro/E      | For best results use ACIS .SAT for 3D data.<br>Use DXF 2000 for 2D data.                                                                                                    |
| SolidWorks | Use the ACIS .SAT translator built into<br>SolidWorks for the best results with 3D<br>shapes to Solidworks 2004/5/6. Use the<br>Parasolid translator for Solidworks 2003 and<br>earlier. Do not use IGES to communicate 3D<br>shapes between Ashlar-Vellum 3D modeling<br>programs and SolidWorks. For 2D drawings,<br>use PDF or eDrawings for printing, viewing<br>and visual collaboration. To use the 2D<br>drawing as the basis for a 3D model or<br>further 2D work, use the DXF 2000 export. |

# **Page Setup and Printing**

Cobalt Share prints and plots on most printers and plotters supported by your computer. Follow the manufacturer's instructions for installing and setting up the printer or plotter, then set up the page size as needed.

The following topics are covered:

- Drawing Size
- Printing a Drawing
- Print Window

# Print/Page Layout Command

The *Print Layout* (Windows) or *Page Layout* (Mac) command, located in the File menu, displays the dialog box to set the page size, scale and other options.

| Cpen                                                 |         |
|------------------------------------------------------|---------|
| Close                                                | Ctrl+F4 |
| Export<br>3D Web Publish<br>Preferences              |         |
| Print Layout<br>Print Setup<br>Print<br>Print Window | Ctrl+P  |
| Exit                                                 | Ctrl+Q  |

Select the command and the Print/Page Layout dialog box appears. The graphic here shows the *Advanced* Setup mode.

| Print Layout       |                                       |                      |
|--------------------|---------------------------------------|----------------------|
| Setup Mode         | Preview                               |                      |
| Advanced 🗾         |                                       |                      |
| Drawing Size       |                                       | Cancel               |
| User Defined 💌     |                                       |                      |
| Width 8.138 in     |                                       | Fit to Scale         |
| Height 10.653 in   |                                       | Fit to Area          |
| Tile Rows 1 Cols 1 |                                       | Align Center         |
| Overlap 0.0 in     |                                       | Fit Selected         |
|                    | · · · · · · · · · · · · · · · · · · · |                      |
| 1:1 🔹 1.0          | 🔲 Overlay Drawing in Preview          | Print Set <u>u</u> p |
| 🗌 Show Page        | e Breaks in Drawing Window            |                      |

The Print/Page Layout dialog box includes several controls on the right side.

| Accepts all changes and closes the dialog box.                                           |
|------------------------------------------------------------------------------------------|
| Ignores any changes and closes the dialog box.                                           |
| Automatically fits the paper size to the model. (Advanced mode only.)                    |
| Automatically computes the scale of the model to fit the printable area of the paper.    |
| Places the drawing in the middle of the paper.                                           |
| Fits the selected objects into the designated page size.                                 |
| Goes directly to Print Setup for the Windows operating system or Page Setup for the Mac. |
|                                                                                          |

The Print/Page Layout dialog box includes the following sections: *Setup Mode*, *Drawing Size*, *Scale*, *Preview* and *Utility Controls*.

### **Setup Mode Section**

The Drawing Size dialog box supports four setup modes; *Single Page*, *Height and Width, Rows and Columns* and *Advanced*.

For all setup modes, a drawing frame displays in the Preview window. The outer drawing frame represents the physical page size. The inner drawing frame represents the printable page area. The page settings are obtained from the current printer settings. Change the printer settings by clicking the Print Setup (Windows) or Page Setup (Macintosh) buttons on the bottom right of the dialog box. Each mode is overviewed here followed by a more detailed description of the individual settings.

#### Single Page Mode

The *Single Page* mode is the simplest printing mode. It is the best mode to use when printing to a large format plotter or for a quick single page plot. As the printer settings are changed, the drawing frame updates to conform to the new settings. Selecting this mode displays the most basic Print/Page Layout dialog box.

| Print Layout   |                              | X                   |
|----------------|------------------------------|---------------------|
| Setup Mode     | Preview                      | ОК                  |
| – Drawing Size |                              | Cancel              |
|                |                              | Fit to Area         |
|                |                              | Align Center        |
|                |                              | Fit Selected        |
| 1:1 • 1.0      | 🔲 Overlay Drawing in Preview | Print Set <u>up</u> |
| 🔲 Show Page    | Breaks in Drawing Window     |                     |

Set the plot scale by making a selection from the Scale drop down list or by changing the value in the Scale data field.

#### Height and Width Mode

The *Height and Width* mode is used to generate large standard or user defined plot sizes when using small format print devices (e.g. 8.5 x 11 laser or inkjet printer). Selecting this mode displays the format area of the Drawing Size section.

| Print Layout                      |                            | X            |
|-----------------------------------|----------------------------|--------------|
| Setup Mode<br>Height and Width    | Preview                    | ОК           |
| Drawing Size<br>F (40 x 28)       |                            | Cancel       |
| Width  40.0 in<br>Height  28.0 in |                            | Fit to Area  |
|                                   |                            | Align Center |
| Scale 1.0                         | Overlau Drawing in Preview | Print Setup. |
| Show Page                         | Breaks in Drawing Window   |              |

For drawing sizes larger than what your printing device allows, the drawing is tiled and can later be assembled into the large format plot. The *Preview* window displays the page tile edges within the drawing frame automatically.

Specify a standard drawing size or a custom drawing size. Set the scale in the *Scale* section or automatically compute the scale of the model to fit the printable area of the paper using the Fit to Area button.

#### Rows and Columns Mode

The *Rows and Columns* mode is used to force whole pages to be used for tiled plots. Unlike the *Height and Width* mode, this mode will use all the printable area available for the plot, however, the plot will not be a standard size. Selecting this mode displays the *Tile* area of the *Drawing Size* section.

| Print Layout                   |                              |                      |
|--------------------------------|------------------------------|----------------------|
| Setup Mode<br>Rows and Columns | Preview                      | ОК                   |
| - Drawing Size                 |                              | Cancel               |
| Tile Rows 3 Cols 3             |                              | Fit to Area          |
| Overlap 0.0 in<br>Scale        |                              | Fit Selected         |
| 1:1 • 1.0                      | 🔲 Overlay Drawing in Preview | Print Set <u>u</u> p |
| 🔲 Show Page                    | Breaks in Drawing Window     |                      |

Specify the tile rows and columns by changing the values in the *Rows* and *Cols* data fields. The Overlap data field controls how tiled pages overlap. The overlap region helps align the pages when assembling the final plot.

#### Advanced Mode

The *Advanced* mode provides access to all height, width, rows and columns plot settings. This mode permits complete control over all aspects of tiling. Selecting this mode displays all options for the Print/Page Layout function.

| Print Layout                        |                            | X                    |
|-------------------------------------|----------------------------|----------------------|
| Setup Mode<br>Advanced              | Preview                    | OK                   |
| User Defined                        |                            |                      |
| Width 23.770 in<br>Height 34.055 in |                            | Fit to Scale         |
| Tile Rows 3 Cols 3                  |                            | Align Center         |
| Overlap 0.0 in<br>Scale             |                            | Fit Selected         |
| 1:3 • 0.333                         | Overlay Drawing in Preview | Print Set <u>u</u> p |
| Show Page Breaks in Drawing Window  |                            |                      |

Specify any of the listed elements as necessary.

### **Drawing Size Section**

This section contains the drawing format sizes available and the height and width of the selected format size.

| - Drawing | Size  |    |   |
|-----------|-------|----|---|
| A (10.5   | x 8)  |    | • |
| Width     | 10.50 | in |   |
| Height    | 8.0   | in |   |

The format size field includes a pull-down menu listing all of the formats and their sizes.

Choose any of the predefined sizes, A, B, C, D, E, F, G, H, J and K. Each format size includes a listing for portrait and landscape orientation.

The units (inches or mm) are determined by the preference setting. When one of these predefined formats is selected, the size is displayed in the *Width* and *Height* fields.

| A (10.5 x 8) | - |
|--------------|---|
| A (10.5 x 8) | ~ |
| A (8 x 10.5) |   |
| B (16 x 10)  |   |
| B (10 x 16)  | = |
| ]C (21 x 16) | - |
| C (16 x 21)  |   |
| D (33 x 21)  | _ |
| D (21 x 33)  |   |
| E (43 x 33)  |   |
| E (33 x 43)  |   |
| F (40 x 28)  | ~ |

A custom drawing size can be set by selecting the *User Defined* option in the list, then entering the size in the *Width* and *Height* fields.

The drawing sizes displayed in the pull-down list are contained in the *DrawSize.ini* file in the Environ folder within Cobalt Share folder. This file can be edited, but keep in mind that it may change or be overwritten by future Cobalt Share installations. If you choose to edit the file, save the original version under another name before doing so. Then you will have a copy with which to return to the default sizes.

If the page size is larger than the size supported by your printer, values are automatically entered in the *Tile* area to accommodate the drawing and appear as such in the *Preview* window. (Choosing the *Advanced* mode shows the tiling specifics.) See the next section for more information on tiling.

Before choosing the size, determine what size format your printer or plotter supports.

Tech Note: When a drawing format size is chosen, be sure to set the page orientation for your printer to the same orientation selected in the Drawing Size dialog box. Choose *File>Print Setup* or *Page Setup* to display the Printer dialog box to check your current page orientation. Drawing size and page tiling are synchronized based on the scale. Values entered in the drawing size fields affect those in the page tiling and vice versa. *Height* affects *Rows* and *Width* affects *Cols*. The last field in which a value is entered controls the drawing dimension, represented by the activated field name. The associated field name is unavailable.

#### Setting the Format Size

- 1. Choose File>Print Layout /File>Page Layout.
- 2. Choose the Height and Width mode from the pull-down menu.
- 3. Display the pull-down menu for the drawing format size.
- 4. Select the desired size.

The size is displayed in the *Width* and *Height* fields. If the *User Defined* format size was selected, enter the size in the *Width* and *Height* fields.

#### Page Tiling

The *Tile* area of the Print/Page Layout section sets up the file to print a larger drawing in tiled sheets.

| Tile Rows 1 | Cols 2 |
|-------------|--------|
| Overlap 0.0 | in     |

This area includes these elements:

Rows

Represent the number used to print the file based on the size supported by your printer driver and the drawing scale. A value automatically appears in this field when a drawing size is selected that is larger than the printer supports.

If the exact drawing size is unimportant, just specify the number of rows. Since the number is synchronized with the *Height*, entering a different value changes the height of the drawing.
| Cols    | Represent the number of columns used to<br>print the file based on the size supported by<br>the printer driver and the height of the<br>drawing. A value automatically enters in this<br>field when a drawing size is selected.                   |
|---------|----------------------------------------------------------------------------------------------------|
|         | If the exact drawing size is unimportant, just<br>specify a number of columns. Since the<br>number of columns is synchronized with the<br><i>Width</i> , entering a different value changes the<br>width of the drawing.                          |
| Overlap | When tiling, specify a page overlap (between 0 and .75 inch or 20 mm). The overlap determines how much of the geometry repeats on the right and top area of each tile page. The overlap region is used to align the tiles when joining the pages. |

This graphic shows an example of tiling with three rows and four columns.

| Print Layout       |                              | $\mathbf{X}$        |
|--------------------|------------------------------|---------------------|
| Setup Mode         | Preview                      | OK I                |
| Advanced 📃         |                              |                     |
| Drawing Size       |                              | Cancel              |
| User Defined 🔹     |                              |                     |
| Width 32.553 in    | 1                            | Fit to Scale        |
| Height 31.960 in   |                              | Fit to Area         |
| Tile Rows 3 Cols 4 |                              | Align Center        |
| Overlap 0.0 in     |                              | Fit Selected        |
| Scale              |                              |                     |
| 1:1 • 1.0          | 🔲 Overlay Drawing in Preview | Print Set <u>up</u> |
| 🔲 Show Page        | Breaks in Drawing Window     |                     |

Tiling operates independently of the page orientation.

### Setting the Page Tiling

- 1. Choose *File>Print/Page Layout*.
- 2. Choose the *Rows and Columns* mode from the pull-down menu.
- 3. Enter the desired values in the *Rows* and *Cols* fields. The drawing size fields adjust accordingly.
- 4. Specify the overlap for the tiled pages. The units are determined by the preference setting.

#### Scale

This section specifies the scale of the drawing. Select a standard scale from the pull-down list or set a custom scale in the data field.

| Scale          |  |
|----------------|--|
| User Defined 💌 |  |

# **Scale Options**

The pull-down list provides these scaling options: User Defined, 5:1, 4:1, 3:1, 2:1, 1:1, 1:2, 1:3, 1:4 and 1:5.

Choosing one of the standard scales enters a value in the data field. A 5:1 scale, enters 5.0 in the field. A 1:5 scale enters a 0.20 in the field.

To specify a custom scale, enter the value in the data field. The scale name changes to User Defined, regardless of the scale entered.

The drawing scales displayed in the pull-down list are contained in the *DrawSize.ini* file in the Environ folder within Cobalt Share folder. This file can be edited, but keep in mind that it may change or be overwritten by future Cobalt Share installations. If you do choose to edit the file, save the original version under another name before doing so. Then you will have a copy with which to return to the default scales.

# Setting the Scale

- 1. Choose *File>Print/Page Layout*.
- 2. Display the pull-down list for the scale.
- 3. Select the desired scale. The scale appears in the edit field.

For the User Defined scale option, enter the scale in the data field. The next graphic shows the *Preview* window of a rectangle at a scale of 2:1. The right graphic shows the *Preview* window of a rectangle at a scale of 1:2.

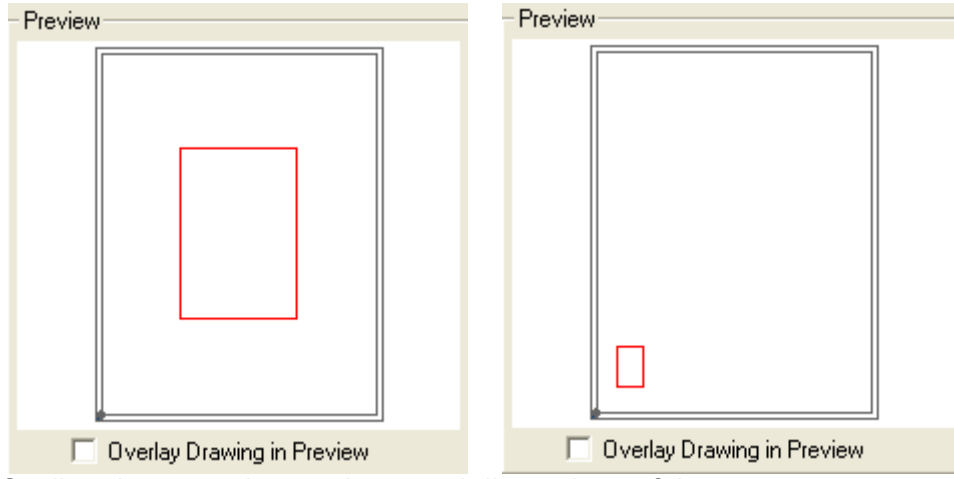

Scaling does not change the actual dimensions of the part.

#### **Preview Section**

To assist in choosing the correct format size for the drawing, Cobalt Share includes the *Preview* window and the *Overlay Drawing* check box.

### **Preview Window**

A preview of the drawing appears in this section of the dialog box.

The outer drawing frame represents the physical page size. The inner drawing frame represents the printable page area. The page settings are obtained from the current printer settings.

Only objects or part of objects that lie within the page bounds are printed.

| Preview                    |
|----------------------------|
|                            |
|                            |
|                            |
|                            |
|                            |
|                            |
|                            |
|                            |
|                            |
|                            |
| <u>k</u>                   |
| Overlay Drawing in Preview |

The *Preview* window displays a rectangle, representing the drawing or the actual geometry. This display is determined by the *Overlay Drawing* setting. See the next section for more details.

The axis displays in the *Preview* window only if it's displayed in the drawing area. The axis does not print.

#### **Overlay Drawing**

This check box determines how the geometry appears in the *Preview* window. When the box is not checked, a red rectangle displays, representing the drawing area used by the objects (the graphic on the left below). When the box is checked, the actual geometry displays (the right graphic).

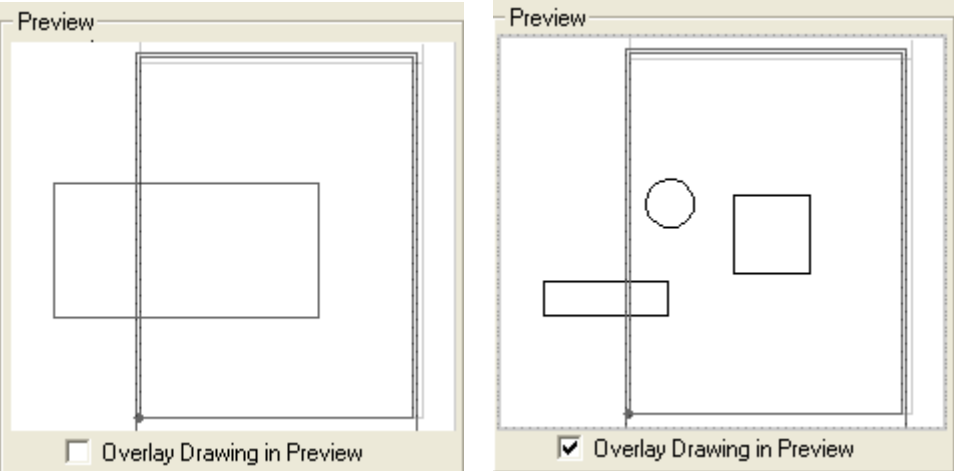

# **Utility Controls**

The Print/Page Layout dialog box contains utility controls for setting up the drawing. These include the *Show Page Breaks in Drawing Window* check box, the Fit to Scale button, the Fit to Area button and the Align Center button.

#### Show Page Breaks in Drawing Window

This check box specifies whether to display the page breaks/boundaries in the drawing area. When this box is checked, the page bounds display.

| Print Layout       |                                                                                                    | X                    |   |
|--------------------|----------------------------------------------------------------------------------------------------|----------------------|---|
| Setup Mode         | Preview                                                                                                    | ОК                   |   |
| Drawing Size       |                                                                                                    | Cancel               |   |
| A (10.5 × 8)       |                                                                                                    | Fit to Scale         | 3 |
| Height 8.0 in      |                                                                                                    | Fit to Area          |   |
| Tile Rows 1 Cols 2 | Terrana and the second second s | Align Center         |   |
| Overlap 0.0 in     |                                                                                                    | Fit Selected         |   |
| 2:1 		 2.0         | ✓ Overlay Drawing in Preview                                                                                                    | Print Set <u>u</u> p |   |
| 🔽 Show Page        | Breaks in Drawing Window                                                                                                    |                      |   |
|                    |                                                                                                    | [                    |   |

Click OK and close the dialog box, then move the page boundaries. Place the cursor over the marker at the lower left corner of the page boundaries. The cursor becomes the move symbol (shown to the right). Drag the page boundaries to the new location. See the "Move the Print Boundaries" section at the end of this chapter for more information.

#### Fit to Scale

Checking this box uses the current scale value and automatically changes the height, width and page boundaries to fit the geometry.

| Print Layout       |                            | X                    |
|--------------------|----------------------------|----------------------|
| Setup Mode         | Preview                    |                      |
| Advanced 🗨         |                            |                      |
| Drawing Size       |                            | Cancel               |
| User Defined 💌     |                            |                      |
| Width 1.838 in     |                            | Fit to Scale         |
| Height 2.650 in    |                            | Fit to Area          |
| Tile Rows 1 Cols 1 |                            | Align Center         |
| Overlap 0.0 in     |                            | Fit Selected         |
| Scale              |                            |                      |
| 1:1 💌 1.0          | Overlay Drawing in Preview | Print Set <u>u</u> p |
| 🔲 Show Page        | Breaks in Drawing Window   |                      |

This function is only available in the *Advanced* mode.

### Fit to Area

Clicking this button automatically computes the scale of the model to fit into the printable area of the page.

| Print Layout         |                            |                      |
|----------------------|----------------------------|----------------------|
| Setup Mode           | Preview                    | ок                   |
| Drawing Size         |                            | Cancel               |
| 0                    |                            |                      |
|                      |                            | Fit to Area          |
|                      |                            | Align Center         |
| - Scale              |                            | Fit Selected         |
| User Defined 💌 4.021 | Overlay Drawing in Preview | Print Set <u>u</u> p |
| 🗖 Show Page          | Breaks in Drawing Window   |                      |

For a single page to print, set both *Rows* and *Cols* to 1 and press the Fit to Area button.

# **Printing a Drawing**

After setting up the page it is ready to print. Choose *File>Print Setup* (Windows) or *File>Page Setup* (Macintosh).

# **Print Setup/Page Setup**

Choosing this command in the File menu displays the printer setup window.

| 💩 Print                                                            |                  | ? 🛛          |
|--------------------------------------------------------------------|------------------|--------------|
| General<br>Select Printer<br>Xerox Phaser 3450 PCL 6(0000F0AC1A1D) |                  |              |
|                                                                    | III              |              |
| Status: Ready<br>Location:                                         | Print to file    | Preferences  |
| Comment:                                                           |                  | Find Printer |
| Page Range C All C Selection C Current Page                        | Number of copies | : 1 🔅        |
| C Pages:                                                           |                  |              |
|                                                                    |                  |              |
|                                                                    | Print            | Cancel       |

Choose the necessary settings for paper size and page orientation to agree with the settings in the Print/Page Layout dialog box. Click OK to save settings. See your printer manual for information about setting your printer options.

# **Print Command**

# CTRL+P (Windows); #+P (Macintosh)

This command in the File menu prints or plots the current document as specified in the Drawing Size dialog box.

The area printed or plotted is the portion that fits on the page size specified in the Print/Page Layout dialog box. Choose *File>Print Layout* to scale the drawing to the appropriate size and reposition the print/plot region.

Specify tiling (printing on several pages to be pasted together) by choosing *File>Print Layout>Advanced*.

### Print to a File

It is possible to print to a file rather than to a plotter or printer. If you don't have a plotter attached to your computer, someone else can plot the drawing without having Cobalt Share on the plotter's computer. The type of plotter choosen when setting up the page determines the format of the plot file.

For a PostScript printer, the file format is Encapsulated PostScript. Use the HPGL language for Hewlett Packard plotters. The computer that finally plots the file must have an application compatible with the file format of your printer or plotter.

# **Printing/Plotting Region**

By choosing *File>Print* only the geometry within the page boundaries prints. To view those boundaries choose *File>Print/Page Layout*. If your printer does not support the size, gray boundary lines are displayed in the window representing the boundaries, and the tiling feature activates. For all printers and plotters, the plotting region is smaller than the actual page size because most printers and plotters cannot plot to the edge of the paper, allowing room for the margins.

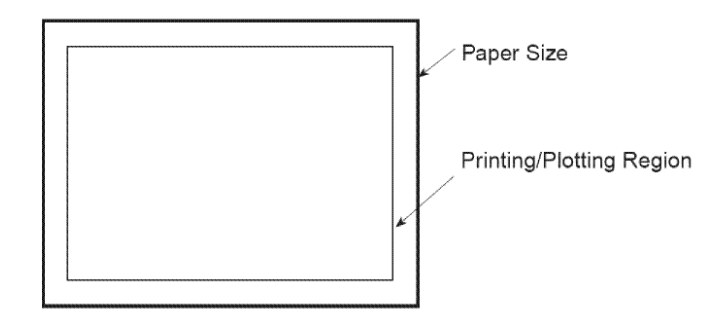

The size of this region is based on the paper size and the printer or plotter driver currently selected.

# **Moving the Print Boundaries**

If the geometry you want to print is not contained within the page boundaries, move the page boundaries.

- 1. Choose File>Print Layout.
- 2. Select the Show Page Breaks in Drawing Window check box.
- 3. Click OK. The dialog box closes and the page boundaries are displayed in the drawing.
- 4. Place the cursor over the marker at the lower left corner. It becomes the *Move* symbol.
- 5. Drag the boundaries to the new location.

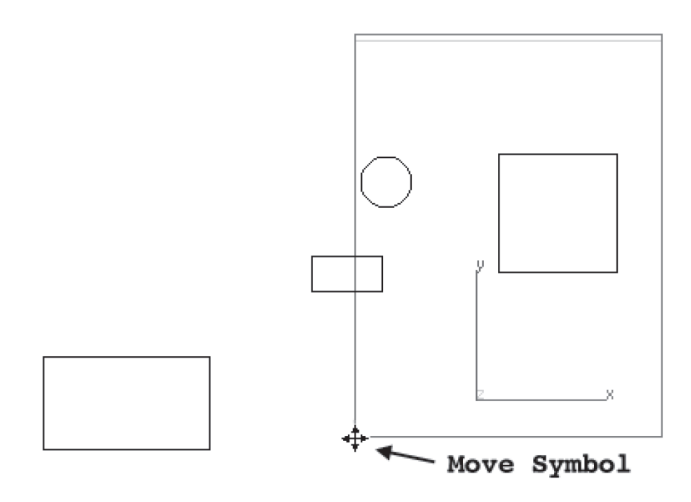

# **Print Window**

The *Print Window* command in the File menu copies the image within the drawing screen and sends it to the printer.

| File | Edit     | Layout     | View    | Verify | Window |
|------|----------|------------|---------|--------|--------|
| 0    | pen      |            |         | C      | trl+0  |
| C    | lose     |            |         | C      | trl+F4 |
| E    | xport    |            |         |        |        |
| 30   | ) Web    | Publish    |         |        |        |
| Pr   | referer  | nces       |         |        |        |
| Pr   | rint Lay | /out       |         |        |        |
| Pr   | rint Set | :up        |         |        |        |
| Pt   | rint     |            |         | C      | trl+P  |
| Pt   | rint Wir | ndow       |         |        |        |
| E    | kit      |            |         | C      | trl+Q  |
| 1    | Saloon   | n Chairtai | ,       |        |        |
| 2    | Bolts.a  | ar         |         |        |        |
| 3    | Probe.   | ar         |         |        |        |
| 4    | Dental   | l Floss Ca | se.ar   |        |        |
| 5    | WIBU     | Key.co     |         |        |        |
| 6    | Param    | etric_Bra  | cket_v  | 5.co   |        |
| 7    | Enviro   | nmental (  | Iontain | ier.ar |        |

# Glossary

| Accelerators    | Keyboard equivalents that invoke commands rather than using the mouse to choose from menus.                                                                       |
|-----------------|----------------------------------------------------------------------------------------------------|
| ACIS            | Cobalt, Xenon, Argon and Cobalt Share are all<br>based on version 12 of this kernel, developed<br>by Spatial Technologies.                                        |
| Ambiguity Popup | The popup menu that appears when<br>attempting to select one object among many,<br>allowing the desired object to be designated.                                  |
| Arrow Tool      | Used for selecting objects to be operated on with subsequent commands. Also used to move selected geometry.                                                       |
| ASCII           | An acronym for American Standard Code for Information Interchange.                                                                                                |
| Aspect Ratio    | In context of the Change Object Type to Mesh<br>command or the STL export, refers to a mesh<br>surface and specifies the maximum ratio<br>between triangle edges. |

| Attributes      | The data fields associated with a particular<br>object that define that object. This includes<br>Layer Name, Pen Style, Color, X-Y-Z<br>Coordinates. This is also a page in the Edit<br>Objects dialog box. |
|-----------------|----------------------------------------------------------------------------------------------------|
| Axis            | Displays the current view orientation of the x, y and z axis in the center of your screen.                                                                                                    |
| Bezier Curve    | A free form curve. NURB splines are a superset of Bezier curves.                                                                                                    |
| Border          | A frame showing the boundary of a view.                                                                                                    |
| Boss            | A cylinder extending from a solid and filleted at the intersection of the two.                                                                                                    |
| Boundary        | The geometry that defines the limits for operations such as trimming and relimiting.                                                                                                    |
| CAD             | An acronym for Computer-Aided Design.                                                                                                    |
| CADD            | An acronym for Computer-Aided Design and Drafting.                                                                                                    |
| CAE             | An acronym for Computer-Aided<br>Engineering.                                                                                                    |
| CAM             | An acronym for Computer-Aided<br>Manufacturing.                                                                                                    |
| Case            | Refers to the capitalization of text and includes lower case, UPPER CASE and Title Caps.                                                                                                    |
| Center Mark     | A center-line dimension for circles and arcs.                                                                                                    |
| Chamfer         | A beveled or sloping edge or face between two objects.                                                                                                    |
| Characteristics | See Attributes.                                                                                                    |
| Circumference   | The distance around a circle along its edge: =2 Pi r                                                                                                    |

| Circumscribed      | Enclosing a circle. In circumscribed polygons, the <i>midpoint</i> of each side of the polygon touches an imaginary circle (i.e. the polygon exactly surrounds the circle).                                                                                              |
|--------------------|----------------------------------------------------------------------------------------------------|
| Click              | To press and release the mouse button. To click an object, move the pointer to the object, then press and release the button.                                                                                                    |
| Clipboard          | The memory buffer where selections are stored when the <i>Cut</i> or <i>Copy</i> command is used.                                                                                                    |
| Conic              | Used in aerospace design field, these objects create curves defined by start point, end point, shoulder and slope control points.                                                                                                    |
| Construction Lines | Lines, displayed as dotted or gray lines, used<br>for exact alignment. The Drafting Assistant<br>creates dynamic, temporary construction<br>lines. Permanent construction lines can be<br>created, which are used in the geometry or<br>for alignment, and then deleted. |
| Control Point      | The <i>endpoint</i> or <i>midpoint</i> of an object or<br>"knot" point defining a spline. The Drafting<br>Assistant indicates these positions when the<br>pointer is moved near them.                                                                                    |
| Coons Patch        | A NURB surface with three or four sides.                                                                                                    |
| Coordinates        | Positions on axes that specify the point<br>locations. Two-dimensional objects have x,y<br>coordinates; three-dimensional objects have<br>x,y,z coordinates.                                                                                                    |
| Coplanar           | Refers to objects that lie in the same two dimensional plane.                                                                                                    |
| Cover Surface      | A surface created from a closed collection of 3D curves.                                                                                                    |

| Counter Bore    | A hole created from a hole and a bore where<br>the bore is a straight sided cylinder with a<br>diameter larger than the hole. The hole<br>extends from the end of the bore into the<br>solid to complete the counter bore. |
|-----------------|----------------------------------------------------------------------------------------------------|
| Counter Sink    | A hole created from a hole and a sink. The<br>sink is an angled hole with a diameter larger<br>than the straight sided hole. The hole extends<br>from the end of the sink into the solid to<br>complete the counter sink.  |
| Crayon Picker   | A Macintosh color display to chose a color from the crayon box.                                                                                                    |
| Custom Colors   | (Windows only) This button in the color<br>display customizes up to 16 additional colors<br>in the partial color display.                                                                                                  |
| Cursor          | The I-beam position indicator in the text tool<br>and boxes which use text. Elsewhere, the<br>position indicator is called a pointer.                                                                                      |
| Curvature       | This command in the Verify menu displays a porcupine plot of selected curves or surfaces representing the direction and order of magnitude of the curvature.                                                               |
| Curve           | A line, circle, arc, ellipse, or spline.                                                                                                    |
| Cutout          | A profile that has been extruded through a solid and removes all intersecting material.                                                                                                    |
| CYMK Picker     | A standard color wheel for the Macintosh with the option to specify CYMK values.                                                                                                    |
| Default         | Built-in settings that are used by the system if a value or choice is not specified by the user.                                                                                                    |
| Defining Points | The x, y and z coordinates for the specified points of splines, mesh and slab primitives.                                                                                                    |

| Degenerative       | An object such as a surface or chamfer<br>where its length at the beginning and/or<br>ending is equal to zero.                                                                                                    |
|--------------------|----------------------------------------------------------------------------------------------------|
| Delta              | A change, usually in position.                                                                                                    |
| Detail View        | An enlarged view of a specific area of the geometry displayed in a drawing view.                                                                                                    |
| Dialog Box         | A specification box that appears in response<br>to certain commands. A dialog box provides<br>information that qualifies the execution of<br>those commands.                                                                                                    |
| Dimension          | A graphic object that displays the distance between two points. A measurement of an object.                                                                                                    |
| Direction          | The command in the Verify menu that displays the direction of the normals of an object.                                                                                                    |
| Double-click       | To press and release the mouse button twice in rapid succession.                                                                                                    |
| Drafting Assistant | A unique feature which displays feedback<br>notations and construction lines to aid with<br>snap, alignment and constraint operations.<br>The Drafting Assistant facilitates exact<br>construction without requiring you to be<br>exact. When the pointer is close enough to<br>display feedback, the Drafting Assistant locks<br>onto the exact location for you. |
| Drag               | To press and hold the mouse button, move the pointer to a new location, and release the button.                                                                                                    |
| DXF                | An acronym for Data Exchange Format, a format of AutoCAD files.                                                                                                    |

| Drawing         | A 2-dimensional line art representation,<br>usually including an orthogonal view and<br>dimensions.                                                                     |
|-----------------|----------------------------------------------------------------------------------------------------|
| Drawing View    | A view containing 2D geometry created from a 3D model after choosing the <i>Model to Sheet</i> command.                                                                 |
| Dynamic Shading | The feature that displays the geometry in the selected shade mode as the geometry is rotated.                                                                           |
| DWG             | AutoCAD's native file format.                                                                                                    |
| Endpoint        | The first or last point of a line or curve.                                                                                                    |
| EPS             | Encapsulated PostScript format for printing to a PostScript printer and for importing into compatible applications.                                                     |
| Export          | To save a document in a file format that can be used by a different application program.                                                                                |
| Extrude         | Creates a 3D object out of a 2D profile.                                                                                                    |
| Face            | A surface of a solid.                                                                                                    |
| Facet           | A way of representing surfaces in DXF and DWG files prior to release 13.                                                                                                |
| Feature         | A set of operations that may add material to<br>or subtract material from a solid including<br>blending, chamfering, creating holes, bosses,<br>cutout and protrusions. |
| Field of View   | The view angle for a perspective.                                                                                                    |
| File            | An individual document.                                                                                                    |
| Fill Color      | The color applied to a selected pattern for a smart polygon.                                                                                                    |
| Fill Pattern    | The pattern applied to a smart polygon.                                                                                                    |

| Fillet                    | An arc of a specified radius tangent to entities.                                                                                                    |
|---------------------------|----------------------------------------------------------------------------------------------------|
| Flat Shading              | Shades the object with a painter's algorithm using constant shading techniques.                                                                                                    |
| Flavor                    | The types of IGES files Cobalt, Xenon and Argon can import and export, and the types of IGES files Cobalt Share can export.                                                                                                    |
| Flip Normal               | When this option is checked in the Shade<br>Options dialog box, the normals of an object<br>are flipped. If light normals are pointed away<br>from the view when rendered, the object will<br>appear dark.                             |
| Font                      | The assortment of type used in text.                                                                                                    |
| Geometric Characteristics | Characteristics that make up the geometry of<br>an object like length, radius, defining points<br>and Rho value.                                                                                                    |
| Gouraud Shading           | Shades the geometry based on calculated<br>light intensities at each vertex. It shades<br>more quickly but with a lower quality than<br>Phong shading. This rendering method uses<br>Open GL (Windows) or QuickDraw 3D<br>(Macintosh). |
| Gouraud w/Edges Shading   | Shades the geometry based on calculated<br>light intensities at each vertex and displays<br>the face edge boundaries in a specific color.                                                                                              |
| Gregory Surface           | A NURB surface with more than four sides.                                                                                                    |
| Group                     | To specify several entities as one unit that will be treated as a single object.                                                                                                    |
| Helix                     | A spiral curve.                                                                                                    |
| Hidden Shading            | Shades the geometry such that only visible edges are displayed.                                                                                                    |

| Hidden w/Dimmed | Shades the geometry such that the visible edges are displayed and the hidden edges are dimmed.                                                                                                    |
|-----------------|----------------------------------------------------------------------------------------------------|
| Histogram       | A bar graph representing the frequency of a curvature smoothness (change in a curve over the change in curvature) using the color spectrum. The length of the bar represents the frequency.                                                 |
| Hit Radius      | The distance, in pixels, detectable by the Drafting Assistant between the object and the pointer.                                                                                                    |
| HSL Picker      | A standard color wheel for the Macintosh to specify Hue, Saturation and Lightness.                                                                                                    |
| HSV Picker      | A standard color display for the Macintosh to specify Hue, Saturation and Value.                                                                                                    |
| IGES            | An acronym for Initial Graphics Exchange<br>Specification. The U.S. Department of<br>Commerce, National Bureau of Standards<br>issues IGES as the industry standard among<br>CAD/CAM systems for data exchange in a<br>neutral file format. |
| Import          | To load or read a non-Cobalt, Xenon and Argon program file.                                                                                                    |
| Infinite Plane  | A two dimensional surface with no defining boundaries.                                                                                                    |
| Intensity       | The lighting level for a light source.                                                                                                    |
| Interference    | The shared volume created by two or more intersecting objects.                                                                                                    |
| Intersection    | The position where two lines or curves meet.<br>The curves may actually touch or only<br>intersect when they are extended.                                                                                                    |

| ISO Lines    | These control the isopram lines drawn for a surface. The Iso (isopram) lines are constant parameter curves that lie on a surface, typically defined in parameter space. The parameter space coordinate system uses $U$ and $V$ coordinates. A 0 (zero) in both fields turns off Iso lines. The appropriate $U/V$ values may enhance the visual appearance of the surface at the expense of drawing speed. The letters, $U$ and $V$ are industry standard space coordinate identifiers (U = horizontal, V = vertical). |
|--------------|----------------------------------------------------------------------------------------------------|
| Isopram      | The full name for ISO Lines.                                                                                                    |
| Knot Points  | The points defining a spline, indicated as <i>vertex</i> points by the Drafting Assistant.                                                                                                    |
| Layer        | Analogous to transparent media used in<br>conventional manual drafting. Parts can be<br>constructed on several layers which can be<br>made visible or invisible.                                                                                                    |
| Mask         | To select entities as a group, masking out all others.                                                                                                    |
| Max Edge     | Refers to a conversion of an object type to mesh. This sets the maximum acceptable length of facets.                                                                                                    |
| Mesh Counts  | Refers to a button in the Mesh Parameter<br>dialog box which calculates the approximate<br>number of facets based on specified<br>parameters. The dialog box appears when<br>using the <i>Change Object Type</i> command to<br>convert a surface or solid to mesh.                                                                                                    |
| Message Line | The top line of the drawing area. It names the current tool and provides instructions for using it.                                                                                                    |

| Memory Indicator | (Windows only) The indicator at the bottom<br>left corner of the Design Elements program<br>window that displays how much RAM is<br>allocated to the program.                                                 |
|------------------|----------------------------------------------------------------------------------------------------|
| Mesh             | Planar elements defined by nodes or 3D vertices that can be used to represent surfaces but are not surfaces themselves.                                                                                       |
| МЕТА             | The file format used by the Windows Clipboard.                                                                                                    |
| Mnemonics        | The key sequence which invokes a command from a menu.                                                                                                    |
| Model            | The model is the geometry.                                                                                                    |
| Model Point      | The point specified in the View Rotation<br>Options dialog box about which to rotate a<br>view.                                                                                                    |
| Net Surface      | A surface defined by M (number of rows) and N (number of columns).                                                                                                    |
| Non-planar       | Surfaces or points that do not lie in a two dimensional plane.                                                                                                    |
| Normal           | A perpendicular to a tangent of a curve, surface or solid face.                                                                                                    |
| Normal Deviation | Refers to a conversion of an object type to mesh. This sets the maximum angular deviation between adjacent facets.                                                                                            |
| NURB (or NURBS)  | Non-uniform Rational B-splines, the type of<br>splines Cobalt, Xenon and Argon create.<br>NURB splines are a superset of Bezier<br>curves. NURB splines provide designers with<br>two interrelated functions. |
|                  | First, curvature continuity remains intact even when the curve is changed, so kinks won't                                                                                                    |

|                       | develop as the spline is altered. Second,<br>localized control of a complex curve is<br>provided.                                                                                                    |
|-----------------------|----------------------------------------------------------------------------------------------------|
| Object                | An individual piece of geometry, such as a line, arc, circle, surface or solid.                                                                                                    |
| Object Type           | This refers to a specific kind of geometry and includes curves, surfaces and solids.                                                                                                    |
| Origin                | The 0,0,0 location on the drawing area. When<br>a new document is opened, 0,0,0 is located<br>in the middle of the screen. The coordinate<br>symbol displays at the origin when the grid is<br>turned on. The origin can be changed at any<br>time. |
| Pan                   | A horizontal camera movement used when creating movies.                                                                                                    |
| Palette               | A group of tools. The general tool palette is always displayed to the left of the drawing area.                                                                                                    |
| Parent                | An object from which other objects are created or operations are performed.                                                                                                    |
| Part                  | A solid with or without associative history.                                                                                                    |
| Paste                 | To place the contents of the Clipboard in the current document.                                                                                                    |
| Perpendicular         | At a 90° angle.                                                                                                    |
| Perspective           | Viewing 3D geometry on a two dimensional surface as seen by normal binocular vision.                                                                                                    |
| Phong Shading         | Shades the geometry based on calculated light intensities at each pixel location.                                                                                                    |
| Phong w/Edges Shading | Shades the geometry based on calculated light intensities at each pixel location and                                                                                                    |

|                 | displays the face edge boundaries in a specific color.                                                                                              |
|-----------------|----------------------------------------------------------------------------------------------------|
| Photorealistic  | Images resembling photography in the rendering quality.                                                                                             |
| Photorender     | The command that renders geomentry in a specified photorealistic mode.                                                                              |
| Pick Box        | The pixel area defined in Preferences that allows an object to be selected.                                                                         |
| Pick Objects    | This is the dialog box with the Ambiguity Popup menu.                                                                                               |
| PICT            | The Macintosh graphics file format which uses object-oriented bitmaps or resolution-independent graphics.                                           |
| Pick            | To select a location or object by clicking it.                                                                                                    |
| Planar          | Surfaces or points that lie in a two dimensional plane.                                                                                             |
| Plot            | To print on paper using a plotter.                                                                                                    |
| Plotter         | A vector drawing device for hardcopy output.                                                                                                    |
| Point           | A location for constructing geometry.                                                                                                    |
| Pointer         | The position locator similar to a cursor. When<br>a tool is in effect, the pointer takes on a<br>representative shape while in the drawing<br>area. |
| Polar Duplicate | A feature that duplicates an object and rotates the copies around a reference point.                                                                |
| Press           | To press and hold down the mouse button.<br>This action is most commonly used to view<br>the contents of a menu.                                    |

| Primitive         | A basic solid shape defined by linear or<br>quadratic geometry like: block, cylinder,<br>cone, etc.                                                                                                    |
|-------------------|----------------------------------------------------------------------------------------------------|
| Profile           | A closed curve or collection of curves<br>connected end to end.                                                                                                    |
| Pull-direction    | The direction a part ejects from a mold.                                                                                                    |
| RAW               | A translator that creates a file containing triangular vertices that define the x, y and z locations of the 3D faces.                                                                                                    |
| Raytrace          | The function that determines the visibility of<br>objects in a scene by tracing rays from the<br>eye to the objects. The raytrace function<br>calculates the visibility by breaking the scene<br>into smaller pixel areas, producing a<br>photorealistic rendered images. |
| Redo              | The command that restores a previous operation. Redo an infinite number of actions in a specific Cobalt Share session.                                                                                                    |
| Redraw            | To refresh the screen, recreating all objects.                                                                                                    |
| Relative Position | A location specified as a certain distance<br>from another location. It is often called the<br>delta position.                                                                                                    |
| Render            | See Photorender and Shade.                                                                                                    |
| Resolution        | The appearance of curves, surfaces and solids when displayed, shaded or rendered.                                                                                                    |
| SAT               | A file format for ACIS-based programs.                                                                                                    |
| Section View      | A view created by making a section cut through the geometry displayed in a drawing view.                                                                                                    |

| Selection Fence  | A bounding box that temporarily appears as the <b>Selection</b> tool cursor is dragged around an area in the drawing.                                                                    |
|------------------|----------------------------------------------------------------------------------------------------|
| Setback          | The distance that a blend extends from three or more intersecting edges.                                                                                                    |
| Shade            | The command that shades geometry in a specified mode.                                                                                                    |
| Shader Now       | The shade option activated when the Shade command is selected. Set the mode in the Shade Options dialog box.                                                                             |
| Shader Options   | The dialog box sets the shading mode for the geometry.                                                                                                    |
| Short Cuts       | Key combinations for performing Cobalt,<br>Xenon, Argon and Cobalt Share operations,<br>allowing customization of the program.                                                           |
| Silhouette       | The outer most edge of an object from a specific point of view. Silhouette edges are view dependent and cause a significant reduction in drawing speed when changing views.              |
| Solid            | A container for a collection of 3D surfaces.<br>For example, in a cube, these solids could be<br>defined by 25 individual edges or by 12<br>shared edges. Solids built with shared edge. |
| Sphere Trackball | The standard trackball that rotates the view by dragging the cursor on the sphere.                                                                                                    |
| Spline           | A smooth, free-form curve passing through specified points.                                                                                                    |
| Step Trackball   | The trackball that rotates the view by clicking on a directional arrow.                                                                                                    |

| STL               | The file format that creates stereolithography files.                                                                                                    |
|-------------------|----------------------------------------------------------------------------------------------------|
| Surface Deviation | Referring to the conversion of a surface or<br>solid to a mesh, this sets the maximum<br>acceptable distance between the facet and<br>the surface represented by the mesh.      |
| Tangent           | The point where a line or curve touches a curve without intersecting it. The Drafting Assistant displays the <i>tangent</i> notation of a curve when the pointer nears it.      |
| Tiling            | Breaks up a drawing into multiple pages to print large drawings.                                                                                                    |
| Torus             | A solid primitive generated by the revolution of a conic section, like a circle.                                                                                                |
| Transparency      | The amount that light can pass through a material.                                                                                                    |
| Triad             | To illustrate the orientation of the x, y and z axis and the current work plane.                                                                                                |
| Toggle            | To switch between two conditions, for example, Show Axis/Hide Axis.                                                                                                    |
| Undo              | The command that reverses the last editing<br>or creation action. An infinite number of<br>actions can be undone in a specific Cobalt,<br>Xenon, Argon or Cobalt Share session. |
| Units             | Measures used for display of geometry.                                                                                                    |
| Vector Splines    | The slope, shape, control points and control point influence can be modified for splines of this type.                                                                          |
| Verify            | A menu listing commands for determining properties of selected objects.                                                                                                    |

| Vertex                | The point at which the sides of an angle intersect or a knot point of a spline.                                                                          |
|-----------------------|----------------------------------------------------------------------------------------------------|
| View Rotation Options | The dialog box that specifies trackball rotation parameters.                                                                                             |
| VRML                  | A file format for exporting virtual reality modeling language files.                                                                                     |
| Wireframe             | A 3-dimensional representation showing boundary lines, edges and intersections, but not surfaces.                                                        |
| World Plane           | The work plane used at the beginning of the construction of a model. Also known as the world coordinate system.                                          |
| Work Plane            | The x,y plane used for 2D objects which has<br>an origin of 0,0,0 for all data input.<br>Sometimes referred to as the user or work<br>coordinate system. |
| Zoom                  | The tool or command that magnifies or reduces an image.                                                                                                  |

# Index

# Symbols

# % point 3-8

ACIS SAT export 9-10 Adobe Illustrator export 9-13 alignment angles 3-7 ambiguity popup 2-8, 3-11 analysis (surface) 5-18 Angle 3 Pts command 5-2 Area command 5-3 arrange icons 6-21 arrow key (nudge distance) 3-10 axis show/hide 4-9 azimuth (view) 6-10 В

backgrounds drawing window color 3-3

# С

Catia v4 export 9-14 center of gravity 5-5 CGM 9-10 chain (selection) 2-15 change preferences 3-13 Check Object command 5-14 close file 8-3 color background 3-3 foreground 3-4 preferences 3-3 selection 2-4 control points selecting 2-11 show 2-9 coordinate system choosing 4-2 global 4-2 user-defined 4-2 count (layer objects) 7-3 curvature plot 5-18 D decrement layer 7-7 default layers 7-4 definitions I-1 delete layer 7-5 view 6-14 deselecting 2-15 **Designer Elements window** Message Line 4-2 Status Line 4-1 display isolines 3-5 preferences 3-4 resolution 3-5 silhouette 3-6 Distance Pt-Pt command 5-2 documentation 1-1 margin notes 1-3 style conventions 1-4 draft angle analysis 5-26

**Drafting Assistant** % point 3-8 alignment angles 3-7 creation angles 3-8 hit radius 3-7 preferences 3-7 drawing object creation methods 4-1 Status Line 4-1 drawing size format 10-9 page breaks 10-14 page tiling 10-9 scale 10-11 drawing view right mouse button 4-14 DWG entities 1-1 export 9-4 DXF entities 1-1 export 9-6 dynamic Pan tool 6-4 Rotate tool 6-16 Zoom tool 6-5

#### Ε

edge color 3-6 elevation (view) 6-10 entire object extents (selection) 2-3 Entity Color 3-11 EPS export 9-10 escape key 4-9 evaluation surface 5-18 exit 8-3 export ACIS SAT 9-10 Adobe Illustrator 9-13 Catia v4 9-14 CGM 9-10 command 9-14 **DWG 9-4** DXF 9-6 end of line 9-4 EPS 9-10 Facet 9-11 Graphite/Vellum 3D 9-4 **IGES 9-10** Macromedia 9-14 options 9-3 Raw 9-13 STL 9-11 tips 9-15 type 9-3 Vellum Draft 9-4 Vellum Solids 9-4 ViewPoint Media 9-14 **VRML 9-13** 

#### F

facet export 9-11 file auto save 8-3 close 8-3 exit 8-3 management 8-1 name 8-2 new 8-1 open 8-1 progress bar 4-10 recent list 8-2 font plotter 10-18 foregrounds color 3-4 format drawing size 10-9 front view 6-7 G Gaussian plot 5-21 global coordinate system 4-2 work plane 4-2 Glossary I-1 Graphite/Vellum 3D export 9-4 н hide axis 4-9 command 6-18 layer 7-5 points 4-9 Triad 4-9 work plane 4-9 histogram 5-19 hit radius 3-7 HPGL 10-17 IGES entities 1-1 export 9-10 increment layer 7-7 inertia (moment of) 5-5 Interference command 5-6 Invert command 6-19 isolines 3-5 isometric view 6-8 isopram lines 3-5

```
Κ
```

key arrow nudge distance 3-10 escape 4-9 layer 7-1 decrement 7-7 default 7-4 delete 7-5 hide 7-5 increment 7-7 isolate 7-7 lock 7-3 manager 7-2 rename 7-4, 7-5 show 7-6 work 7-3, 7-6 Length command 5-3 localization (preferences) 3-10 lock layer 7-3 Macintosh page setup 10-16 Macromedia export 9-14 margin notes 1-3 material Properties command 5-5 menu 1-3

# Μ

choosing commands 1-3 Trackball 4-8 Message Line 4-2 Minimum Distance command 5-2 modifying view 6-13 moment of inertia 5-5

mouse 1-5 arrow pointer 1-5 click 1-5 double-click 1-5 drag 1-5 pointer 1-5 right button 4-10 selection arrow 1-5

### Ν

normals plot 5-28

**Object Counts command 5-14** object type (preferences) 3-5 objects 6-19 area 5-3 check 5-14 count 5-14, 7-3 hide 6-18 interference 5-6 length 5-3 properties 5-4 selecting 2-1 show 6-18 show All 6-18 volume 5-4 open file 8-1 Ρ page breaks (drawing) 10-14 page setup 10-1 page tiling 10-9 pan view 6-7 partial objects extents (selection) 2-4 pick box 2-3, 3-11 plane (work) 4-2

Plotter fonts 10-18

point operations selectable points 2-12 selecting 2-9 show/hide 2-9, 4-9 pointer 1-5 PostScript 10-17 pre-defined views 6-7 preferences 3-2 changing settings 3-13 color 3-3 command 3-13 display 3-4 Drafting Assistant 3-7 general 3-9 localization 3-10 object type 3-5 resolution 3-5 selection 2-2, 3-11 units 3-13 user interface 3-9 view definitions 3-10 print 10-1 boundaries 10-19 command 10-17 region 10-18 render 10-20 setup 10-16 to file 10-17 Window command 10-20 Print Layout Command 10-2 Properties command 5-4 center of gravity 5-5 density 5-5 material 5-5 moment of inertia 5-5 volume 5-5 weight 5-5

# R

save

scale

auto 8-3

save as 8-3

selected points 3-12

drawing size 10-11

Raw export 9-13 recent file list 8-2 redraw screen 6-17 render print 10-20 resolution preferences 3-5 right mouse button 4-10 color 4-13 drawing view 4-14 hide all 4-12 hide/show only 4-13 object characteristics 4-14 object name 4-13 over an object 4-13 over no object 4-10 planes 4-11 resolution 4-13 select all 4-12 show all 4-12 transparency 4-13 view 4-11 rotate dynamic (view) 6-16 view 6-10, 6-14 S SAT export 9-10

selection ambiguity popup 2-8, 3-11 chain 2-15 color 2-4 control point 2-11 deselecting 2-15 entity color 3-11 fence 2-3, 3-12 objects 2-1, 2-6 pick box 2-3 points 2-9 preferences 2-2, 3-11 select all 2-13 selected points 3-12 selection mask 2-13 tool 2-6 transparency 2-5, 3-12 wire weight 2-4, 3-12 selection transparency 3-12 short cut view rotation 4-8 show axis 4-9 command 6-18 control point 2-9 layers 7-6 points 4-9 Show All command 6-18 Show Only command 6-19 Triad 4-9 work plane 4-9 side view 6-7 silhouettes 3-6 Status Line 4-1 STL export 9-11 stroke zoom 6-5 submenu 1-3

surface analysis curvature plot 5-19 draft angle 5-26 Gaussian 5-21 histogram 5-19 normals plot 5-28 Verify menu 5-18 zebra plot 5-29 т tile files horizontally 6-20 files vertically 6-19 page 10-9 tips exporting 9-15 tools Selection 2-6 top view 6-8 Trackball 4-3 Axis Locking 4-3 rotation options 4-4, 4-6 save view 6-12 Sphere 4-3 Step 4-5 view menu 4-8 transparency selection 2-5 Triad show/hide 4-9 trimetric view 6-8 U u/v lines 3-5

u/v lines 3-5 uninstalling 8-3 units preferences 3-13 user interface 3-9 user-defined coordinate system 4-2 user-defined views 6-9 V Vellum Draft export 9-4 Vellum Solids export 9-4 Verify commands Angle 3 Pts 5-2 Area 5-3 Check Object 5-14 Distance Pt-Pt 5-2 Interference 5-6 Length 5-3 Minimum Distance 5-2 Object Counts 5-14 **Properties 5-4** Volume 5-4 X.Y.Z 5-1 view azimuth 6-10 delete 6-14 dynamic rotate 6-16 elevation 6-10 Modify command 6-13 New View command 6-9 pan 6-7 pre-defined 6-7 preferences 3-10 redraw screen 6-17 rotate 6-10, 6-14 rotation short cut 4-8 show/hide 6-18 Trackball 6-12 Trackball rotation 4-4, 4-6 user-defined 6-9 view the plane 6-17 zoom 6-6, 6-21

ViewPoint Media export 9-14 Views pop-up menu 4-8 Volume command 5-4 VRML export 9-13 W Windows print setup 10-16 uninstalling 8-3 wire weight 3-12 selection 2-4 work layer 7-3, 7-6 indicator 7-6 work plane global 4-2 show/hide 4-9 Χ X,Y,Z command 5-1 Ζ zebra plot 5-29 zoom all 6-2 commands 6-2 dynamic 6-5 home 6-3 in 6-2 out 6-4 out 6-2 previous 6-2 ratio 6-3 stroke 6-5 tools 6-3 views 6-6, 6-22 window 6-2